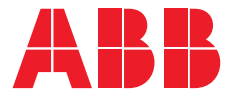

INSTRUKCJA MONTAŻU I OBSŁUGI

# **Automatyczne przełączniki zasilania** TruONE® ATS, OX\_30...1600\_

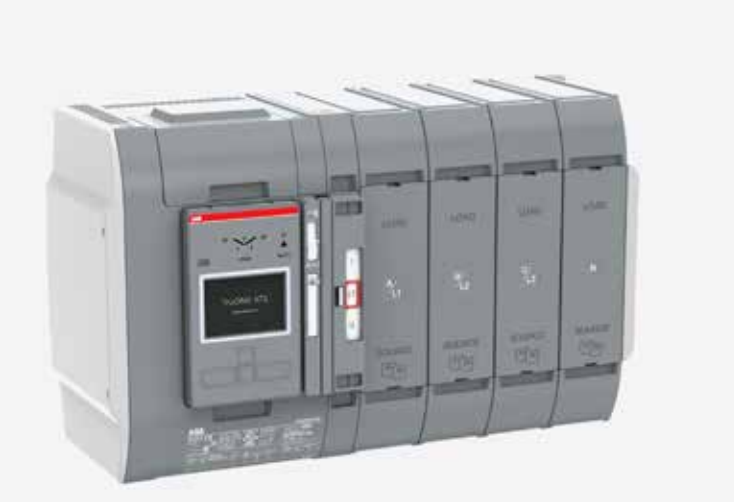

Automatyczne przełączniki zasilania 340X\_30-1600 wer. B / 15CC303011M0201

L

# Odbiór, przemieszczanie i przechowywanie

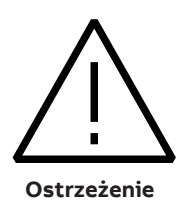

#### RYZYKO PRZEWRÓCENIA SIĘ URZĄDZENIA

Podczas przemieszczania za pomocą wózka widłowego, nie powinno się zdejmować opakowania transportowego, dopóki urządzenie nie zostanie ustawione w miejscu docelowym.

Nieprzestrzeganie tego zalecenia może skutkować poważnymi obrażeniami lub uszkodzeniem urządzenia.

#### Odbiór i przemieszczanie

Po odbiorze przełącznik należy uważnie sprawdzić pod kątem uszkodzeń, które mogły wystąpić podczas transportu. Jeżeli uszkodzenia są widoczne lub istnieją wyraźne oznaki niewłaściwego obchodzenia się z produktem, należy bezzwłocznie zgłosić uszkodzenie do firmy transportowej i powiadomić lokalne biuro sprzedaży ABB.

Do momentu rozpoczęcia montażu przełącznika nie należy wyjmować go z opakowania przewozowego.

#### Przechowywanie

Jeżeli przełącznik nie zostanie natychmiast oddany do eksploatacji, należy go przechowywać w oryginalnym opakowaniu w czystym, suchym miejscu. Aby zapobiec kondensacji wilgoci, należy utrzymywać stałą temperaturę. Urządzenie należy przechowywać w budynku z regulacją temperatury, zapewniającym odpowiednią cyrkulację powietrza i ochronę przed zabrudzeniami i wilgocią. Przechowywanie urządzenia na świeżym powietrzu może spowodować szkodliwą kondensację wewnątrz obudowy przełącznika.

## Przed użyciem omawianego produktu należy dokładnie zapoznać się z poniższymi instrukcjami dotyczącymi bezpieczeństwa!

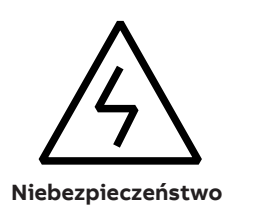

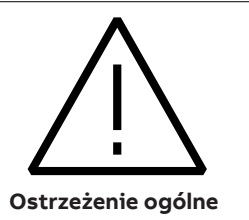

#### ZAGROŻENIE PORAŻENIEM PRĄDEM ELEKTRYCZNYM, WYBUCHEM LUB WYŁADOWANIEM ŁUKOWYM

- Należy stosować odpowiednie środki ochrony indywidualnej i postępować zgodnie z praktykami bezpiecznej pracy na instalacjach elektrycznych.
- Urządzenie mogą montować i serwisować wyłącznie wykwalifikowani elektrycy.
- Przed oględzinami, badaniami, pracami serwisowymi lub konserwacyjnymi należy od urządzenia odłączyć wszystkie źródła zasilania elektrycznego. Należy zakładać, że wszystkie obwody są pod napięciem, chyba że są całkowicie odłączone spod napięcia, przetestowane, uziemione i oznakowane. Szczególną uwagę należy zwrócić na system zasilania. Należy uwzględnić wszystkie źródła zasilania, w tym możliwość występowania prądu zwrotnego.
- Przed demontażem lub wykonaniem połączeń po stronie odbiornika przełącznik należy wyłączyć.
- Aby potwierdzić wyłączenie wyłącznika, należy zawsze używać prawidłowego urządzenia do wykrywania napięcia znamionowego na wszystkich przewodach i odbiornikach.

Nieprzestrzeganie podanych instrukcji może skutkować śmiercią lub poważnymi obrażeniami.

#### BADANIE POTENCJAŁU ELEKTRYCZNEGO LUB BADANIE DIELEKTRYCZNE

- Przed przeprowadzeniem badania potencjału elektrycznego lub badania dielektrycznego po stronie zasilania należy WYJĄĆ mechanizm z przełącznika.
- Szczegółowe informacje na ten temat można znaleźć w instrukcji obsługi i serwisu.

# Instrukcja montażu i obsługi

Automatyczne przełączniki zasilania, TruONE® ATS

INSTRUKCJA OBSŁUGI, TRUONE® ATS, OX\_30...1600 ROZDZIAŁY 1–7

INSTRUKCJA MONTAŻU, TRUONE® ATS, OX\_30...1600 ROZDZIAŁY 8–10 ÷

2

## **Instrukcja obsługi** Automatyczne przełączniki zasilania, TruONE® ATS

| 1    | Wstę   | p                                        | 11 |
|------|--------|------------------------------------------|----|
| 1.1  | Zasto  | osowanie symboli w niniejszej instrukcji |    |
| 1.2  | Objas  | śnienie skrótów i pojęć                  |    |
| 2. C | )gólne | informacje o produktach                  | 13 |
| 2.1  | Podst  | tawowe elementy i funkcje                | 14 |
|      | 2.1.1  | Różnice między poszczególnymi typan      | ni |
|      |        | poziomów/obsługi i przydatności          |    |
|      |        | modułów Ekip                             | 15 |
| 2.2  | HMI    |                                          | 17 |
| 2.3  | Poróv  | vnanie funkcji przełączników             |    |
|      | TruOl  | NE® ATS                                  | 18 |
| 2.4  | Туро   | we zastosowania                          | 21 |
| 2.5  | Opis   | podstawowych funkcji                     | 23 |
|      | 2.5.1  | Sekwencja łączeniowa/automatyczna        | 23 |
|      | 2.5.2  | Konfiguracja automatyczna                | 29 |
|      | 2.5.3  | Monitorowanie przesunięcia               |    |
|      |        | fazowego                                 | 29 |
|      | 2.5.4  | Scenariusze zasilania                    | 29 |

÷,

8

| 3.   | Obsłu                              | ıga                             | 30 |  |  |  |  |
|------|------------------------------------|---------------------------------|----|--|--|--|--|
| 3.1  | Wska                               | zywanie położenia               | 30 |  |  |  |  |
| 3.2  | Obsługa i blokowanie               |                                 |    |  |  |  |  |
| 3.3  | Tryb ręczny, obsługa uchwytem      |                                 |    |  |  |  |  |
| 3.4. | Tryb automatyczny, obsługa z HMI 3 |                                 |    |  |  |  |  |
| 3.5  | Funko                              | ie diod LED w HMI               | 35 |  |  |  |  |
| 3.6  | Korzy                              | stanie z interfejsu sterowania  |    |  |  |  |  |
|      | Pozio                              | mu 2 HMI (przełącznik DIP)      | 37 |  |  |  |  |
|      | 3.6.1                              | Klawiatura                      | 37 |  |  |  |  |
|      | 3.6.2                              | Konfiguracja za pomocą          |    |  |  |  |  |
|      |                                    | przełączników DIP               | 38 |  |  |  |  |
| 3.7  | Korzy                              | stanie z interfejsu sterowania  |    |  |  |  |  |
|      | Pozio                              | mu 3 HMI (LCD)                  | 40 |  |  |  |  |
|      | 3.7.1                              | Klawiatura 40                   |    |  |  |  |  |
|      | 3.7.2                              | Nawigacja w menu 40             |    |  |  |  |  |
| 3.8  | Korzy                              | stanie z interfejsu sterowania  |    |  |  |  |  |
|      | Pozio                              | mu 4 HMI (ekran dotykowy)       | 41 |  |  |  |  |
|      | 3.8.1                              | Klawiatura                      | 41 |  |  |  |  |
|      | 3.8.2                              | Nawigacja w menu                | 41 |  |  |  |  |
| 4.   | Nawi                               | gacia w menu                    | 42 |  |  |  |  |
| 4.1  | Interf                             | eis sterowania poziomu 3 (LCD). |    |  |  |  |  |
|      | drzev                              | vo menu                         | 42 |  |  |  |  |
|      | 4.1.1                              | Ekrany poczatkowe               | 44 |  |  |  |  |
|      | 4.1.2                              | Klawisz Enter, menu główne      | 45 |  |  |  |  |
|      | 4.1.3                              | Klawisz Esc                     | 55 |  |  |  |  |
| 4.2  | Interf                             | eis sterowania poziomu 4        | 55 |  |  |  |  |
|      | (ekra                              | n dotykowy), drzewo menu        | 56 |  |  |  |  |
|      | 4.2.1                              | Menu Start                      | 58 |  |  |  |  |
|      |                                    |                                 |    |  |  |  |  |

| 5.  | Akces                                        | soria elektroniczne                | 73  |  |  |  |  |  |
|-----|----------------------------------------------|------------------------------------|-----|--|--|--|--|--|
| 5.1 | Korzystanie z oprogramowania Ekip Connect 74 |                                    |     |  |  |  |  |  |
| 5.2 | Korzy                                        | rstanie z modułu Ekip Bluetooth    | 75  |  |  |  |  |  |
|     | 5.2.1                                        | Sygnalizacja                       | 75  |  |  |  |  |  |
| 5.3 | Korzys                                       | stanie z modułu Ekip Programming   | 76  |  |  |  |  |  |
|     | 5.3.1                                        | Sygnalizacja                       | 76  |  |  |  |  |  |
| 5.4 | Modu                                         | ł zasilania pomocniczego           | 77  |  |  |  |  |  |
|     | 5.4.1                                        | Charakterystyka elektryczna        | 77  |  |  |  |  |  |
|     | 5.4.2                                        | Sygnalizacja                       | 77  |  |  |  |  |  |
| 5.5 | Korzys                                       | stanie z modułu Ekip Signalling 2K | 78  |  |  |  |  |  |
|     | 5.5.1                                        | Charakterystyka elektryczna        |     |  |  |  |  |  |
|     |                                              | modułu Ekip Signalling 2K          | 78  |  |  |  |  |  |
|     | 5.5.2                                        | Dostęp do modułu Ekip Signalling 2 | K   |  |  |  |  |  |
|     |                                              | z wyświetlacza                     | 78  |  |  |  |  |  |
|     | 5.5.3                                        | Sygnały i wejścia/wyjścia modułu   |     |  |  |  |  |  |
|     |                                              | Ekip Signalling 2K                 | 81  |  |  |  |  |  |
| 5.6 | Korzy                                        | stanie z modułów Ekip Com_ 82      |     |  |  |  |  |  |
|     | 5.6.1                                        | Moduł Ekip Com Modbus RTU          | 82  |  |  |  |  |  |
|     | 5.6.2                                        | Moduł Ekip Com Profibus DP         | 85  |  |  |  |  |  |
|     | 5.6.3                                        | Moduł Ekip Com DeviceNet           | 89  |  |  |  |  |  |
|     | 5.6.4                                        | Moduł Ekip Com Modbus TCP          | 93  |  |  |  |  |  |
|     | 5.6.5                                        | Moduł Ekip Com Profinet            | 97  |  |  |  |  |  |
|     | 5.6.6                                        | Moduł Ekip Com EtherNet/IP         | 100 |  |  |  |  |  |
|     | 5.6.7                                        | Moduł Ekip Com IEC 61850           | 104 |  |  |  |  |  |
|     | 5.6.8                                        | Moduł Ekip Com Hub                 | 108 |  |  |  |  |  |

H

10

# 6.Rozwiązywanie problemów1126.1Alarmy1126.2Ostrzeżenie1146.3Komunikaty1157.Dane techniczne1167.1Schematy zasadnicze połączeń119

# 1. Wstęp

W niniejszej instrukcji opisano montaż i podstawową obsługę automatycznych przełączników zasilania TruONE® ATS (OX\_30...1600\_) produkcji ABB. Instrukcje montażu przełącznika i dostępnych akcesoriów znajdują się w rozdziałach 8 i 9 w Części 2.

## 1.1 Zastosowanie symboli w niniejszej instrukcji

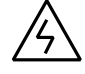

#### Niebezpieczne napięcie

Ostrzega o sytuacji, w której niebezpieczne napięcie może spowodować obrażenia ciała lub uszkodzenie urządzenia.

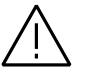

#### Ostrzeżenie ogólne

Ostrzega o sytuacji, w której coś innego niż sprzęt elektryczny może spowodować obrażenia ciała lub uszkodzenie urządzenia.

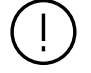

#### Przestroga

Dostarcza ważnych informacji lub ostrzega o sytuacji, która może mieć szkodliwy wpływ na wyposażenie.

# (i)

Informacja Zawiera ważne informacje o urządzeniu.

## 1.2 Objaśnienie skrótów i pojęć

#### ATS

Automatyczne przełączniki zasilania (ang. Automatic transfer switches)

#### Ekip

Akcesoria elektroniczne / moduły Ekip; moduły komunikacyjne, sygnalizacyjne i łączeniowe

#### HMI

Interfejs sterowania (ang. Human Machine Interface) służący do obsługi i konfiguracji, dostępny na trzech różnych poziomach

Poziom 2 HMI obsługiwany za pomocą przełączników DIP

**Poziom 3** HMI obsługiwany za pomocą ekranu LCD

**Poziom 4** HMI obsługiwany za pomocą ekranu dotykowego i modułu czujnika OXCT\_

**OX\_** Automatyczny przełącznik zasilania, nazwa typu

#### OXA\_B

Automatyczny przełącznik zasilania, otwarte przejście I – II, zasilanie na dole, nazwa typu

#### OXA\_T

Automatyczny przełącznik zasilania, otwarte przejście I – II, zasilanie na górze, nazwa typu

#### OXB\_B

Automatyczny przełącznik zasilania, przejście opóźnione I – O – II, zasilanie na dole, nazwa typu

#### OXB\_T

Automatyczny przełącznik zasilania, przejście opóźnione II – O – I, zasilanie na górze, nazwa typu

#### Gniazdo programowania

Występuje tylko w modułach Ekip Programming i Ekip Bluetooth (gniazdo USB)

#### Przełącznik suwakowy

Przełącznik do wyboru trybu pracy (ręczny — blokada — automatyczny)

**S1** ŹRÓDŁO 1, zasilanie

**S2** ŹRÓDŁO 2, zasilanie

**TruONE® ATS** Automatyczne przełączniki zasilania, nazwa produktu

# 2. Ogólne informacje o produktach

Automatyczne przełączniki zasilania TruONE® ATS (typu OX\_) obsługujące prądy o natężeniu od 30 A do 1600 A są przeznaczone do układów awaryjnych lub rezerwowych i służą do automatycznego przełączania odbiorników z jednego źródła zasilania na drugie. Automatyczne przełączniki zasilania TruONE® ATS mogą być również sterowane elektrycznie za pomocą przełącznika DIP, ekranu LCD lub ekranu dotykowego (HMI) oraz ręcznie za pomocą uchwytu. Tryb pracy można wybrać za pomocą przełącznika suwakowego (ręczny blokada — automatyczny) z przodu urządzenia. Konfiguracja wykonywana jest z poziomu HMI. Automatyczne przełączniki zasilania TruONE® ATS nadają się do automatycznego przełączania zasilania w układach niskiego napięcia.

Dostępne są następne typy automatycznych przełączników zasilania:

- Automatyczne przełączniki zasilania TruONE® ATS, typ OXA30...1600\_: otwarte przejście
  - OXA30...1600\_B\_: I II, zasilanie na dole, odbiornik na górze
  - OXA30...1600\_T\_: II I, zasilanie na górze, odbiornik na dole
- Automatyczne przełączniki zasilania TruONE® ATS, typ OXB30...1600\_: Przejście opóźnione
  - OXB30...1600\_B\_: I O II, zasilanie na dole, odbiornik na górze
  - OXB30...1600\_T\_: II O I, zasilanie na górze, odbiornik na dole

## 2.1 Podstawowe elementy i funkcje

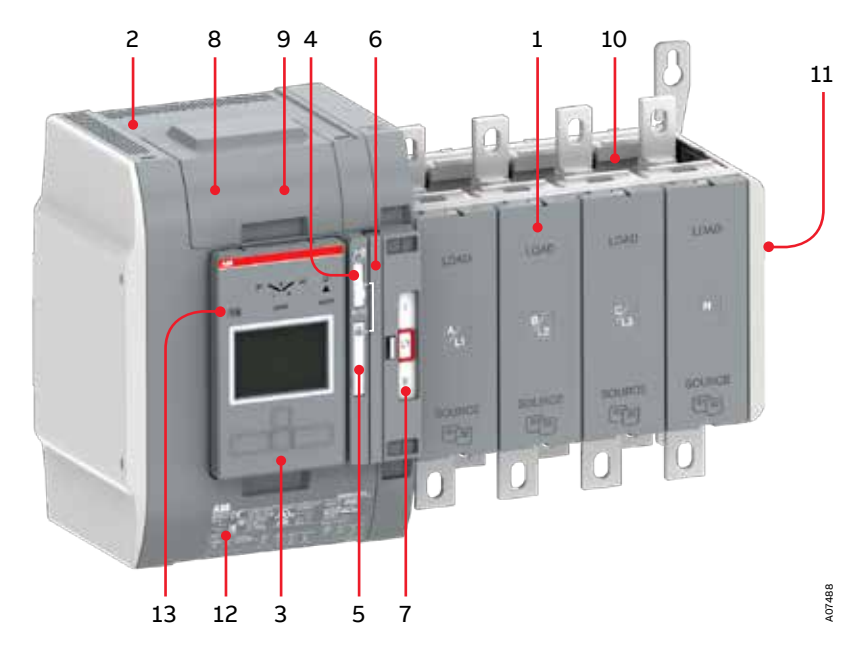

Rys. 2.1 Automatyczny przełącznik zasilania TruONE® ATS, typ OXB\_B

- 1 Przełącznik
- 2 Wbudowany mechanizm i moduł sterujący przełącznikiem ATS
- Odłączalny panel HMI, trzy typy interfejsów sterowania: Poziom 2 (przełącznik DIP),
  Poziom 3 (LCD) i Poziom 4 (ekran dotykowy) do konfiguracji i obsługi automatycznej
- 4 Przełącznik suwakowy do wyboru trybu pracy (ręczny blokada automatyczny)
- 5 Zamykana kłódką blokada przełącznika uniemożliwia przełączenie na automatyczny lub ręczny tryb pracy. Uwaga: Przełącznik suwakowy (ręczny — blokada automatyczny) musi znajdować się w położeniu blokady.
- 6 Uchwyt do ręcznego trybu pracy
- 7 Wskaźnik położenia
- 8 Przyłącza dla obwodów sterujących (pod pokrywą)
- 9 Miejsce na moduły komunikacyjne (zasilanie pomocnicze, komunikacja i sygnalizacja)
- 10 Miejsce na moduł czujnika (w wersji standardowej z elementami sterującymi dla Poziomu 4)
- 11 Miejsce na styki pomocnicze
- 12 Etykieta identyfikacyjna produktu
- 13 Gniazdo programowania, tylko dla modułów Ekip Programming i Ekip Bluetooth

#### 2.1.1 Różnice między poszczególnymi typami poziomów/obsługi i przydatności modułów Ekip

W poniższej tabeli można znaleźć różnice między poziomami sterowników typu 2, 3 i 4 dla poszczególnych typów pracy automatycznego przełącznika zasilania z przejściem otwartym i opóźnionym. Różnice dotyczą HMI i liczby styków we/wy. Dodatkowe informacje na temat HMI można znaleźć w punkcie 2.2. Informacje na temat okablowania można znaleźć w punkcie 7.

W poniższej tabeli można również znaleźć informacje, do jakiego poziomu sterowników przystosowane są moduły połączeniowe Ekip zamontowane wraz z modułem zasilania pomocniczego (zob. punkty od 5.4 do 5.6).

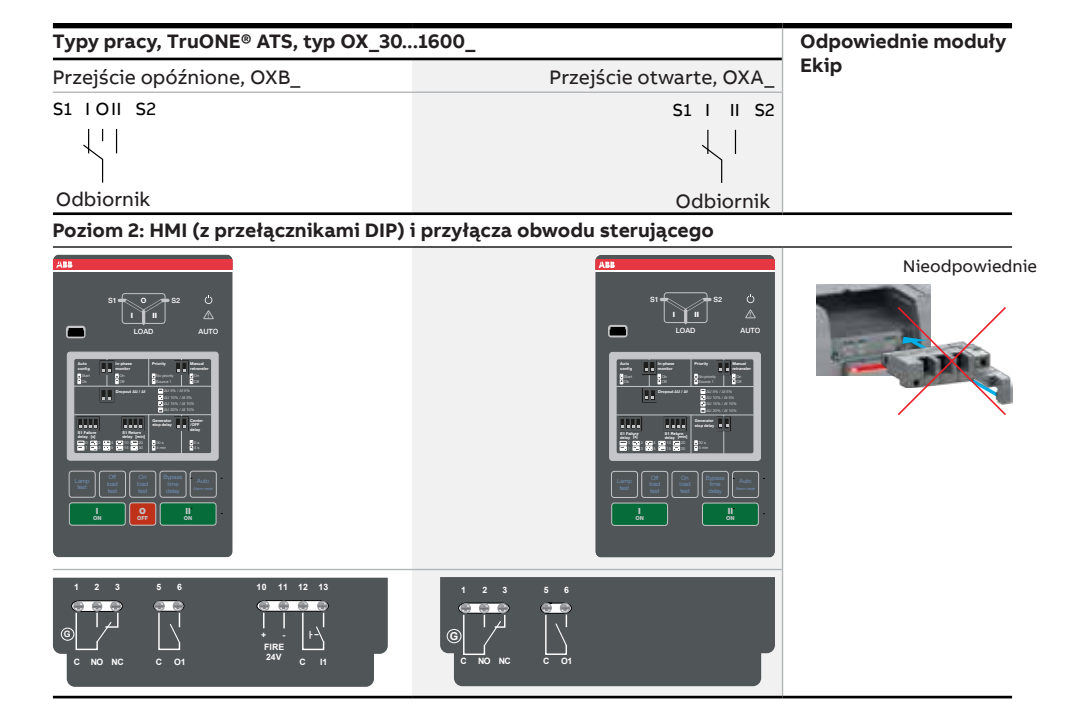

15

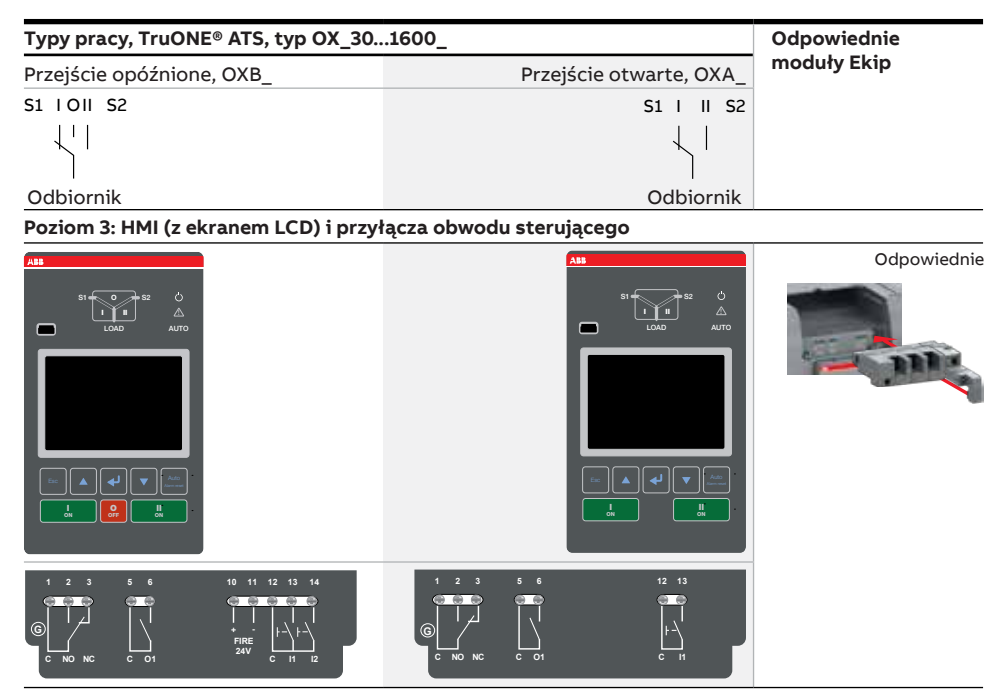

Poziom 4: HMI (z ekranem dotykowym) i przyłącza obwodu sterującego wraz z modułem czujnika

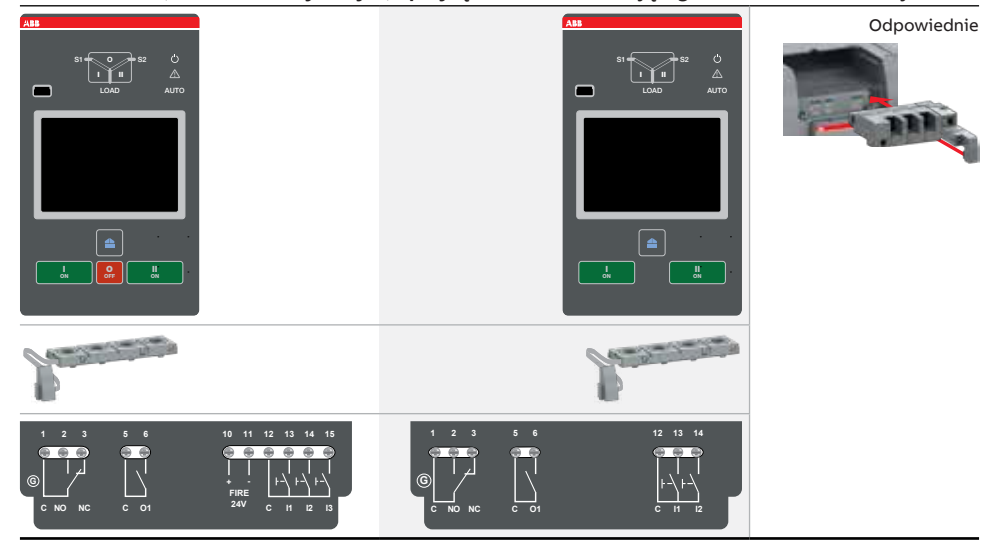

2.1 Różnice między poszczególnymi typami poziomów/obsługi i przydatności modułów Ekip

## 2.2 HMI

HMI to interfejs sterowania (ang. Human Machine Interface) dostępny na trzech różnych poziomach obsługi. Poziom 2 obejmuje HMI z przełącznikami DIP,

Poziom 2:

HMI obsługiwany za pomocą przełączników DIP

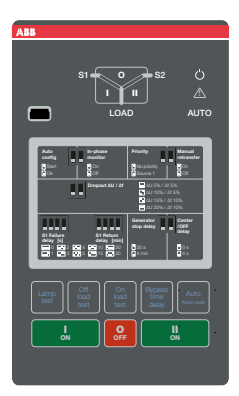

I - O - II (lub II - O - I)

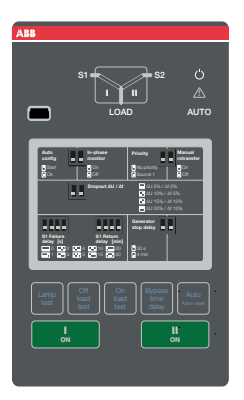

Rys. 2.2 HMI dostępne na trzech poziomach obsługi. Zdjęcia górne: przejście opóźnione I – O – II (lub II – O – I), zdjęcia dolne: przejście otwarte I – II (lub II – I)

I – II (lub II – I)

Poziom 3: HMI obsługiwany za pomocą ekranu LCD

I – O – II (lub II – O – I)

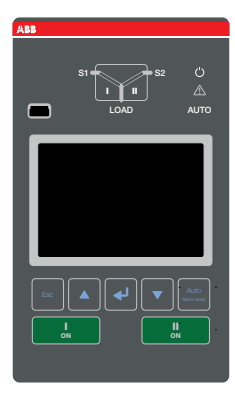

I – II (lub II – I)

Poziom 3 zawiera HMI z ekranem LCD, a Poziom 4 obejmuje HMI z ekranem dotykowym. HMI służy do konfiguracji i obsługi automatycznej.

Poziom 4: HMI z ekranem dotykowym

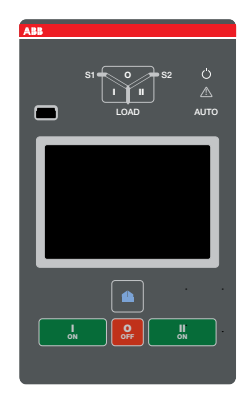

I – O – II (lub II – O – I)

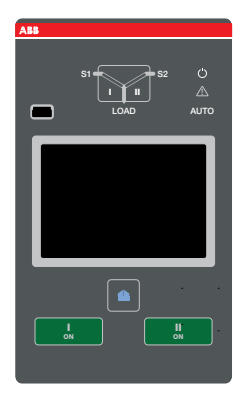

I – II (lub II – I)

## 2.3 Porównanie funkcji przełączników TruONE® ATS

| Porównanie funkcji                                               | Elementy sterujące<br>Poziomu 2<br>(z przełącznikiem DIP) | Elementy sterujące<br>Poziomu 3 (z LCD) | Elementy sterujące Poziomu<br>4 (z ekranem dotykowym) |  |  |  |  |  |
|------------------------------------------------------------------|-----------------------------------------------------------|-----------------------------------------|-------------------------------------------------------|--|--|--|--|--|
|                                                                  |                                                           |                                         |                                                       |  |  |  |  |  |
| Obsługiwane zakresy prądów                                       | IEC: 2001600 A                                            | IEC: 2001600 A                          | IEC: 2001600 A                                        |  |  |  |  |  |
|                                                                  | UL: 301200 A                                              | UL: 301200 A                            | UL: 301200 A                                          |  |  |  |  |  |
| Napięcie znamionowe                                              | 200480 V AC                                               | 200480 V AC                             | 200480 V AC                                           |  |  |  |  |  |
| Częstotliwość znamionowa                                         | 50 / 60 Hz                                                | 50 / 60 Hz                              | 50 / 60 Hz                                            |  |  |  |  |  |
| Układ faz                                                        | 1/2/3                                                     | 1/2/3                                   | 1/2/3                                                 |  |  |  |  |  |
| Liczba biegunów                                                  | 2, 3 i 4                                                  | 2,3i4                                   | 3i4                                                   |  |  |  |  |  |
| Konfiguracja toru neutralnego                                    |                                                           |                                         |                                                       |  |  |  |  |  |
| Przełączalny                                                     | Tak                                                       | Tak                                     | Tak                                                   |  |  |  |  |  |
| Przełączanie bezprzerwowe                                        | Nie                                                       | Tak                                     | Tak                                                   |  |  |  |  |  |
| Typ produktu                                                     |                                                           |                                         |                                                       |  |  |  |  |  |
| Przejście otwarte (I – II lub II – I)                            | Tak                                                       | Tak                                     | Tak                                                   |  |  |  |  |  |
| Przejście opóźnione<br>I – O – II (lub II – O – I)               | Tak                                                       | Tak                                     | Tak                                                   |  |  |  |  |  |
| Ustawienia napięcia i częstotliwo                                | ości                                                      |                                         |                                                       |  |  |  |  |  |
| Źródło 1 — napięcie załączenia                                   | Ustawione na 2% powyżej<br>wartości odpadania styków      | 7199%, 101119%                          | 7199%, 101119%                                        |  |  |  |  |  |
| Źródło 1 — napięcie odpadania<br>styków                          | +/-5, 10, 15, 20%                                         | 7098%, 102120%                          | 7098%, 102120%                                        |  |  |  |  |  |
| Źródło 2 — napięcie załączenia                                   | Ustawione na 2% powyżej<br>wartości odpadania styków      | 7199%, 101119%                          | 7199%, 101119%                                        |  |  |  |  |  |
| Źródło 2 — napięcie odpadania<br>styków                          | +/-5, 10, 15, 20%                                         | 7098%, 102120%                          | 7098%, 102120%                                        |  |  |  |  |  |
| Źródło 1 — Częstotliwość<br>załączenia                           | Ustawione na 1% powyżej<br>wartości odpadania styków      | 80,599,5%,<br>100,5119,5%               | 80,599,5%,<br>100,5119,5%                             |  |  |  |  |  |
| Źródło 1 — Częstotliwość<br>odpadania styków                     | +/-5, 10%                                                 | 8099%, 101120%                          | 8099%, 101120%                                        |  |  |  |  |  |
| Źródło 2 — Częstotliwość<br>załączenia                           | Ustawione na 1% powyżej<br>wartości odpadania styków      | 80,599,5%,<br>100,5119,5%               | 80,599,5%,<br>100,5119,5%                             |  |  |  |  |  |
| Źródło 2 — Częstotliwość<br>odpadania styków                     | +/-5, 10%                                                 | 8099%, 101120%                          | 8099%, 101120%                                        |  |  |  |  |  |
| Ustawienia zwłoki czasowej                                       |                                                           |                                         |                                                       |  |  |  |  |  |
| Przełączenie na tryb ręczny<br>po zaniku napięcia na źródle 1, s | 0, 1, 2, 3, 4, 5, 10, 15, 20, 30                          | 060                                     | 060                                                   |  |  |  |  |  |
| Przełączenie ze źródła 1<br>na źródło 2, s                       | 2 (03600 przez Ekip<br>Connect)                           | 03600                                   | 03600                                                 |  |  |  |  |  |
| Przełączenie na tryb ręczny<br>po zaniku napięcia na źródle 2, s | 1,5 (060 przez Ekip<br>Connect)                           | 060                                     | 060                                                   |  |  |  |  |  |

н

| Porównanie funkcji                                               | Elementy sterujące<br>Poziomu 2<br>(z przełącznikiem DIP) | Elementy sterujące<br>Poziomu 3 (z LCD) | Elementy sterujące Poziomu<br>4 (z ekranem dotykowym) |
|------------------------------------------------------------------|-----------------------------------------------------------|-----------------------------------------|-------------------------------------------------------|
|                                                                  |                                                           |                                         |                                                       |
| Przełączenie ze źródła 2<br>na źródło 1, min                     | 0, 1, 2, 3, 4, 5, 10, 15, 20, 30                          | 0120                                    | 0120                                                  |
| Opóźnienie zatrzymania<br>generatora, min                        | 30 s lub 4 min                                            | 060                                     | 060                                                   |
| Zwłoka wyśrodkowania<br>położenia, s                             | 0 lub 4                                                   | 0300                                    | 0300                                                  |
| Zwłoka przed przełączeniem<br>z S1 na S2, s                      | Nie                                                       | 0300                                    | 0300                                                  |
| Zwłoka po przełączeniu<br>z S1 na S2, s                          | Nie                                                       | 0300                                    | 0300                                                  |
| Zwłoka przed przełączeniem<br>z S2 na S1, s                      | Nie                                                       | 0300                                    | 0300                                                  |
| Zwłoka po przełączeniu<br>z S2 na S1, s                          | Nie                                                       | 0300                                    | 0300                                                  |
| Zwłoka przed przełączeniem<br>z S1 na S2 dla funkcji Elevator, s | Nie                                                       | 060                                     | 060                                                   |
| Zwłoka po przełączeniu z S1<br>na S2 dla funkcji Elevator, s     | Nie                                                       | 060                                     | 060                                                   |
| Zwłoka przed przełączeniem z S2<br>na S1 dla funkcji Elevator, s | Nie                                                       | 060                                     | 060                                                   |
| Zwłoka po przełączeniu z S2<br>na S1 dla funkcji Elevator, s     | Nie                                                       | 060                                     | 060                                                   |
| Zwłoka odciążenia, s                                             | Nie                                                       | 060                                     | 060                                                   |
| Detekcja zakłóceń źródła zasilani                                | a                                                         |                                         |                                                       |
| Brak napięcia                                                    | Tak                                                       | Tak                                     | Tak                                                   |
| Zbyt niskie napięcie                                             | Tak                                                       | Tak                                     | Tak                                                   |
| Zbyt wysokie napięcie                                            | Tak                                                       | Tak                                     | Tak                                                   |
| Brak fazy                                                        | Tak                                                       | Tak                                     | Tak                                                   |
| Asymetria napięcia                                               | Tak                                                       | Tak                                     | Tak                                                   |
| Niewłaściwa częstotliwość                                        | Tak                                                       | Tak                                     | Tak                                                   |
| Niewłaściwa kolejność faz                                        | Tak                                                       | Tak                                     | Tak                                                   |
| Funkcje                                                          |                                                           |                                         |                                                       |
| Elementy sterujące                                               | Przełącznik DIP + klawisze                                | LCD + klawisze                          | Ekran dotykowy + klawisze                             |
| Sygnalizacja LED dla stanu ATS,<br>S1 i S2                       | Tak                                                       | Tak                                     | Tak                                                   |
| Przejście otwarte — standardowe cyfrowe wejścia/wyjścia          | 0/1                                                       | 1/1                                     | 2/1                                                   |
| Przejście opóźnione —<br>standardowe cyfrowe wejścia/<br>wyjścia | 1/1                                                       | 2/1                                     | 3/1                                                   |
| Programowalne cyfrowe wejścia/<br>wyjścia                        | Nie                                                       | Tak                                     | Tak                                                   |

H

| Porównanie funkcji                                                             | Elementy sterujące<br>Poziomu 2<br>(z przełącznikiem DIP) | Elementy sterujące<br>Poziomu 3 (z LCD) | Elementy sterujące Poziomu<br>4 (z ekranem dotykowym) |
|--------------------------------------------------------------------------------|-----------------------------------------------------------|-----------------------------------------|-------------------------------------------------------|
|                                                                                |                                                           |                                         |                                                       |
| Konfiguracja automatyczna<br>(napięcie, częstotliwość, układ<br>faz)           | Tak                                                       | Tak                                     | Tak                                                   |
| Priorytet źródła zasilania                                                     | Źródło 1, brak priorytetu                                 | Źródło 1/2, brak<br>priorytetu          | Źródło 1/2, brak priorytetu                           |
| Ręczne przełączenie powtórne                                                   | Tak                                                       | Tak                                     | Tak                                                   |
| Monitorowanie przesunięcia<br>fazowego (kontrola<br>synchronizacji)            | Tak                                                       | Tak                                     | Tak                                                   |
| Test generatora: pod<br>obciążeniem, bez obciążenia                            | Tak                                                       | Tak                                     | Tak                                                   |
| Wbudowany moduł pomiaru<br>mocy                                                | Nie                                                       | Akcesoria                               | Tak                                                   |
| Ograniczanie obciążenia                                                        | Nie                                                       | Tak                                     | Tak                                                   |
| Zegar czasu rzeczywistego                                                      | Tak                                                       | Tak                                     | Tak                                                   |
| Dziennik zdarzeń                                                               | Z wykorzystaniem Ekip<br>Connect                          | Tak                                     | Tak                                                   |
| Konserwacja zapobiegawcza                                                      | Nie                                                       | Nie                                     | Tak                                                   |
| Pomiar harmonicznych                                                           | Nie                                                       | Napięcie                                | Napięcie, prąd                                        |
| Akcesoria do montażu na miejsc                                                 | u                                                         |                                         |                                                       |
| Styki pomocnicze do<br>wskazywania położenia                                   | Tak                                                       | Tak                                     | Tak                                                   |
| Moduły cyfrowych wejść/wyjść                                                   | Nie                                                       | Tak                                     | Tak                                                   |
| Moduł zasilania pomocniczego<br>12–24 V DC dla sterownika                      | Nie                                                       | Tak                                     | Tak                                                   |
| Moduły komunikacyjne                                                           | Nie                                                       | Tak                                     | Tak                                                   |
| Komunikacja                                                                    |                                                           |                                         |                                                       |
| Modbus RTU (RS-485)                                                            | Nie                                                       | Tak                                     | Tak                                                   |
| Modbus/TCP                                                                     | Nie                                                       | Tak                                     | Tak                                                   |
| Profibus DP                                                                    | Nie                                                       | Tak                                     | Tak                                                   |
| ProfiNet                                                                       | Nie                                                       | Tak                                     | Tak                                                   |
| DeviceNet                                                                      | Nie                                                       | Tak                                     | Tak                                                   |
| Ethernet IP                                                                    | Nie                                                       | Tak                                     | Tak                                                   |
| IEC61850                                                                       | Nie                                                       | Tak                                     | Tak                                                   |
| Ekip Com Hub (monitorowanie<br>z wykorzystaniem systemu ABB<br>Ability™: EDCS) | Nie                                                       | Tak                                     | Tak                                                   |
| Zastosowania                                                                   |                                                           |                                         |                                                       |
| Sieć — sieć                                                                    | Tak                                                       | Tak                                     | Tak                                                   |
| Sieć — generator <sup>1)</sup>                                                 | Tak                                                       | Tak                                     | Tak                                                   |

<sup>1)</sup> W przypadku zastosowań z generatorami o mocy pozornej poniżej 20 kVA należy skontaktować się z ABB.

Tabela 2.2 Porównanie funkcji ATS. Przykładowe funkcje podstawowe przedstawiono w powyższej tabeli

н

## 2.4 Typowe zastosowania

Automatyczne przełączniki zasilania TruONE® służą do automatycznego przełączania odbiorników z jednego źródła na drugie.

Możliwe scenariusze wykorzystania faz przedstawiono na następnej stronie. W punkcie 4 / Nawigacja w menu / Parametry: Systemu rozdziału energii (dla Poziomu 3 i Poziomu 4) określono wymagania dotyczące projektowania układów faz zasilania. Nastawa fabryczna: 3 przewody fazowe i przewód neutralny.

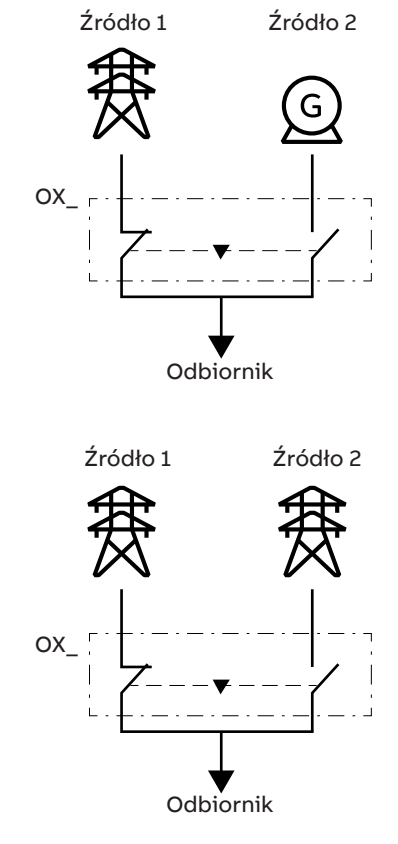

Rys. 2.3 Typowe zastosowania automatycznych przełączników zasilania

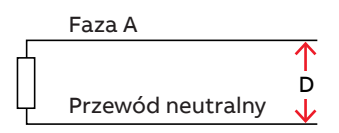

Jedna faza, dwa przewody

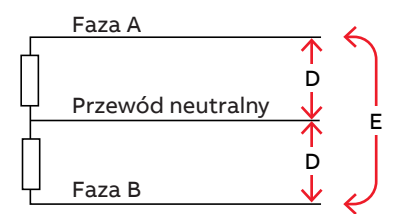

Dwie fazy, trzy przewody

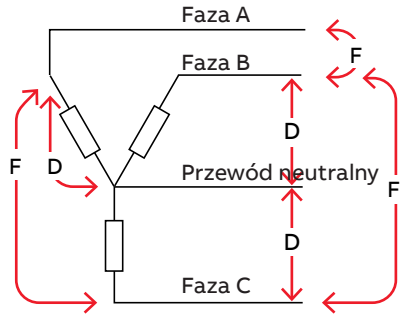

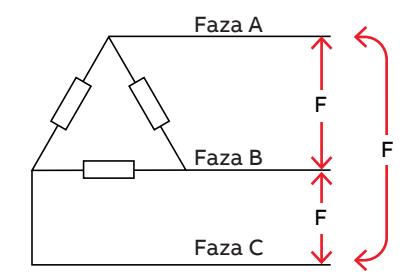

Trzy fazy, cztery przewody

Trzy fazy, trzy przewody

| D               | E               | F               |
|-----------------|-----------------|-----------------|
| 200480 V AC L-N | 200480 V AC L-L | 200480 V AC L-L |

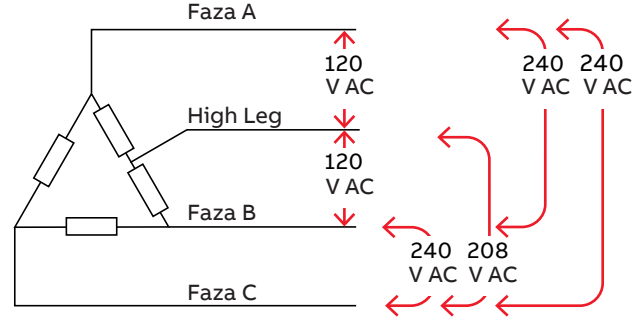

Trzy fazy, High-Leg Delta (faza wysokiego napięcia odchodząca od połączenia w trójkąt)

Rys. 2.4 Możliwe scenariusze wykorzystania faz

## 2.5 Opis podstawowych funkcji

#### 2.5.1 Sekwencja łączeniowa/ automatyczna

#### 2.5.1.1 Priorytet dla źródła 1 (źródło 2 — generator)

Omówienie sekwencji łączeniowej:

- W źródle 1 występuje anomalia.
- Zwłoka przełączenia na obsługę ręczną po zaniku napięcia z S1.
- Uruchomienie generatora.
- Źródło 2 działa prawidłowo.
- Zwłoka przełączenia z S1 na S2.
- Sygnał zwłoki przed przełączeniem zał.
- Sygnał odciążenia zał.
- Zwłoka przed przełączeniem z S1 na S2.
- Zwłoka odciążenia.
- Przełączenie na pozycję O (tylko z przejściem opóźnionym typu I – O – II i przy założeniu, że na źródle 1 jest co najmniej jedna faza).
- Zwłoka wyśrodkowania położenia (tylko z przejściem opóźnionym typu I – O – II, zwłoka jest równa zero, gdy w źródle 1 brakuje wszystkich faz).
- Przełączenie na pozycję II (źródło 2).
- Zwłoka po przełączeniu z S1 na S2.
- Sygnał zwłoki przed przełączeniem wył.

Omówienie powtórnej sekwencji łączeniowej:

- Przywrócenie źródła 1.
- Zwłoka przełączenia z S2 na S1.
- Sygnał zwłoki przed przełączeniem zał.
- Zwłoka przed przełączeniem z S2 na S1.
- Przełączenie na pozycję O (tylko z przejściem opóźnionym typu I – O – II).
- Zwłoka wyśrodkowania położenia (tylko z przejściem opóźnionym przejścia typu I – O – II).
- Przełączenie na pozycję I (źródło 1).
- · Sygnał odciążenia wył.
- Opóźnienie zatrzymania generatora.
- Zwłoka po przełączeniu z S2 na S1.
- · Sygnał zwłoki przed przełączeniem wył.
- · Zatrzymanie generatora.
- Źródło 2 jest wyłączone.

| Priorytet dla źródła 1 (źródło 2 — generator)                 |   |   |   |   |   |   |   |  |   |   |   |   |  |
|---------------------------------------------------------------|---|---|---|---|---|---|---|--|---|---|---|---|--|
|                                                               |   |   |   |   |   |   |   |  |   |   |   |   |  |
| Pozycja przełącznika I                                        |   |   |   |   |   |   |   |  |   |   |   |   |  |
|                                                               |   |   |   |   |   |   |   |  |   |   |   |   |  |
| Pozycja przełącznika O                                        |   |   |   |   |   |   |   |  |   |   |   |   |  |
|                                                               |   |   |   |   |   |   |   |  |   |   |   |   |  |
| Pozycja przełącznika II                                       |   |   |   |   |   |   |   |  |   |   |   |   |  |
|                                                               |   |   |   |   |   |   |   |  |   |   |   |   |  |
| Źródło 1 działa prawidłowo                                    |   |   |   |   |   |   |   |  |   |   |   |   |  |
|                                                               |   |   |   |   |   |   |   |  |   |   |   |   |  |
| Źródło 2 działa prawidłowo                                    |   |   |   |   |   |   |   |  |   |   |   |   |  |
|                                                               |   |   |   |   |   |   |   |  |   |   |   |   |  |
| Uruchomienie generatora                                       |   |   |   |   |   |   |   |  |   |   |   |   |  |
|                                                               |   |   |   |   |   |   |   |  |   |   |   |   |  |
| Sygnał przed przełączeniem                                    |   |   |   |   |   |   |   |  |   |   |   |   |  |
|                                                               |   |   |   |   |   |   |   |  |   |   |   |   |  |
| Sygnał odciążenia                                             |   |   |   |   |   |   |   |  |   |   |   |   |  |
|                                                               |   |   |   |   |   |   |   |  |   |   |   |   |  |
| Zwłoka przełączenia na obsługę ręczną po zaniku napięcia z S1 |   |   |   |   |   |   |   |  |   |   |   |   |  |
| Zwłoka przełączenia z S1 na S2                                |   |   |   |   |   |   |   |  |   |   |   |   |  |
| Zwłoka przełączenia na obsługę ręczną po zaniku napięcia z S2 |   |   |   |   |   |   |   |  |   |   |   |   |  |
| Zwłoka przełączenia z S2 na S1                                |   |   |   |   |   |   |   |  |   |   |   |   |  |
| Opóźnienie zatrzymania generatora                             |   |   |   |   |   |   |   |  |   |   |   |   |  |
| Zwłoka wyśrodkowania położenia, I – O – II                    |   |   |   |   |   |   |   |  |   |   |   |   |  |
| Zwłoka przed przełączeniem z S1 na S2                         |   |   |   |   |   |   |   |  |   |   |   |   |  |
| Zwłoka po przełączeniu z S1 na S2                             |   |   |   |   |   |   |   |  |   |   |   |   |  |
| Zwłoka przed przełączeniem z S2 na S1                         |   |   |   |   |   |   |   |  |   |   |   |   |  |
| Zwłoka po przełączeniu z S2 na S1                             |   |   |   |   |   |   |   |  |   |   |   |   |  |
| Zwłoka odciążenia                                             |   |   |   |   |   |   |   |  |   |   |   |   |  |
|                                                               | - | - | _ | _ | _ | _ | - |  | _ | - | - | - |  |

Uwaga: Funkcjonalność i sekwencja "sygnałów zwłoki przed przełączeniem i po przełączeniu dla funkcji Elevator" są równoważne z funkcjami "zwłoki przed przełączeniem i po przełączeniu". –

Tabela 2.3 Sekwencje przełączania automatycznego, priorytet — źródło 1 (źródło 2 — generator)

# 2.5.1.2 Priorytet dla źródła 2 (brak generatora)

Omówienie sekwencji łączeniowej:

- W źródle 2 występuje anomalia.
- Zwłoka przełączenia na obsługę ręczną po zaniku napięcia z S2.
- Zwłoka przełączenia z S2 na S1.
- Sygnał zwłoki przed przełączeniem zał.
- Sygnał odciążenia zał.
- Zwłoka przed przełączeniem z S2 na S1.
- Zwłoka odciążenia.
- Przełączenie na pozycję O (tylko z przejściem opóźnionym typu I – O – II i przy założeniu, że na źródle 2 jest co najmniej jedna faza).
- Zwłoka wyśrodkowania położenia (tylko z przejściem opóźnionym typu I – O – II, zwłoka jest równa zero, gdy w źródle 2 brakuje wszystkich faz).
- Przełączenie na pozycję I (źródło 1).
- Zwłoka po przełączeniu z S2 na S1.
- · Sygnał zwłoki przed przełączeniem wył.

Omówienie powtórnej sekwencji łączeniowej:

- Przywrócenie źródła 2.
- Zwłoka przełączenia z S1 na S2.
- Sygnał zwłoki przed przełączeniem zał.
- Zwłoka przed przełączeniem z S1 na S2.
- Przełączenie na pozycję O (tylko z przejściem opóźnionym typu I – O – II).
- Zwłoka wyśrodkowania położenia (tylko z przejściem opóźnionym przejścia typu I – O – II).
- Przełączenie na pozycję II (źródło 2).
- Sygnał odciążenia wył.
- Zwłoka po przełączeniu z S1 na S2.
- Sygnał zwłoki przed przełączeniem wył.

| Priorytet dla źródła 2 (brak generatora)                      |  |  |  |  |  |  |  |  |  |
|---------------------------------------------------------------|--|--|--|--|--|--|--|--|--|
|                                                               |  |  |  |  |  |  |  |  |  |
| Pozycja przełącznika I                                        |  |  |  |  |  |  |  |  |  |
|                                                               |  |  |  |  |  |  |  |  |  |
| Pozycja przełącznika O                                        |  |  |  |  |  |  |  |  |  |
|                                                               |  |  |  |  |  |  |  |  |  |
| Pozycja przełącznika II                                       |  |  |  |  |  |  |  |  |  |
|                                                               |  |  |  |  |  |  |  |  |  |
| Źródło 1 działa prawidłowo                                    |  |  |  |  |  |  |  |  |  |
|                                                               |  |  |  |  |  |  |  |  |  |
| Źródło 2 działa prawidłowo                                    |  |  |  |  |  |  |  |  |  |
|                                                               |  |  |  |  |  |  |  |  |  |
| Sygnał przed przełączeniem                                    |  |  |  |  |  |  |  |  |  |
|                                                               |  |  |  |  |  |  |  |  |  |
| Sygnał odciążenia                                             |  |  |  |  |  |  |  |  |  |
|                                                               |  |  |  |  |  |  |  |  |  |
| Zwłoka przełączenia na obsługę ręczną po zaniku napięcia z S1 |  |  |  |  |  |  |  |  |  |
| Zwłoka przełączenia z S1 na S2                                |  |  |  |  |  |  |  |  |  |
| Zwłoka przełączenia na obsługę ręczną po zaniku napięcia z S2 |  |  |  |  |  |  |  |  |  |
| Zwłoka przełączenia z S2 na S1                                |  |  |  |  |  |  |  |  |  |
| Zwłoka wyśrodkowania położenia, I – O – II                    |  |  |  |  |  |  |  |  |  |
| Zwłoka przed przełączeniem z S1 na S2                         |  |  |  |  |  |  |  |  |  |
| Zwłoka po przełączeniu z S1 na S2                             |  |  |  |  |  |  |  |  |  |
| Zwłoka przed przełączeniem z S2 na S1                         |  |  |  |  |  |  |  |  |  |
| Zwłoka po przełączeniu z S2 na S1                             |  |  |  |  |  |  |  |  |  |
| Zwłoka odciążenia                                             |  |  |  |  |  |  |  |  |  |

Uwaga: Funkcjonalność i sekwencja "sygnałów zwłoki przed przełączeniem i po przełączeniu dla funkcji Elevator" są równoważne z funkcjami "zwłoki przed przełączeniem i po przełączeniu".

Tabela 2.4 Sekwencje przełączania automatycznego, priorytet — źródło 2 (brak generatora)

# 2.5.1.3 Brak priorytetu dla źródła (brak generatora i funkcji odciążania)

Przełączenie na dostępne źródło:

- W źródle 1 występuje anomalia.
- Zwłoka przełączenia na obsługę ręczną po zaniku napięcia z S1.
- Zwłoka przełączenia z S1 na S2.
- Sygnał zwłoki przed przełączeniem zał.
- Zwłoka przed przełączeniem z S1 na S2.
- Przełączenie na pozycję O (tylko z przejściem opóźnionym typu I – O – II i przy założeniu, że na źródle 1 jest co najmniej jedna faza).
- Zwłoka wyśrodkowania położenia (tylko z przejściem opóźnionym typu I – O – II, zwłoka jest równa zero, gdy w źródle 1 brakuje wszystkich faz).
- Przełączenie na pozycję II (źródło 2).
- Zwłoka po przełączeniu z S1 na S2.
- · Sygnał zwłoki przed przełączeniem wył.

Czynności w zakresie powtórnego przełączenia po wystąpieniu anomalii w działającym źródle:

- Przywrócenie źródła 1.
- W źródle 2 występuje anomalia.
- Zwłoka przełączenia z S2 na S1.
- Sygnał zwłoki przed przełączeniem zał.
- Zwłoka przed przełączeniem z S2 na S1.
- Przełączenie na pozycję O (tylko z przejściem opóźnionym typu I – O – II i przy założeniu, że na źródle 2 jest co najmniej jedna faza).
- Zwłoka wyśrodkowania położenia (tylko z przejściem opóźnionym typu I – O – II, zwłoka jest równa zero, gdy w źródle 2 brakuje wszystkich faz).
- Przełączenie na pozycję I (źródło 1).
- Zwłoka po przełączeniu z S2 na S1.
- Sygnał zwłoki przed przełączeniem wył.

| Brak priorytetu dla źródła (brak generatora i fu              | nkcji | odcią | żania | a) |       |   |   |      |      |      |  |
|---------------------------------------------------------------|-------|-------|-------|----|-------|---|---|------|------|------|--|
|                                                               |       |       |       |    |       |   |   |      |      |      |  |
| Pozycja przełącznika I                                        |       |       |       |    |       |   |   |      |      |      |  |
|                                                               |       |       |       |    |       |   |   |      |      |      |  |
| Pozycja przełącznika O                                        |       |       |       |    |       |   |   |      |      |      |  |
| Der vie angeleenike II                                        |       |       |       |    | <br>_ |   |   |      |      | <br> |  |
| Pozycja przełącznika ii                                       |       |       |       |    |       |   |   | <br> |      |      |  |
| Źródło 1 działa prawidłowo                                    |       |       |       |    |       | _ |   |      |      |      |  |
|                                                               |       |       |       |    |       |   |   |      |      |      |  |
| Źródło 2 działa prawidłowo                                    |       |       |       |    |       |   |   |      |      |      |  |
|                                                               |       | _     |       |    |       | _ |   |      |      |      |  |
| Sygnał przed przełączeniem                                    |       |       |       |    |       |   |   |      |      |      |  |
| Zwłoka przełączenia na obsługę ręczną po zaniku napięcia z S1 |       |       | _     |    | <br>  | _ | _ |      | <br> |      |  |
| Zwłoka przełączenia z S1 na S2                                |       |       |       |    |       |   |   | <br> |      |      |  |
| Zwłoka przełączenia na obsługę ręczną po zaniku napięcia z S2 |       |       |       |    |       |   |   |      |      |      |  |
| Zwłoka przełączenia z S2 na S1                                |       |       |       |    |       |   |   |      |      |      |  |
| Zwłoka wyśrodkowania położenia, I – O – II                    |       |       |       |    |       |   |   |      |      |      |  |
| Zwłoka przed przełączeniem z S1 na S2                         |       |       |       |    |       |   |   |      |      |      |  |
| Zwłoka po przełączeniu z S1 na S2                             |       |       |       |    |       |   |   |      |      |      |  |
| Zwłoka przed przełączeniem z S2 na S1                         |       |       |       |    |       |   |   |      |      |      |  |
| Zwłoka po przełączeniu z S2 na S1                             |       |       |       |    |       |   |   |      |      |      |  |

Uwaga: Funkcjonalność i sekwencja "sygnałów zwłoki przed przełączeniem i po przełączeniu dla funkcji Elevator" są równoważne z funkcjami "zwłoki przed przełączeniem i po przełączeniu".

Tabela 2.5 Sekwencje przełączania automatycznego, brak priorytetu dla źródła (brak generatora i funkcji odciążania)

#### 2.5.2 Konfiguracja automatyczna

Automatyczną sekwencję konfiguracji można zainicjować poprzez wydanie polecenia z HMI. Funkcja ta jest w stanie wykryć podstawowe parametry systemu:

- Napięcie znamionowe
- Częstotliwość znamionową
- System rozdziału energii źródła 1
- System rozdziału energii źródła 2
- Położenie punktu neutralnego
- Kolejność faz

Wystarczy, aby zasilane było jedno źródło. W tym przypadku uznaje się, że system rozdziału energii jest taki sam dla obu źródeł.

Użytkownik musi dokończyć sekwencję ręcznie za pomocą HMI z przełącznikiem DIP, gdy szybka migająca dioda LED trybu automatycznego wskazuje, że wykrywanie parametrów zostało zakończone. W innych typach obsługi sekwencja kończy się automatycznie.

#### 2.5.3 Monitorowanie przesunięcia fazowego

Monitorowanie różnic fazowych można załączyć/wyłączyć za pomocą HMI (Poziomy sterownika 2, 3 i 4) lub narzędzia Ekip Connect (Poziomy 3 i 4).

Funkcja ta oblicza przesunięcie fazowe źródeł napięcia i umożliwia automatyczne wykonywanie sekwencji przełączania I -> II lub II -> I tylko wtedy, gdy źródła te są zsynchronizowane. Różnica częstotliwości źródeł musi być mniejsza niż 3 Hz. W przeciwnym razie funkcja ta aktywuje alarm "Różnicy częstotliwości" i blokuje operacje przełączania. Automatyczne przełączanie na źródło działające prawidłowo jest załączane po upływie konfigurowalnego czasu "Opóźnienie synchronizacji", gdy urządzenie jest w stanie wykryć częstotliwość tylko w jednym źródle.

#### 2.5.4 Scenariusze zasilania

Urządzenie może być zasilane:

- Bezpośrednio ze źródła 1 lub 2: Całe urządzenie jest zasilane, a ATS może pracować w oparciu o zasilanie elektryczne.
- Przez moduł zasilania pomocniczego OXEA1: Całe urządzenie jest zasilane (w tym HMI), ale nie można przełączać źródeł dla odbiorników.
- Przez gniazdo programowania w HMI (gniazdo USB): Zasilana jest tylko płyta główna. Można wówczas aktualizować oprogramowanie główne urządzenia i podłączać narzędzia do uruchamiania Ekip Connect.

# 3. Obsługa

## 3.1 Wskaźnik położenia

Ruch styków i wskazywanie położenia przedstawiono na poniższym rysunku:

- Strona lewa: Przejście otwarte I II (lub II I)
- Strona prawa: Przejście opóźnione I O II (lub II O I)

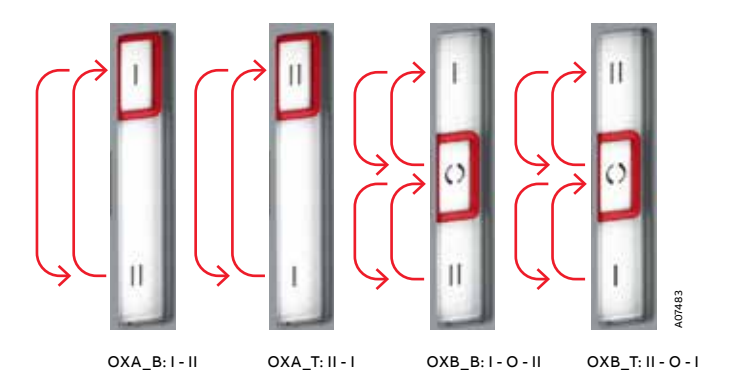

Rys. 3.1 Ruch styków / wskazywanie położenia: OXA\_, przejście otwarte; OXB\_, przejście opóźnione; \_B, wersje z wejściem dolnym; \_T wersje z wejściem górnym

## 3.2 Obsługa i blokowanie

Do wyboru trybu pracy służy przełącznik suwakowy (tryb ręczny — blokada automatyczny) znajdujący się z przodu automatycznego przełącznika zasilania (ATS).

- Ręczny = Tryb ręczny, umożliwiający awaryjną pracę w trybie ręcznym za pomocą uchwytu. Funkcjonalność ATS w trybie ręcznym jest wyłączona.
- Pozycja blokada = Tryb blokady, w którym automatyczny przełącznik zasilania jest zablokowany kłódką w określonym położeniu i niemożliwe jest przełączenie na automatyczny lub ręczny tryb pracy. Uwaga! Po umieszczeniu uchwytu z powrotem w odpowiednim miejscu (gnieździe rezerwowym) przełącznik suwakowy automatycznie ustawia się na tryb blokady i można zablokować go kłódką. Aby ustawić uchwyt z powrotem w odpowiednim miejscu, należy postąpić zgodnie z lewym zdjęciem na rys. 3.6.
- Pozycja AUTO = Możliwość automatycznej obsługi przełącznika lub obsługi za pomocą HMI.

Po ustawieniu przełącznika suwakowego w pozycji AUTO, tryb sterowania automatycznego jest aktywowany po trzysekundowym opóźnieniu.

 AUTO-blokada-AUTO = Resetowanie alarmu.

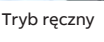

Ò

AUTO

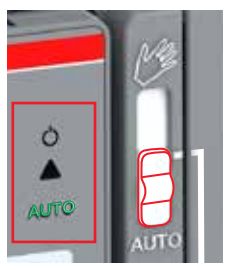

Tryb automatyczny

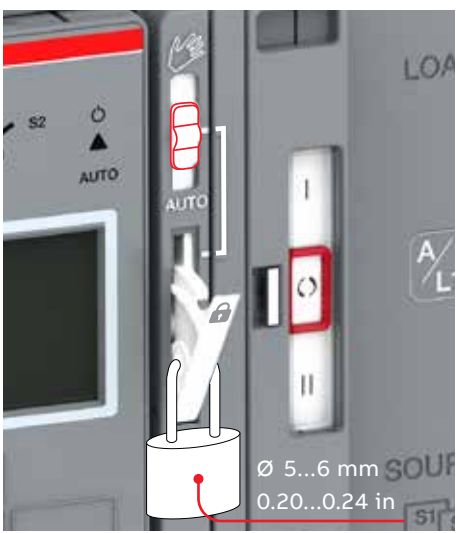

Tryb blokady

Rys. 3.2 Góra: wybór trybów pracy (ręcznego lub automatycznego) za pomocą przełącznika suwakowego. Dół: zablokowanie przełącznika kłódką. Po umieszczeniu uchwytu z powrotem w odpowiednim miejscu (gnieździe rezerwowym) przełącznik suwakowy automatycznie ustawia się na tryb blokady i można zablokować go kłódką.

## 3.3 Tryb ręczny, obsługa uchwytem

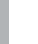

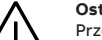

Ostrzeżenie ogólne Przed ręcznym przełączeniem należy sprawdzić stan źródła zasilania. Gdy oba źródła są zasilane, praca w trybie ręcznym może skutkować przełączeniem poza fazę.

Zamontować uchwyt, ustawić przełącznik suwakowy na tryb ręczny (symbol dłoni), znaleźć i wyjąć uchwyt od wewnątrz ATS, a następnie umieścić go w sposób pokazany na dolnym zdjęciu.

Więcej informacji na ten temat można znaleźć w filmie: Praca w trybie ręcznym i automatycznym — TruONE® ATS (https://youtu.be/bosvSPVi2sM).

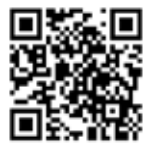

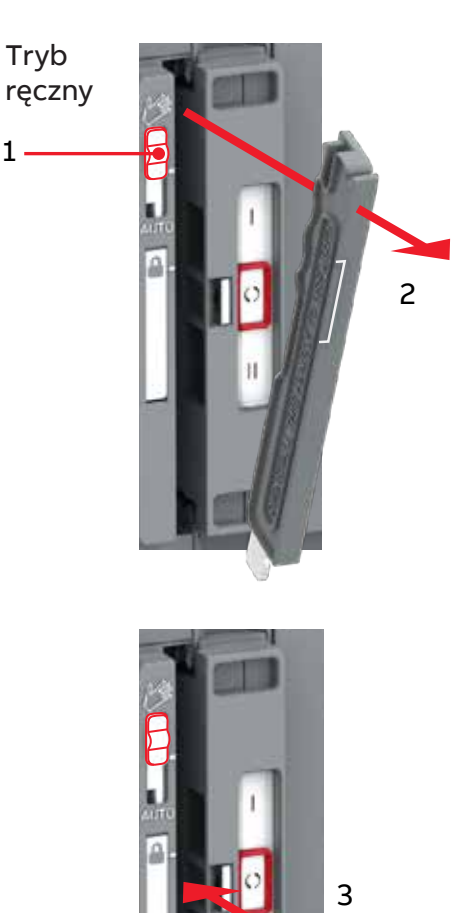

32

Rys. 3.3 Tryb ręczny: podłączanie uchwytu

÷

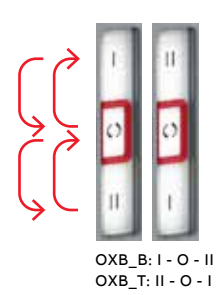

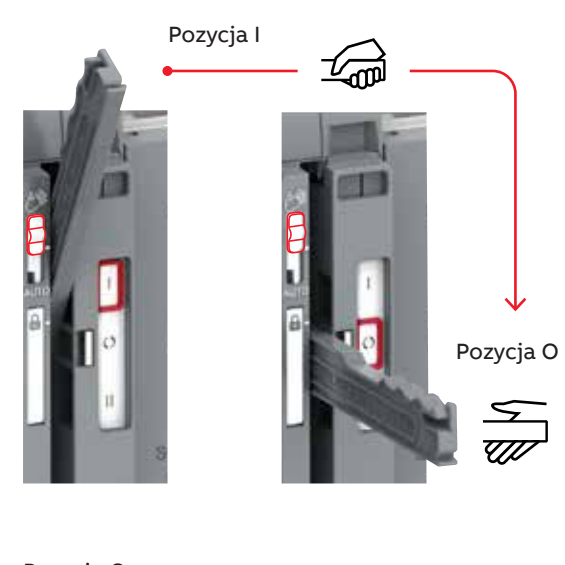

Pozycja O

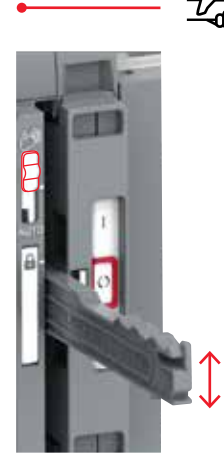

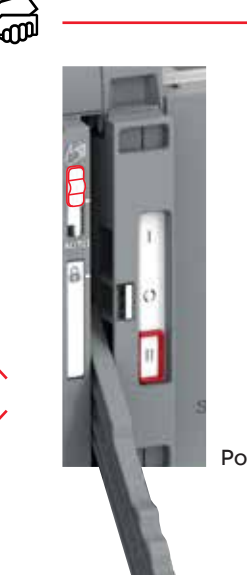

Pozycja II

Rys. 3.4 Tryb ręczny, obsługa za pomocą uchwytu, przejście opóźnione I – O – II lub II – O – I. Aby zmienić położenie z I na II (lub z II na I), należy przestawić uchwyt na pozycję O i puścić uchwyt.

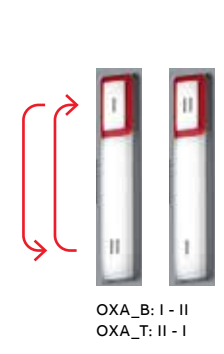

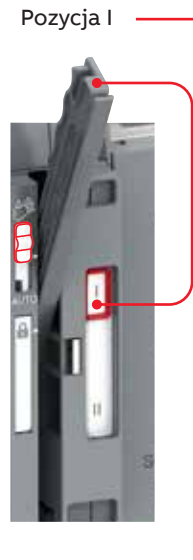

> Pozycja II

Rys. 3.5 Tryb ręczny, obsługa za pomocą uchwytu, przejście otwarte I - II (lub II - I)

## 3.4 Tryb automatyczny, obsługa z HMI

W przypadku obsługi automatycznego przełącznika zasilania z poziomu HMI przełącznik suwakowy należy ustawić na tryb automatyczny (AUTO). Uwaga! Przed zmianą pozycji na tryb automatyczny uchwyt musi znajdować się w gnieździe rezerwowym (i nie może być używany).

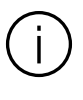

#### Informacja

Po ustawieniu przełącznika suwakowego w pozycji AUTO, tryb sterowania automatycznego jest aktywowany po trzysekundowym opóźnieniu.

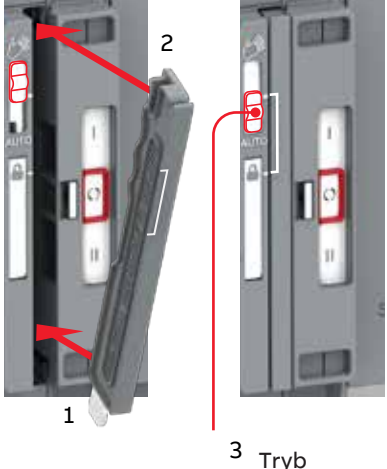

automatyczny

Rys. 3.6 Ponowne ustawienie uchwytu w gnieździe rezerwowym przed przełączeniem na tryb automatyczny

## 3.5 Funkcje diod LED w HMI

Funkcje diod LED są takie same dla każdego typu HMI.

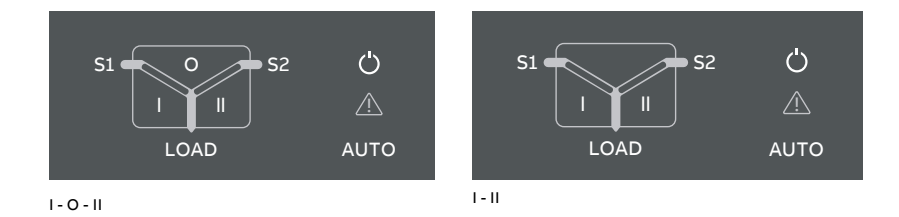

Rys. 3.7 Z lewej: diody LED w modelu OXB\_, przejście opóźnione, I – O – II. Z prawej: diody LED w modelu OXA\_, przejście otwarte I – II.

| Dioda LED           | Wskazanie                    | Objaśnienie                                                                                              |
|---------------------|------------------------------|----------------------------------------------------------------------------------------------------|
| Dioda LED zasilania |                              |                                                                                                    |
| (')                 | Świeci się światłem ciągłym  | Zasilanie i komunikacja działają prawidłowo                                                              |
|                     | 2 szybkie mignięcia / 1 s    | Zasilanie działa prawidłowo, brak komunikacji<br>między przełącznikiem a HMI                             |
| AUTO                | Nie świeci się               | Brak zasilania HMI                                                                                       |
| Diody LED S1 i S2   |                              |                                                                                                    |
| 51 <b>0</b> 52      | Świecą się światłem ciągłym  | S1 i/lub S2 działa(ją) prawidłowo i mieści/<br>mieszczą się w granicach określonych przez<br>użytkownika |
|                     | 2 szybkie mignięcia / 1 s    | Zbyt niskie napięcie                                                                                     |
|                     | Mignięcie / 1 s, 90%/10% 🛛 🔤 | Niewłaściwa częstotliwość                                                                                |
|                     | Mignięcie / 1 s, 10%/90%     | Asymetria                                                                                                |
|                     | 5 mignięć / 1 s, 50%/50%     | Zbyt wysokie napięcie                                                                                    |
|                     | Mignięcie / 2 s, 50%/50% 💼 💼 | Niewłaściwa kolejność faz                                                                                |
|                     | Mignięcie / 4 s, 50%/50%     | Brak fazy                                                                                                |
|                     | Mignięcie / 1 s, 50%/50%     | Trwające opóźnienie zatrzymania generatora                                                               |
|                     | Nie świecą się               | Brak napięcia                                                                                            |

÷

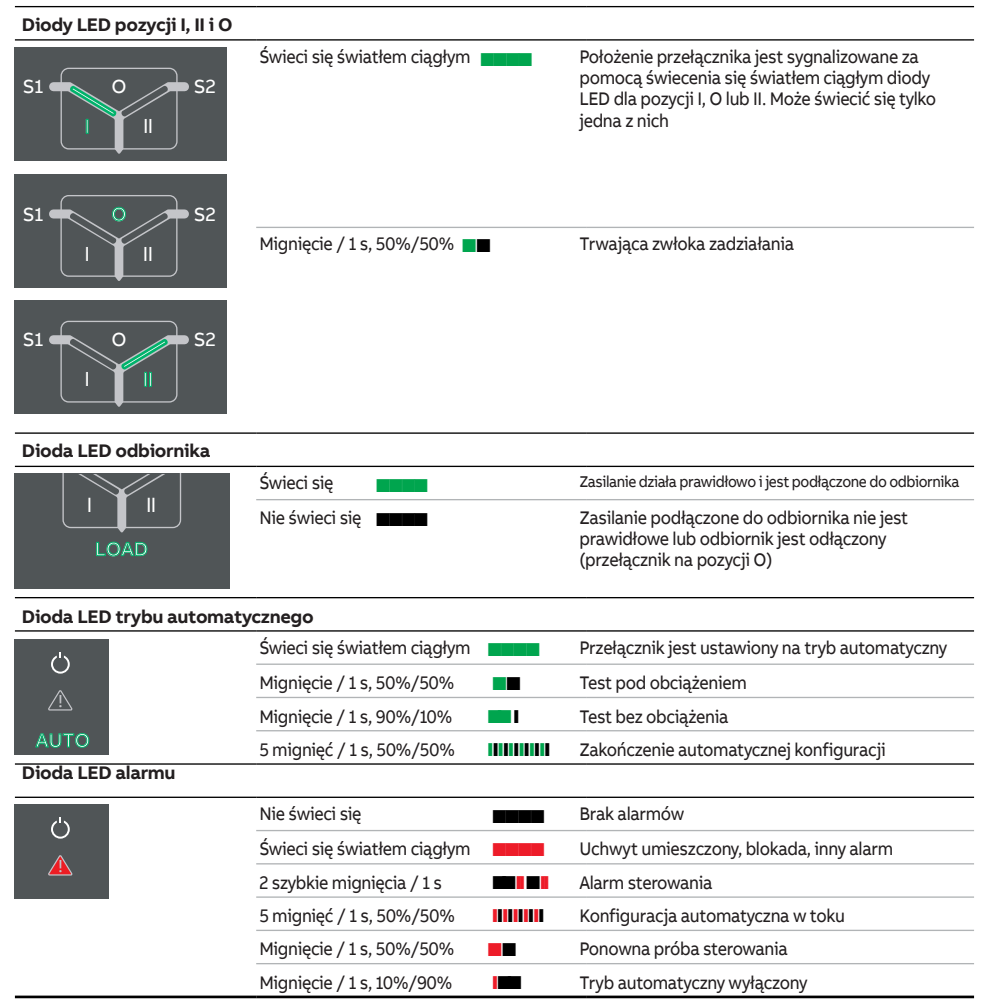

Tabela 3.1 Funkcje diod LED wspólne dla każdego typu HMI
# 3.6 Korzystanie z interfejsu sterowania Poziomu 2 (przełącznik DIP) HMI

## 3.6.1 Klawiatura

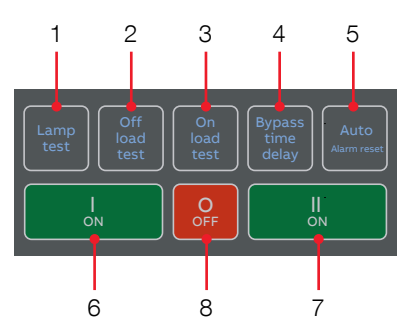

OXB\_, przejście opóźnione, I – O – II

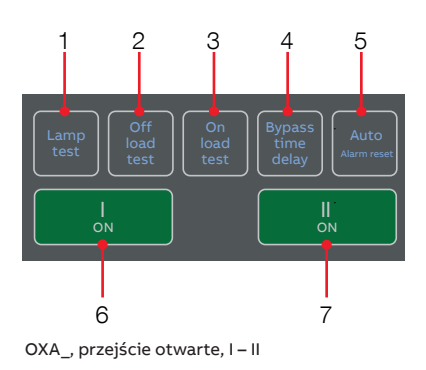

Rys. 3.8 Klawiatura w HMI Poziomu 2 z przełącznikami DIP

- Test kontrolek: Jednoczesne załączenie wszystkich diody LED w celu potwierdzenia, że działają prawidłowo.
- 2 Test bez obciążenia: Inicjowanie testu bez obciążenia (uruchamiany jest generator, ale odbiornik nie jest na niego przełączany).
- 3 Test pod obciążeniem: Inicjowanie testu pod obciążeniem (uruchamiany jest generator, a odbiornik jest na niego przełączany).
- 4 **Obejście zwłoki:** Obejście dowolnej aktualnej zwłoki zadziałania.
- 5 Tryb automatyczny (resetowanie alarmu): W przypadku aktywnego alarmu sterowania przełącznikiem (awaria otwarcia I, awaria zamknięcia I, awaria otwarcia II, awaria zamknięcia II) następuje przywrócenie stanu braku alarmu. Jeżeli żadne alarmy nie są aktywne, należy wybrać tryb sterowania automatycznego / z HMI.
- 6 I ZAŁ.: Przestawienie przełącznika na pozycję I.
- 7 II ZAŁ.: Przestawienie przełącznika na pozycję II.
- 8 O WYŁ.: Przestawienie przełącznika na pozycję O i wyłączenie trybu sterowania automatycznego (tylko w przypadku przejścia opóźnionego I – O – II).

Przełącznik DIF

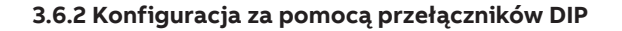

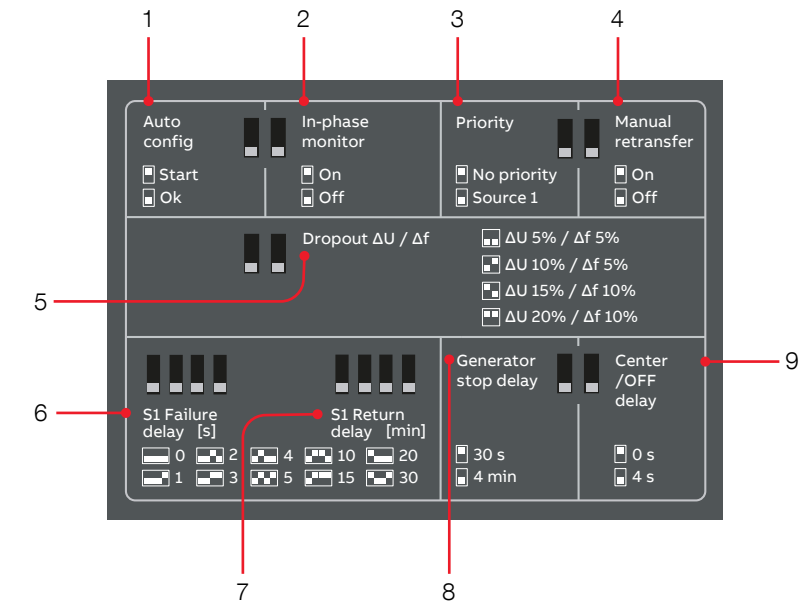

Rys. 3.9 Przełączniki DIP do konfiguracji w HMI Poziomu 2

## 1 Konfiguracja automatyczna:

Automatyczne wykrywanie parametrów źródła 1 i źródła 2. Sekwencja konfiguracji automatycznej jest uruchamiana przez ustawienie przełacznika DIP na pozycji "Start". Detekcja parametrów jest gotowa, gdy dioda LED AUTO miga z czestotliwościa 5 Hz. Następnie należy ustawić przełącznik DIP w pozycji "Ok", aby wznowić normalną pracę. Jeżeli dioda LED alarmu miga zamiast diody LED AUTO, należy sprawdzić zasilanie źródła. Oznacza to, że na podstawie

dostarczonego napięcia nie można wykryć parametrów systemu.

- 2 Monitorowanie przesunięcia fazowego: On (Zał.): Aktywowanie monitorowania przesunięcia fazowego. Off (Wył.): Wyłączenie monitorowania przesunięcia fazowego.
- 3. Priorytet:

No priority (Brak priorytetu): Wybrano zastosowanie "Two Transformers / No Priority" (Dwa transformatory / Brak priorytetu). Source 1 (Źródło 1): Wybrano zastosowanie "S1-Transformer / S2-Generator" (S1 - transformator / S2 — generator).

Przełącznik DIP

4 Ręczne przełączenie powtórne:

On (Zał.): Ręczne przełączenie powtórne na źródło priorytetowe załączone (automatyczne przełączanie powtórne wyłączone).

Off (Wył.): Ręczne przełączenie powtórne na źródło priorytetowe wyłączone (automatyczne przełączanie powtórne załączone).

- 5 Odpadanie styków ΔU / ΔF: Wartość graniczna napięcia/ częstotliwości odpadania styków. Przykład 5% / 5%: Źródło napięcia uważa się za dopuszczalne, gdy zmierzone napięcie mieści się w zakresie od 0,95 \* Un do 1,05 \* Un, a zmierzona częstotliwość mieści się w zakresie od 0,95 \* fn do 1,05 \* fn.
- 6 Zwłoka awarii S1: Oczekiwanie urządzenia czasowego (0/1/2/3/4/5/10/15/20/30 s) po awarii źródła priorytetowego przed uruchomieniem sekwencji automatycznego przełączenia ze źródła priorytetowego na źródło niepriorytetowe.

7 Zwłoka powtórnego przełączenia na S1: Czas (0/1/2/3/4/5/10/15/20/30 s), przez jaki urządzenie czeka po przywróceniu źródła priorytetowego przed uruchomieniem sekwencji automatycznego przełączenia ze źródła niepriorytetowego na źródło priorytetowe.

- 8 Opóźnienie zatrzymania generatora: Czas (30 s lub 4 min), przez jaki urządzenie czeka po przełączeniu na źródło priorytetowe na zatrzymanie generatora.
- 9 Zwłoka wyśrodkowania położenia: Czas (0 s lub 4 s), przez jaki urządzenie czeka na pozycji O w trakcie sekwencji automatycznego przełączania I -> II lub II -> I (tylko w przypadku przejścia opóźnionego I – O – II). Zwłoka ta w każdym przypadku braku fazy w pierwotnym źródle wynosi zawsze 0 s.

ы

# 3.7 Korzystanie z interfejsu sterowania Poziomu 3 HMI (LCD)

## 3.7.1 Klawiatura

- Esc: Powrót do wcześniejszego menu. Po naciśnięciu na stronie głównej wyświetlana jest lista alarmów.
- 2 W górę, w dół: Przejście w menu lub zmiana wartości parametrów.
- 3 Enter: Otwarcie menu na stronie głównej. Przechodzenie do nowej strony w menu i zatwierdzanie funkcji.
- 4 Tryb automatyczny (resetowanie alarmu): W przypadku aktywnego alarmu sterowania przełącznikiem (awaria otwarcia I, awaria zamknięcia I, awaria otwarcia II, awaria zamknięcia II) następuje przywrócenie stanu braku alarmu. Jeżeli żadne alarmy nie są aktywne, należy wybrać tryb sterowania automatycznego / z HMI.
- 6 II ZAŁ.: Przestawienie przełącznika na pozycję II.
- 7 O WYŁ.: Przestawienie przełącznika na pozycję O i wyłączenie trybu sterowania automatycznego (tylko w przypadku przejścia opóźnionego I – O – II).

## 3.7.2 Nawigacja w menu

Zob. drzewo menu w punkcie 4.

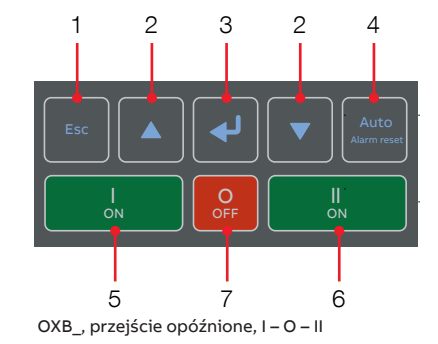

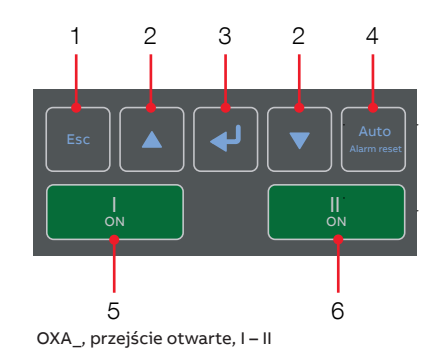

Rys. 3.10 Klawiatura w HMI Poziomu 3 z ekranem LCD

# 3.8 Korzystanie z interfejsu sterowania Poziomu 4 HMI (ekran dotykowy)

## 3.8.1 Klawiatura

- 1 Klawisz strony głównej: Otwieranie menu głównego lub przenoszenie użytkownika na stronę główną (jeśli jest określona). Podczas przeglądania określonej strony można ją zdefiniować jako stronę główną, naciskając i przytrzymując klawisz strony głównej przez 3 sekundy. Jako stronę główną można ustawić każdą stronę z wyjątkiem menu. Strona główna jest wyświetlana automatycznie po okresie nieaktywności.
- 2 I ZAŁ.: Przestawienie przełącznika na pozycję I.
- 3 II ZAŁ.: Przestawienie przełącznika na pozycję II.
- 4 O WYŁ: Przestawienie przełącznika na pozycję O i wyłączenie trybu sterowania automatycznego (tylko w przypadku przejścia opóźnionego I – O – II).

## 3.8.2 Nawigacja w menu

Zob. drzewo menu w punkcie 4.

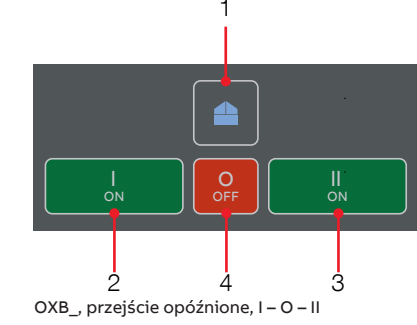

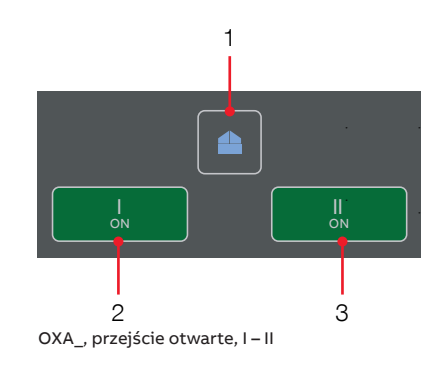

Rys. 3.11 Klawiatura w HMI Poziomu 4 z ekranem dotykowym

# 4. Nawigacja w menu

# 4.1 Interfejs sterowania poziomu 3 (LCD), drzewo menu

Domyślnym hasłem jest 00001. Należy je wprowadzić po wyświetleniu monitu (zob. rys. 4.1).

Klawiaturę opisano w punkcie 3.7 (zob. rys. 3.10). Poprzez naciśnięcie klawisza Enter (3) można:

- · otworzyć menu na stronie głównej,
- · przejść do nowej strony w menu,
- zatwierdzić funkcję.

Naciśnięcie klawiszy w górę i w dół (2) umożliwia:

- przemieszczanie się w menu,
- wybranie wartości parametru.

Naciśnięcie klawisza Esc (1) umożliwia:

powrót do poprzedniej strony menu.

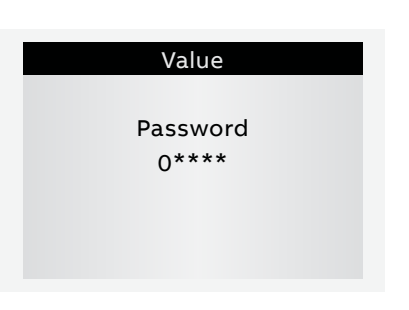

Rys. 4.1 Wprowadzanie hasła po wyświetleniu monitu poprzez wybranie odpowiednich cyfr za pomocą klawiszy w górę i w dół (2) i potwierdzenie klawiszem Enter (3). Cyfry należy wprowadzać po kolei.

| Programming |          |        |  |  |
|-------------|----------|--------|--|--|
| System Pa   | rameters |        |  |  |
|             |          |        |  |  |
|             |          |        |  |  |
|             |          |        |  |  |
|             |          |        |  |  |
| Confirm     | Abort    | Modify |  |  |

Rys. 4.2 Po zmianie parametru należy zawsze wrócić do menu, naciskając klawisz Esc, a po wyświetleniu monitu należy potwierdzić zmiany klawiszem Enter.

## Objaśnienie ikon

# 60s ●○○ G↓ ≠ 11:06 System Overview S1 Ok Not Ok S1 Connected to Load Image: Override S1 Fail Trucker ats

Rys. 4.3. Umiejscowienie małych ikon i alarmów

Małe ikony na stronach "System Overview" (Ogólne informacje o systemie) są następujące:

## W prawym górnym rogu

- OOO Wskazuje liczbę stron oraz aktualnie wyświetlaną stronę
- Zasilanie pomocnicze podłączone
- 11:06 Godzina
- G Lastosowanie skonfigurowane jako transformator/generator. Sygnał uruchomienia generatora wyłączony
- G<sup>†</sup> Zastosowanie skonfigurowane jako transformator/generator.
   Sygnał uruchomienia generatora załączony

## Lista alarmów

Alarm List Invalid Date AEthernet disconnected

Rys. 4.4 Po naciśnięciu klawisza Esc (1) na stronach "System Overview" (Ogólne informacje o systemie) wyświetlana jest lista alarmów.

## W lewym górnym rogu

60s Zwłoka, której nazwę można jednocześnie wyświetlić na Liście alarmów, np. "Override S1 Fail" (Zwłoka przełączenia na obsługę ręczną po zaniku napięcia z S1).

W lewym dolnym rogu ekranu widać Alarmy. Po naciśnięciu klawisza Esc (1) na stronie System Overview (Przegląd systemu) wyświetla się lista alarmów.

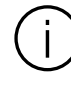

**Informacja** Wartości domyślne są oznaczone w drzewie menu gwiazdkami (\*). E

ы

#### 4.1.1 Ekrany początkowe

44

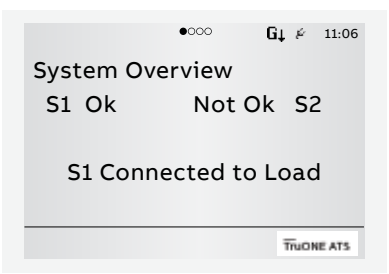

|      |        | 0000 | G  | i↓⊭   | 11:06 |
|------|--------|------|----|-------|-------|
| Volt | ages ( | S1)  |    |       |       |
| U1   |        | U    | 12 |       |       |
| U2   |        | U    | 23 |       |       |
| U3   |        | U    | 31 |       |       |
| U0   |        |      |    |       |       |
|      |        |      |    | TruON | E ATS |

Rys. 4.5 Na ekranie "System Overview" (Ogólne informacje o systemie) znajduja sie informacje o stanie przełącznika i informacji o zasilaniu. Poprzez naciśniecie klawiszy w góre i w dół (2) można przejść do widoku Voltages (Napięcia) i Synchronization (Synchronizacja) (zob. tabela poniżej).

#### Ekrany początkowe

System Overview (Switch status) [Ogólne informacje o systemie (stan przełącznika)]

Pokazuje wartości napięcia i częstotliwości obu źródeł zasilania oraz położenie przełącznika.

#### Supply info view (widok Informacje o zasilaniu)

Pokazuje wartości napięć międzyfazowych i częstotliwości obu źródeł zasilania.

#### Voltages (S1) [Napięcia (S1)]

Napięcia fazowe S1

Napięcie przewodowe S1

#### Voltages (S2) [Napiecia (S2)]

Napięcia fazowe S2

Napięcie przewodowe S2

#### Synchronization view (widok Synchronizacja)

Aktywny jest tylko wtedy, gdy załączona jest funkcja Monitorowania przesunięcia fazowego.

> Pokazuje czas do następnej synchronizacji oraz okres synchronizacji.

#### Current view (widok Prąd)

Aktywny jest tylko wtedy, gdy moduł pomiaru prądu jest podłączony.

#### Prady fazowe

Prąd przewodu neutralnego

Prad resztkowy

#### Active Power view (widok Moc czynna)

Aktywny jest tylko wtedy, gdy moduł pomiaru prądu jest podłączony.

Moc czynna według fazy

Całkowita moc czynna

#### Reactive Power view (widok Moc bierna)

Aktywny jest tylko wtedy, gdy moduł pomiaru prądu jest podłączony.

Moc bierna według fazy

Całkowita moc bierna

#### Apparent Power view (widok Moc pozorna)

Aktywny jest tylko wtedy, gdy moduł pomiaru prądu jest podłączony.

Moc pozorna według fazy

Całkowita moc pozorna

#### Energy Counters view (widok Liczniki energii)

Aktywny jest tylko wtedy, gdy moduł pomiaru prądu jest podłączony.

Energia czynna według źródła

Energia bierna według źródła

Energia pozorna według fazy

Całkowita energia czynna

Całkowita energia bierna

#### Całkowita energia pozorna

## 4.1.2 Klawisz Enter, menu główne

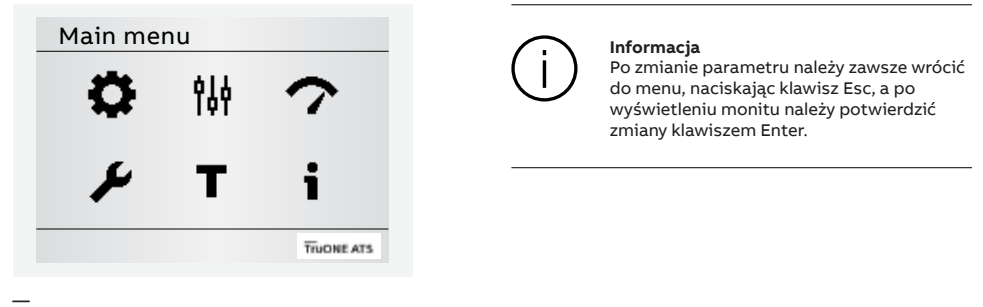

#### Rys. 4.6

Naciśnięcie klawisza Enter (3) powoduje przejście do strony menu głównego: Operation (Obsługa), Parameters (Parametry), Measurements (Pomiary), Settings (Ustawienia), Test and About (Testy i informacje o systemie). Opcje do wyboru podano w poniższej tabeli. Przemieszczać się po menu lub wybierać wartości parametrów można za pomocą klawiszy w górę i w dół (2), a za pomocą klawisza Enter (3) można zatwierdzać funkcje i przechodzić do nowej strony w menu. Po naciśnięciu klawisza Esc (1) można wrócić do menu.

| Obsłu | ga                             |                                                | *Domyślne |  |  |
|-------|--------------------------------|------------------------------------------------|-----------|--|--|
| ***   | Obejście zwłoki                |                                                |           |  |  |
| 4     |                                | Obejście dowolnej aktualnej zwłoki zadziałania |           |  |  |
|       | Klawisze sterujące HMI (I, II) |                                                |           |  |  |
|       |                                | Aktywne*                                       |           |  |  |
|       |                                | Nieaktywne                                     |           |  |  |
|       | Liczniki energii               | Resetowanie                                    |           |  |  |

G

÷,

| <b>011</b><br>101 | irametry systemu                                                                                            |                                                                                                    |  |  |  |  |
|-------------------|----------------------------------------------------------------------------------------------------|----------------------------------------------------------------------------------------------------|--|--|--|--|
|                   | Uruchomienie konfigurac                                                                                     | ji automatycznej                                                                                                    |  |  |  |  |
|                   | Systemy rozdziału energii                                                                                   | (zob. rys. 2.2)                                                                                                    |  |  |  |  |
|                   | Źródło 1                                                                                                    | 1 faza, 2 przewody                                                                                                    |  |  |  |  |
|                   |                                                                                                    | 2 fazy, 3 przewody (neutralny oddzielony)                                                                                                    |  |  |  |  |
|                   |                                                                                                    | 3 fazy, brak przewodu neutralnego (3ph3w)                                                                                                    |  |  |  |  |
|                   |                                                                                                    | 3 fazy i przewód neutralny (3ph4w)*                                                                                                    |  |  |  |  |
|                   |                                                                                                    | 3 fazy, High-Leg Delta                                                                                                    |  |  |  |  |
|                   | Źródło 2                                                                                                    | 1 faza, 2 przewody                                                                                                    |  |  |  |  |
|                   |                                                                                                    | 2 fazy, 3 przewody (neutralny oddzielony)                                                                                                    |  |  |  |  |
|                   |                                                                                                    | 3 fazy, brak przewodu neutralnego (3ph3w)                                                                                                    |  |  |  |  |
|                   |                                                                                                    | 3 fazy i przewód neutralny (3ph4w)*                                                                                                    |  |  |  |  |
|                   |                                                                                                    | 3 fazy, High-Leg Delta                                                                                                    |  |  |  |  |
|                   | Napięcie znamionowe                                                                                         |                                                                                                    |  |  |  |  |
|                   | 200 V (3ph), 208 V<br>(3ph), 380 V (3ph)<br>200 V (1ph), 220 V<br>(1ph), 318 V (1ph),<br>440 V (1ph), 460 V | 200 V (3ph), 208 V (3ph), 220 V (3ph), 230 V (3ph), 240 V (3ph), 277 V (3ph), 347 V (3ph), 380 V (3ph), <b>400 V (3ph)</b> *, 415 V (3ph), 440 V (3ph), 460 V (3ph), 480 V (3ph), 200 V (1ph), 220 V (1ph), 230 V (1ph), 240 V (1ph), 254 V (1ph), 265 V (1ph), 277 V (1ph), 318 V (1ph), 333 V (1ph), 347 V (1ph), 380 V (1ph), 400 V (1ph), 415 V (1ph), 440 V (1ph), 460 V (1ph), 480 V (1ph) |  |  |  |  |
|                   | Częstotliwość znamionow                                                                                     | /a                                                                                                    |  |  |  |  |
|                   | 50 Hz*                                                                                                    |                                                                                                    |  |  |  |  |
|                   | 60 Hz                                                                                                    |                                                                                                    |  |  |  |  |
|                   | Punkt neutralny                                                                                             |                                                                                                    |  |  |  |  |
|                   | Biegun 4*                                                                                                   |                                                                                                    |  |  |  |  |
|                   | Biegun 1                                                                                                    |                                                                                                    |  |  |  |  |
|                   | Kolejność faz                                                                                               |                                                                                                    |  |  |  |  |
|                   | ABC*                                                                                                    |                                                                                                    |  |  |  |  |
|                   | ACB                                                                                                    |                                                                                                    |  |  |  |  |
|                   | Nieaktywna                                                                                                  |                                                                                                    |  |  |  |  |

Ciąg dalszy na następnej stronie

н

|   | Parametry urządzonia                                                |                   |                                                                                                    |
|---|---------------------------------------------------------------------|-------------------|----------------------------------------------------------------------------------------------------|
| 钠 | Monitorowanie przesunie                                             | ria fazowego      |                                                                                                    |
|   | Aktywne                                                             | Wył *             |                                                                                                    |
|   | / accy whe                                                          | Zał               |                                                                                                    |
|   | Synchronizacja<br>Zwłoka                                            | 0*60 s            |                                                                                                    |
|   | Zwłoki czasowe                                                      |                   |                                                                                                    |
|   | Zwłoka przełączenia na<br>obsługę ręczną<br>po zaniku napięcia z S1 | 060 s (2* s)      | Priorytet S1: Określa, jak długo urządzenie<br>oczekuje na przywrócenie S1 przed rozpoczęciem<br>sekwencji przełączenia na S2.<br>Priorytet S2: Określa, jak długo urządzenie zasila<br>odbiornik po awarii S1, mimo że S2 jest już<br>dostępne.                                                                                                    |
|   | Przełączenie<br>z S1 na S2                                          | 060 min<br>(2* s) | Priorytet S1: Określa, jak długo urządzenie<br>zasila odbiornik po awarii S1 i po przywróceniu<br>dostępności S2. Priorytet S2: Określa czas<br>oczekiwania urządzenia przed rozpoczęciem<br>sekwencji powtórnego przełączania na dostępne<br>S2. W przypadku awarii S1 zwłoka ta jest omijana<br>przez "Override S1 Failure" (Zwłoka przełączenia<br>na obsługę ręczną po zaniku napięcia z S1). |
|   | Zwłoka przed<br>przełączeniem<br>z S1 na S2                         | 0*300 s           | Aktywowana tylko wtedy, gdy dowolne wyjście<br>cyfrowe jest skonfigurowane jako "Pre-transfer<br>Signal" (Sygnał zwłoki przed przełączeniem).<br>Określa, jak długo urządzenie utrzymuje<br>aktywność tego sygnału przed przełączeniem<br>z S1 na S2.                                                                                                    |
|   | Zwłoka wyśrodkowania                                                | 0*300 s           | Dotyczy tylko przejścia opóźnionego I – O – II.<br>Określa czas zatrzymania przełącznika na pozycji<br>O podczas przełączania z S1 na S2 lub z S2 na<br>S1, gdy pierwotne źródło nie jest całkowicie<br>wyłączone. Zwłoka ta jest pomijana w każdym<br>przypadku braku fazy w pierwotnym źródle,<br>z którego następuje przełączenie.                                                             |
|   | Zwłoka po przełączeniu<br>z S1 na S2                                | 0*300 s           | Aktywowana tylko wtedy, gdy dowolne wyjście<br>cyfrowe jest skonfigurowane jako "Pre-transfer<br>Signal" (Sygnał zwłoki przed przełączeniem).<br>Określa, jak długo urządzenie utrzymuje<br>aktywność tego sygnału po przełączeniu z S1<br>na S2.                                                                                                    |
|   | Zwłoka przełączenia na<br>obsługę ręczną<br>po zaniku napięcia z S1 | 060 s (2* s)      | Priorytet S1: Określa, jak długo urządzenie zasila<br>odbiornik po awarii S2, mimo że S1 jest już<br>dostępne.<br>Priorytet S2: Określa, jak długo urządzenie<br>oczekuje na przywrócenie S2 przed rozpoczęciem<br>sekwencji przełączenia na S1.                                                                                                    |

47

ГСР

H

Ciąg dalszy na następnej stronie

|     | Parametry urz | zadzenia                                                            |                     |                                                                                                    |
|-----|---------------|---------------------------------------------------------------------|---------------------|----------------------------------------------------------------------------------------------------|
| ffé | Zwłoki czasov | ve                                                                  |                     |                                                                                                    |
|     |               | Zwłoka przełączenia<br>z S2 na S1                                   | 0120 min (2* s)     | Priorytet S1: Określa czas oczekiwania urządzenia<br>przed rozpoczęciem sekwencji powtórnego<br>przełączania na dostępne S1. W przypadku awarii S2<br>zwłoka ta jest omijana przez "Override S2 Failure"<br>(Zwłoka przełączenia na obsługę ręczną po zaniku<br>napięcia z S2).<br>Priorytet S2: Określa, jak długo urządzenie zasila<br>odbiornik po awarii S2, mimo że S1 jest już dostępne. |
|     |               | Zwłoka przed<br>przełączeniem z S2<br>na S1                         | 0*300 s             | Aktywowana tylko wtedy, gdy dowolne wyjście<br>cyfrowe jest skonfigurowane jako "Pre-transfer<br>Signal" (Sygnał zwłoki przed przełączeniem).<br>Określa, jak długo urządzenie utrzymuje aktywność<br>tego sygnału przed przełączeniem z S2 na S1.                                                                                                    |
|     |               | Zwłoka po<br>przełączeniu z S2<br>na S1                             | 0*300 s             | Aktywowana tylko wtedy, gdy dowolne wyjście<br>cyfrowe jest skonfigurowane jako "Pre-transfer<br>Signal" (Sygnał zwłoki przed przełączeniem).<br>Określa, jak długo urządzenie utrzymuje aktywność<br>tego sygnału po przełączeniu z S2 na S1.                                                                                                    |
|     |               | Zatrzymanie<br>generatora                                           | 060 min<br>(5* min) | Aktywowana tylko wtedy, gdy generator jest<br>używany. Czas chłodzenia generatora, czas, przez<br>jaki urządzenie podtrzymuje pracę generatora bez<br>obciążenia po powrocie na źródło priorytetowe.                                                                                                    |
|     |               | Ograniczanie<br>obciążenia                                          | 0*60 s              | Aktywowana tylko wtedy, gdy dowolne wyjście<br>cyfrowe jest skonfigurowane jako "Load Shed"<br>(Ograniczanie obciążenia).<br>Określa czas aktywowania sygnału ograniczania<br>obciążenia przed przełączeniem ze źródła<br>priorytetowego na źródło niepriorytetowe.                                                                                                    |
|     |               | Zwłoka przed<br>przełączeniem z S1<br>na S2 dla funkcji<br>Elevator | 0*60 s              | Aktywowana tylko wtedy, gdy dowolne wyjście<br>cyfrowe jest skonfigurowane jako "Elevator pre-<br>signal" (Sygnał zwłoki przed przełączeniem dla<br>funkcji Elevator).<br>Określa, jak długo urządzenie utrzymuje aktywność<br>tego sygnału przed przełączeniem z S1 na S2.                                                                                                    |
|     |               | Sygnał po załączeniu<br>z S1 na S2 dla funkcji<br>Elevator          | 0*60 s              | Aktywowana tylko wtedy, gdy dowolne wyjście<br>cyfrowe jest skonfigurowane jako "Elevator pre-<br>signal" (Sygnał zwłoki przed przełączeniem dla<br>funkcji Elevator).<br>Określa, jak długo urządzenie utrzymuje aktywność<br>tego sygnału po przełączeniu z S1 na S2.                                                                                                    |
|     |               | Zwłoka przed<br>przełączeniem z<br>S2 na S1 dla funkcji<br>Elevator | 0*60 s              | Aktywowana tylko wtedy, gdy dowolne wyjście<br>cyfrowe jest skonfigurowane jako "Elevator pre-<br>signal" (Sygnał zwłoki przed przełączeniem dla<br>funkcji Elevator).<br>Określa, jak długo urządzenie utrzymuje aktywność<br>tego sygnału przed przełączeniem z S2 na S1.                                                                                                    |
|     |               | Sygnał po załączeniu<br>z S2 na S1 dla funkcji<br>Elevator          | 0*60 s              | Aktywowana tylko wtedy, gdy dowolne wyjście<br>cyfrowe jest skonfigurowane jako "Elevator pre-<br>signal" (Sygnał zwłoki przed przełączeniem dla<br>funkcji Elevator).<br>Określa, jak długo urządzenie utrzymuje aktywność<br>tego sygnału po przełączeniu z S2 na S1.                                                                                                    |

н

CO

Ciąg dalszy na następnej stronie

-

Б

| Parame                           | try (cd.)                         |                    |                                                                                                    | *Domyślne                                                                                                    |
|----------------------------------|-----------------------------------|--------------------|----------------------------------------------------------------------------------------------------|----------------------------------------------------------------------------------------------------|
|                                  | Parametry ur                      | ządzenia (cd.)     |                                                                                                    |                                                                                                    |
| Ϊ¢Ϋ                              | Nastawy napięcia i częstotliwości |                    |                                                                                                    | Określa dopuszczalne wartości graniczne napięcia<br>i częstotliwości dla źródła. Źródło ma anomalię,<br>gdy zmierzone napięcie / zmierzona częstotliwość<br>wykracza poza dolną/górną wartość graniczną<br>zakresu odpadania styków. Źródło staje się<br>dopuszczalne, gdy zmierzone napięcie / zmierzona<br>częstotliwość wraca do poziomu dolnej/górnej<br>wartości granicznej zakresu załączenia. |
|                                  |                                   | Nastawy S1         |                                                                                                    |                                                                                                    |
|                                  |                                   |                    | Napięcie                                                                                                    | Górna wartość graniczna 102120% Un (115*% Un)                                                                                                    |
|                                  |                                   |                    | odpadania<br>styków S1                                                                                                    | Dolna wartość graniczna 7098% Un (85*% Un)                                                                                                    |
|                                  |                                   |                    | Napięcie                                                                                                    | Górna wartość graniczna 101119% Un (114*% Un)                                                                                                    |
|                                  |                                   |                    | odpadania<br>styków S1                                                                                                    | Dolna wartość graniczna 7199% Un (86*% Un)                                                                                                    |
|                                  |                                   |                    | Napięcie                                                                                                    | Górna wartość graniczna 101120% fn (115*% fn)                                                                                                    |
|                                  |                                   |                    | odpadania<br>styków S1                                                                                                    | Dolna wartość graniczna 8099% fn (85*% fn)                                                                                                    |
|                                  |                                   |                    | Napięcie                                                                                                    | Górna wartość graniczna 100,5119,5% fn (114*% fn)                                                                                                    |
|                                  |                                   |                    | odpadania<br>styków S1                                                                                                    | Dolna wartość graniczna 80,599,5% fn (86*% fn)                                                                                                    |
|                                  |                                   | Nastawy S2         | 2                                                                                                    |                                                                                                    |
|                                  |                                   |                    | Napięcie<br>odpadania<br>styków S2<br>Napięcie                                                                                                    | Górna wartość graniczna 102120% Un (115*% Un)                                                                                                    |
|                                  |                                   |                    |                                                                                                    | Dolna wartość graniczna 7098% Un (85*% Un)                                                                                                    |
|                                  |                                   |                    |                                                                                                    | Górna wartość graniczna 101119% Un (114*% Un)                                                                                                    |
|                                  |                                   | styków S2          | Dolna wartość graniczna 7199% Un (86*% Un)                                                                                                    |                                                                                                    |
|                                  |                                   | Napięcie           | Napięcie                                                                                                    | Górna wartość graniczna 101120% fn (115*% fn)                                                                                                    |
|                                  |                                   |                    | styków S2                                                                                                    | Dolna wartość graniczna 8099% fn (85*% fn)                                                                                                    |
|                                  |                                   |                    | Napięcie<br>odpadania<br>styków S2                                                                                                    | Górna wartość graniczna 100,5119,5% fn (114*% fn)                                                                                                    |
|                                  |                                   |                    |                                                                                                    | Dolna wartość graniczna 80,599,5% fn (86*% fn)                                                                                                    |
| Układy uruchomieniowe generatora |                                   | I                  | Działanie przełącznika i generatora można testować<br>automatycznie, a także okresowo przy użyciu czterech<br>niezależnych zdarzeń realizowanych przez układy<br>uruchomieniowe. Funkcja testu pod obciążeniem<br>uruchamia generator i przełącza na niego odbiornik.<br>Funkcja testu bez obciążenia uruchamia generator<br>tylko na czas trwania zdarzenia. Nakładające się<br>zdarzenia mają pierwszeństwo, a zdarzenie 1 ma<br>najwyższy priorytet. |                                                                                                    |
|                                  |                                   | Układ uruchomienic | wy1/2/3/4                                                                                                    |                                                                                                    |
|                                  |                                   |                    | Stan                                                                                                    | Wyłączony*                                                                                                    |
|                                  |                                   |                    |                                                                                                    | Nieokresowy                                                                                                    |
|                                  |                                   |                    |                                                                                                    | Codzienny                                                                                                    |
|                                  |                                   |                    |                                                                                                    | Raz w tygodniu                                                                                                    |
|                                  |                                   |                    |                                                                                                    | Dwa razy w tygodniu                                                                                                    |
|                                  |                                   |                    |                                                                                                    | Raz w miesiącu                                                                                                    |
|                                  |                                   |                    |                                                                                                    | Raz w roku                                                                                                    |

| Parame | etry (cd.)                  |                                    | *Domyślne                                                                                                    |  |  |
|--------|-----------------------------|------------------------------------|----------------------------------------------------------------------------------------------------|--|--|
| 619    | Parametry urządzenia (cd.)  |                                    |                                                                                                    |  |  |
| IQT    | Układy uruchomieniowe ge    | eneratora (cd.)                    |                                                                                                    |  |  |
|        | Układ uruchomieni           | iowy1/2/3/                         | 4 (cd.)                                                                                                    |  |  |
|        |                             | Funkcja                            | Brak funkcji*                                                                                                    |  |  |
|        |                             |                                    | Test pod obciążeniem                                                                                                    |  |  |
|        |                             |                                    | Test bez obciążenia                                                                                                    |  |  |
|        |                             | Czas trwania<br>(gg:mm:ss)         | 00:00:0024:00:59 (00:01:00*)                                                                                                    |  |  |
|        |                             | Godzina<br>(gg:mm)                 | Godzina rozpoczęcia zdarzenia: 00:00*23:59                                                                                                    |  |  |
|        |                             | Data (miesiąc<br>dzień, rok)       | c,Data rozpoczęcia zdarzenia: 01 stycznia 2000 r<br>(*)                                                                                                    |  |  |
|        | Zastosowanie                |                                    |                                                                                                    |  |  |
|        | S1-Transformer/S2           | -Generator*                        |                                                                                                    |  |  |
|        | S2 — transformato           | or / S1 — gener                    | rator                                                                                                    |  |  |
|        | 2 transformatory /          | S1 — prioryte                      | t                                                                                                    |  |  |
|        | 2 transformatory /          | S2 — prioryte                      | t                                                                                                    |  |  |
|        | 2 transformatory /          | 2 transformatory / Brak priorytetu |                                                                                                    |  |  |
|        | Ręczne przełączenie powtó   | rne                                |                                                                                                    |  |  |
|        | Wył.*                       |                                    | Sekwencja automatycznego przełączenia<br>powtórnego aktywna. Odbiornik jest<br>automatycznie przełączany ponownie na źródło<br>priorytetowe po jego przywróceniu.                                                                                                    |  |  |
|        | Zał.                        |                                    | Sekwencja automatycznego przełączenia<br>powtórnego nieaktywna. Odbiornik będzie<br>utrzymywany na źródle niepriorytetowym do<br>momentu, gdy operator ręcznie (za pomocą<br>HMI lub uchwytu) lub zdalnie wykona przełączy<br>odbiornik z powrotem na źródło priorytetowe.<br>Odbiornik jest również przełączany ponownie<br>wtedy, gdy funkcja ta jest wyłączona. |  |  |
|        | Potwierdzenie przełączania  | 1                                  |                                                                                                    |  |  |
|        | Wył.*                       |                                    | Jeżeli źródło priorytetowe nie działa, urządzenie<br>anuluje sekwencję przełączenia na źródło<br>niepriorytetowe (generator), gdy źródło<br>priorytetowe zostanie przywrócone, zanim źródło<br>niepriorytetowe stanie się dopuszczalne.                                                                                                    |  |  |
|        | Zał.                        |                                    | Jeżeli źródło priorytetowe nie działa, urządzenie<br>kontynuuje sekwencję przełączenia na źródło<br>niepriorytetowe (generator), nawet jeśli źródło<br>priorytetowe zostanie przywrócone, zanim<br>źródło niepriorytetowe stanie się dopuszczalne.<br>Sekwencja powtórnego przełączenia zgodna ze<br>zwłokami czasowymi.                                           |  |  |
|        | Przełączenie na źródło niez | asilane                            |                                                                                                    |  |  |
|        | Zał.*                       |                                    | Użytkownik może dokonać przełączenia na źródło<br>niedostępne za pomocą klawiszy I/II na HMI lub za<br>pomocą polecenia zdalnego.                                                                                                    |  |  |
|        | Wył.                        |                                    | Przełączenie na źródło niedostępne jest<br>niemożliwe.                                                                                                    |  |  |

н

| Pomiar | у                   |                                             |                                                           |                                                                                          |
|--------|---------------------|---------------------------------------------|-----------------------------------------------------------|------------------------------------------------------------------------------------------|
|        | Diagnosty           | ka przełącznika                             |                                                           |                                                                                          |
|        |                     | Całkowita liczba operacji                   | Przełączniki I – O<br>II–O i O–I.<br>Przełączniki I – II: | – II: całkowita liczba operacji I–O, O–II,<br>całkowita liczba operacji I – II i II – I. |
|        |                     | Operacje ręczne                             | Całkowita liczba<br>uchwytu.                              | operacji przełączenia z wykorzystaniem                                                   |
|        |                     | Liczba przełączeń odbiornika                | Całkowita liczba                                          | operacji I–II i II–I.                                                                    |
|        |                     | Czas przełączenia                           | Czas potrzebny r<br>źródła na drugie                      | na przełączenie odbiornika z jednego<br>(ms).                                            |
|        |                     | Przełączenia wskutek awarii<br>źródła       | Całkowita liczba<br>wynikających z a                      | automatycznych przełączeń<br>warii źródła.                                               |
|        |                     | Liczba dni pod napięciem                    |                                                           |                                                                                          |
|        |                     | Całkowity czas na S1                        | W godzinach.                                              |                                                                                          |
|        |                     | Całkowity czas na S2                        | W godzinach.                                              |                                                                                          |
|        |                     | Czas dostępności S1                         | W minutach.                                               |                                                                                          |
|        |                     | Czas dostępności S2                         | W minutach.                                               |                                                                                          |
|        |                     | Ostatnie uruchomienie<br>generatora         | MM DD, RRRR gg                                            | :mm:ss                                                                                   |
|        |                     | Czas uruchomienia generatora                | Czas, jaki upłyną<br>dopuszczony po                       | ł, żeby generator mógł zostać<br>ostatnim uruchomieniu (s).                              |
|        |                     | Czas monitorowania<br>przesunięcia fazowego | Czas osiągnięcia<br>funkcję monitoro                      | zsynchronizowanego przełączenia przez<br>owania przesunięcia fazowego (s).               |
|        | Dziennik<br>zdarzeń |                                             | 250 zdarzeń ze zr                                         | nacznikiem czasu, od najnowszego.                                                        |
|        | Harmonic            | zne                                         | Dla wybranej faz<br>15. rzędu.                            | y obliczane są składowe harmoniczne do                                                   |
|        |                     | Faza zmierzona                              | Wyłączony*                                                |                                                                                          |
|        |                     |                                             | Faza 1                                                    |                                                                                          |
|        |                     |                                             | Faza 2                                                    |                                                                                          |
|        |                     |                                             | Faza 3                                                    |                                                                                          |
|        |                     | Napięcie                                    | Zniekształcenia<br>całkowite                              | THD dla każdej fazy obu źródeł<br>napięcia.                                              |
|        |                     |                                             | Składowe S1                                               | Każda składowa harmoniczna wybranej<br>fazy S1.                                          |
|        |                     |                                             | Składowe S2                                               | Każda składowa harmoniczna wybranej<br>fazy S2.                                          |
|        | Współczyr           | nnik mocy                                   | Aktywny jest tylk<br>podłączony.                          | o wtedy, gdy moduł pomiaru prądu jest                                                    |

H

| 5 | $\mathcal{I}$ |  |
|---|---------------|--|
| Э | ٢.            |  |
| ~ | _             |  |

н

CO

| Standard |           |                                                       | <b>;</b>                                                                                                    |
|----------|-----------|-------------------------------------------------------|----------------------------------------------------------------------------------------------------|
|          | 102/103   | and we/wy                                             |                                                                                                    |
|          | Funkcia   | Brak funkcii                                          | Weiście wyłaczone.                                                                                                    |
|          |           | Zatrzymanie awaryjne*<br>(domyślnie w I 01)           | Przestawienie przełącznika na pozycję O w przypadku<br>przełączników z przejściem opóźnionym I – O – II. Wyłącza<br>tryb sterowania automatycznego zarówno w przypadku<br>przejść opóźnionych, jak i otwartych. |
|          |           | Zdalny test pod<br>obciążeniem*<br>(domyślnie w I 02) | Rozpoczęcie/zatrzymanie sekwencji testu pod<br>obciążeniem na zboczu narastającym (NO) lub<br>opadającym (NZ) sygnału wejściowego.                                                                              |
|          |           | Zdalny test bez obciążenia*<br>(domyślnie w I 03)     | Rozpoczęcie/zatrzymanie sekwencji testu bez obciążenia<br>na zboczu narastającym (NO) lub opadającym (NZ)<br>sygnału wejściowego.                                                                               |
|          |           | Blokowanie trybu<br>automatycznego                    | Uniemożliwia operacje sterowania przełącznikiem,<br>konfigurację, sekwencje testowe i uruchamianie<br>generatora w przypadku awarii źródła priorytetowego.                                                      |
|          |           | Ręczne przełączenie<br>powtórne                       | Wyłącza automatyczne przełączenie powtórne na źródło priorytetowe.                                                                                                    |
|          |           | Źródło priorytetowe S1                                | Ustala priorytet dla źródła 1 w zastosowaniach typu transformator-transformator.                                                                                                    |
|          |           | Źródło priorytetowe S2                                | Ustala priorytet dla źródła 2 w zastosowaniach typu transformator-transformator.                                                                                                    |
|          |           | Blokowanie przełączania                               | Wyłącza automatyczne przełączenie powtórne ze źródła priorytetowego na źródło niepriorytetowe.                                                                                                    |
|          |           | Obejście trwającej zwłoki<br>zadziałania              | Obejście dowolnej aktualnej zwłoki zadziałania                                                                                                    |
|          |           | Zdalne sterowanie na S1                               | Przełączenie na S1 w momencie aktywności. Zastępowane<br>przez aktywowany sygnał "Remote Control to OFF" (Zdalne<br>sterowanie na wył.).                                                                        |
|          |           | Zdalne sterowanie na wył.                             | Przełączenie na pozycję O w momencie aktywności.                                                                                                    |
|          |           | Zdalne sterowanie na S2                               | Przełączenie na S2 w momencie aktywności. Zastępowane<br>przez aktywowany sygnał "Remote Control to OFF" (Zdalne<br>sterowanie na wył.) lub "Remote Control to S1" (Zdalne<br>sterowanie na S1).                |
|          |           | Resetowanie alarmów                                   | Resetowanie wszystkich aktywnych alarmów sterowania<br>przełącznikiem (awaria otwarcia I, awaria zamknięcia I,<br>awaria otwarcia II, awaria zamknięcia II).                                                    |
|          |           | Tryb ręczny-automatyczny                              | Przełącza tryb sterowania automatycznego /<br>z wykorzystaniem HMI, wejście jest aktywne tylko na<br>zboczu narastającym/opadającym zgodnie z typem styku.                                                      |
|          | Typ styku | NZ                                                    | Normalnie zamknięty.                                                                                                    |
|          |           | NO*                                                   | Normalnie otwarty.                                                                                                    |
| O 01     |           |                                                       |                                                                                                    |
|          | Funkcja   | Brak funkcji                                          | Wyjście wyłączone.                                                                                                    |
|          |           | Dostępność alarmu/<br>produktu*                       | Sygnalizuje wyłączenie wszystkich aktywnych alarmów lub<br>ATS w przypadku operacji automatycznego przełączania.                                                                                                |
|          |           | Odbiornik podłączony do S1                            | Przełącznik na pozycji I.                                                                                                    |
|          |           | Odbiornik odłączony                                   | Przełącznik na pozycji O.                                                                                                    |
|          |           | Odbiornik podłączony<br>do S2                         | Przełącznik na pozycji II.                                                                                                    |

| Standardeurs uster       | ionio wo (wy (od )                                   |                                                                                                    |
|--------------------------|------------------------------------------------------|----------------------------------------------------------------------------------------------------|
| Standardowe ustaw        | vienia we/wy (cd.)                                   |                                                                                                    |
| O 01 (cd.)               |                                                      |                                                                                                    |
| Funkcja (co              | 1.)                                                  |                                                                                                    |
|                          | Sygnał przed<br>przełączeniem                        | Sygnał jest aktywowany, a przełączenie jest<br>opóźnione zgodnie ze zwłoką przed przełączeniem<br>Sygnał jest utrzymywany w stanie aktywowanym<br>zgodnie ze zwłoką po przełączeniu.                                                                                                    |
|                          | Źródło 1 dostępne                                    | Brak anomalii w zasilaniu S1.                                                                                                    |
|                          | Źródło 2 dostępne                                    | Brak anomalii w zasilaniu S2.                                                                                                    |
|                          | Ograniczanie<br>obciążenia 1                         | Służy do odciążania odbiorników nieistotnych prz<br>przełączeniem na źródło niepriorytetowe. Sygnał<br>jest aktywowany przed przełączeniem na źródło<br>niepriorytetowe zgodnie ze zwłoką odciążenia i je<br>utrzymywany w stanie aktywowanym do moment<br>powtórnego przełączenia odbiornika na źródło<br>priorytetowe. |
|                          | Sygnał przed<br>przełączeniem dla funkcj<br>Elevator | Sygnał jest aktywowany, a przełączenie jest<br>i opóźnione zgodnie ze zwłoką sygnału przed<br>przełączeniem dla funkcji Elevator. Sygnał jest<br>utrzymywany w stanie aktywowanym zgodnie ze<br>zwłoką sygnału po przełączeniu dla funkcji Elevato                                                                       |
| Тур                      | NZ                                                   | Normalnie zamknięty.                                                                                                    |
| styku                    | NO*                                                  | Normalnie otwarty.                                                                                                    |
| Moduły (zob. punkt       | 5 Akcesoria elektroniczne)                           |                                                                                                    |
| System                   |                                                      |                                                                                                    |
| Przywracanie us          | stawień fabrycznych                                  | Przywrócenie domyślnych wartości parametrów.                                                                                                    |
| Date <sup>1)</sup>       |                                                      | Miesiąc, dzień, rok                                                                                                    |
| Time <sup>1)</sup>       |                                                      | Godziny:minuty                                                                                                    |
| Język                    |                                                      |                                                                                                    |
|                          | Angielski*                                           |                                                                                                    |
|                          | Włoski                                               |                                                                                                    |
|                          | Francuski                                            |                                                                                                    |
|                          | Niemiecki                                            |                                                                                                    |
|                          | Hiszpański                                           |                                                                                                    |
|                          | Rosviski                                             |                                                                                                    |
|                          | Chiński                                              |                                                                                                    |
| Nowe hasło               |                                                      | Pięć cyfr                                                                                                    |
| Jednostka<br>temperatury |                                                      |                                                                                                    |
|                          | Stopnie Celsjusza*                                   |                                                                                                    |
|                          | Stopnie Fahrenheita                                  |                                                                                                    |
| Format zegara            | 24 h*                                                |                                                                                                    |
|                          | 12 h                                                 |                                                                                                    |
| Kontrast<br>wyświetlacza | 10 - 100% (30 %*)                                    |                                                                                                    |

<sup>1)</sup> Kondensator RTC musi zostać rozładowany przed wprowadzeniem daty/godziny. Kondensator RTC jest ładowany napięciem źródła (nie pomocniczym). Jego ładowanie trwa około 10 minut. W przypadku braku napięcia źródła kondensator RTC zachowuje zapisaną datę/godzinę przez 48 godzin.

Ľ

-

| :        |                         | *Domys                                                                                                  |
|----------|-------------------------|----------------------------------------------------------------------------------------------------|
| Ustav    | vienia testu pod obcia  | ążeniem                                                                                                 |
|          | Obejście testu lokal    | nego                                                                                                    |
|          |                         | Obejście w przypadku awarii generatora*.                                                                |
|          |                         | Pozostanie na generatorze.                                                                              |
|          | Obejście testu zdalr    | nego                                                                                                    |
|          |                         | Obejście w przypadku awarii generatora*.                                                                |
|          |                         | Pozostanie na generatorze.                                                                              |
|          | Test pod<br>obciążeniem | Test generatora polegający na przełączeniu odbiornika. Test z<br>wykorzystaniem przełącznika zasilania. |
|          | Test bez obciążenia     | Test generatora bez przełączania odbiornika. Test bez przełącznika zasilania.                           |
|          | Test HMI                | Przejście do ekranu testowego wyświetlacza i załączenie wszystkich diod LED.                            |
|          | Moduły dodatkowe        | (zob. punkt 5 Akcesoria elektroniczne)                                                                  |
|          |                         |                                                                                                    |
| rmacje o | systemie                |                                                                                                    |
| HMI      |                         | Numer seryjny HMI                                                                                       |
|          |                         | Wersja oprogramowania                                                                                   |
|          |                         | Wersja podrzędna oprogramowania                                                                         |
|          |                         |                                                                                                    |

|                            | Wersja podrzędna oprogramowania            |  |
|----------------------------|--------------------------------------------|--|
|                            | Kod typu HMI                               |  |
| Sterownik                  | Godzina                                    |  |
|                            | Data                                       |  |
|                            | Numer seryjny                              |  |
|                            | Podstawa normatywna                        |  |
|                            | Wersja oprogramowania sterownika           |  |
|                            | Wersja podrzędna oprogramowania sterownika |  |
| Automatyczny przełącznik   | Nazwa typoszeregu                          |  |
| zasilania                  | Kod typu ATS                               |  |
|                            | Numer seryjny ATS                          |  |
|                            | Prąd znamionowy                            |  |
|                            | Liczba biegunów                            |  |
|                            | Typ ATS                                    |  |
| Moduły (zob. punkt 5 Akces | soria elektroniczne)                       |  |

CO

н

## 4.1.3 Klawisz ESC

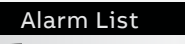

Invalid Date
 AEthernet disconnected

Po naciśnięciu klawisza Esc (1) na stronie System Overview (Przegląd systemu) wyświetla się lista alarmów. ÷,

# 4.2 Interfejs sterowania poziomu 4 (ekran dotykowy), drzewo menu

#### -

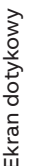

| < | Password |        |        |        |              |  |
|---|----------|--------|--------|--------|--------------|--|
|   | ~        | ~      | ~      | ~      | ~            |  |
|   | 0        | *      | *      | *      | *            |  |
|   | $\sim$   | $\sim$ | $\sim$ | $\sim$ | $\checkmark$ |  |
|   |          | С      | onfir  | m      |              |  |
|   |          |        |        |        |              |  |

Rys. 4.8

Hasło

Domyślnym hasłem jest 00001. Należy je wprowadzić po wyświetleniu monitu (zob. rys. 4.1).

| Programming                         |       |        |  |  |
|-------------------------------------|-------|--------|--|--|
| Application 2 Transformers/S1 Prior |       |        |  |  |
|                                     |       |        |  |  |
|                                     |       |        |  |  |
|                                     |       |        |  |  |
|                                     |       |        |  |  |
|                                     |       |        |  |  |
| Confirm                             | Abort | Modify |  |  |
|                                     |       |        |  |  |

Rys. 4.9

Wprowadzanie hasła po wyświetleniu monitu poprzez wybranie odpowiednich cyfr za pomocą klawiszy w górę i w dół i potwierdzenie. Cyfry należy wprowadzać po kolei.

#### Rys. 4.9

Po zmianie parametru należy wrócić do menu, naciskając klawisz < w lewym górnym rogu lub klawisz strony głównej, a po wyświetleniu monitu należy potwierdzić zmiany klawiszem.

## Rys. 4.10

Umiejscowienie małych ikon i alarmów

## Objaśnienie ikon

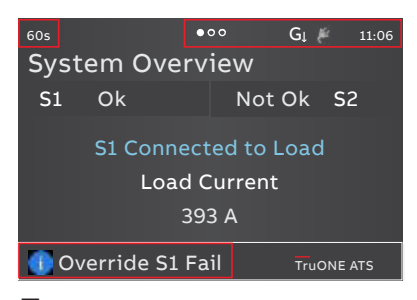

Rys. 4.10

Małe ikony na stronach "System Overview" (Ogólne informacje o systemie) są następujące:

## W prawym górnym rogu

- OOO Wskazuje liczbę stron oraz aktualnie wyświetlaną stronę
- 🔉 🛛 Zasilanie pomocnicze podłączone
- 11:06 Godzina

GT

G↓ Zastosowanie skonfigurowane jako transformator/generator. Sygnał uruchomienia generatora wyłączony

Zastosowanie skonfigurowane jako transformator/generator. Sygnał uruchomienia generatora załączony

## W lewym górnym rogu

60s Zwłoka, której nazwę można jednocześnie wyświetlić na Liście alarmów, np. "Override S1 Fail" (Zwłoka przełączenia na obsługę ręczną po zaniku napięcia z S1).

Rys. 4.8

## Lista alarmów

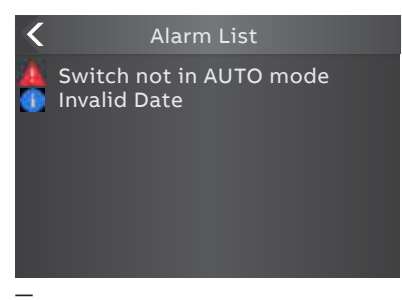

Rys. 4.11

## **W lewym dolnym rogu** ekranu widać Alarmy. Po dotknięciu alarmu wyświetla się Lista alarmów.

## Ustalanie strony głównej

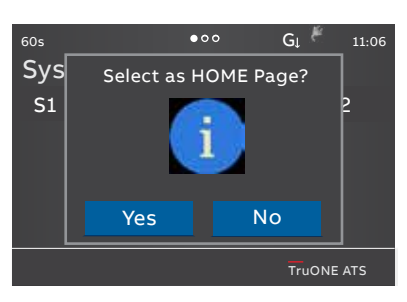

Rys. 4.12

Podczas przeglądania określonej strony można ją zdefiniować jako stronę główną, naciskając i przytrzymując klawisz strony głównej przez 3 sekundy. Jako stronę główną można ustawić każdą stronę z wyjątkiem menu. Strona główna jest wyświetlana automatycznie po okresie nieaktywności.

Rys. 4.11 Po dotknięciu sygnalizacji alarmu na dole ekranu wyświetla się Lista alarmów.

Rys. 4.12 Ustalenie strony głównej, zatwierdzenie funkcji

#### 4.2.1 Menu Start

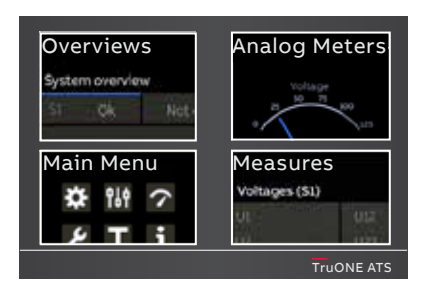

4.2.1.1 Informacje ogólne

Rys. 4.13

Rys. 4.13 Poprzez dotknięcie jednej z opcji w menu Start można wybrać strony: Overview (Informacje ogólne) (lewy górny róg), Main Menu (Menu główne) (lewy dolny róg), Analog Meters (Mierniki analogowe) (prawy górny róg) lub Measures (Wartości zmierzone) (prawy dolny róg).

Rys. 4.14 Poprzez dotknięcie w lewym górnym rogu menu Start można przejść do stron Overview (Informacje ogólne), na których można znaleźć widoki Świtch status (Stan przełącznika) i Supply info (Informacji o zasilaniu) (zob. tabela poniżej).

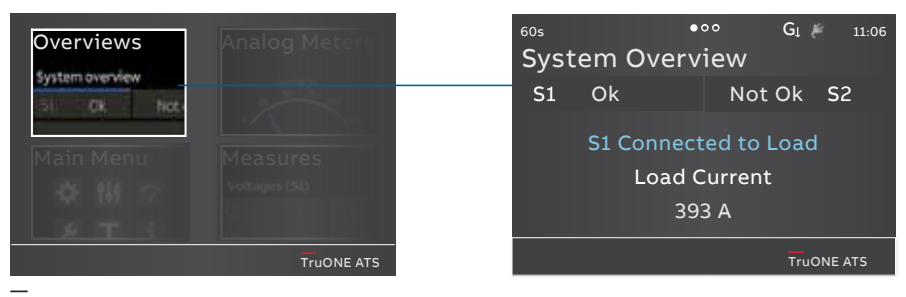

Rys. 4.14

#### System Overview (Switch status) [Ogólne informacje o systemie (stan przełącznika)]

Pokazuje wartości napięcia i częstotliwości obu źródeł zasilania oraz położenie przełącznika.

#### Supply info view (widok Informacje o zasilaniu)

Pokazuje wartości napięcia i częstotliwości obu źródeł zasilania.

#### Temperature view (widok Temperatura)

Pokazuje temperatury HMI, urządzenia i biegunów.

Temperatura HMI informuje o temperaturze otoczenia, w którym zainstalowany jest panel zasilający ATS

(gdy HMI jest zamontowany na drzwiach).

Temperatura urządzenia wskazuje temperaturę wewnątrz panelu zasilania ATS.

Temperatura biegunów wskazuje temperaturę na zaciskach po stronie odbiornika.

**Synchronization view (widok Synchronizacja)** Aktywny jest tylko wtedy, gdy załączona jest funkcja Monitorowania przesunięcia fazowego.

Pokazuje czas do następnej synchronizacji oraz okres synchronizacji.

## 4.2.1.2 Menu główne

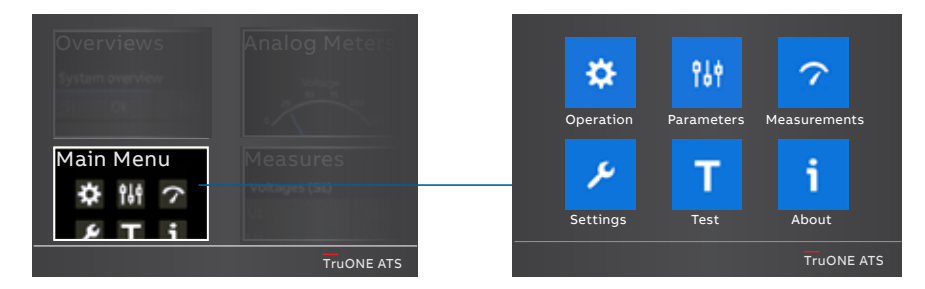

Rys. 4.15 Dotknięcie menu Start w dolnym lewym rogu powoduje przejście do strony menu głównego: Operation (Obsługa), Parameters (Parametry), Measurements (Pomiary), Settings (Ustawienia), Test and About (Testy i informacje o systemie). Opcje do wyboru podano w poniższej tabeli.

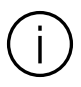

#### Informacja

Po zmian<sup>i</sup>e parametru należy zawsze wrócić do menu i potwierdzić zmianę zawsze po wyświetleniu stosownego zapytania.

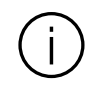

#### Informacja Wartości domyślne są oznaczone w drzewie menu gwiazdkami (\*).

| Obsługa | 1                              |                                                                                                    | *Domyślne                                       |  |
|---------|--------------------------------|----------------------------------------------------------------------------------------------------|-------------------------------------------------|--|
| \$      | Resetowanie alarmów            | Resetowanie wszystkich aktywnych alarmów sterowania<br>przełącznikiem (awaria otwarcia I, awaria zamknięcia I, awaria<br>otwarcia II, awaria zamknięcia II). |                                                 |  |
|         | 1 Obejście zwłoki              | Obejście dowolnej aktualnej zwłoki zadziałania                                                                                                    |                                                 |  |
|         | Tryb automatyczny              | Zał.*                                                                                                    | Tryb sterowania przełącznikiem<br>automatycznym |  |
|         |                                | Wył.                                                                                                    | Tryb sterowania HMI                             |  |
|         | Klawisze sterujące HMI (I, II) | Aktywne*                                                                                                    |                                                 |  |
|         |                                | Nieaktywne                                                                                                    |                                                 |  |
|         | Liczniki energii               | Resetowanie wartości<br>energii                                                                                                    |                                                 |  |

| Paramet | try                    |                                                                                                    | *Domyślne                                                                                                    |  |  |  |  |
|---------|------------------------|----------------------------------------------------------------------------------------------------|----------------------------------------------------------------------------------------------------|--|--|--|--|
|         | Parametry systemu      |                                                                                                    |                                                                                                    |  |  |  |  |
| 194     | Uruchomienie           | Uruchomienie konfiguracji automatycznej                                                                                   |                                                                                                    |  |  |  |  |
|         | Systemy rozdz          | Systemy rozdziału energii (zob. rys. 2.2)                                                                                 |                                                                                                    |  |  |  |  |
|         |                        | Źródło 1                                                                                                    | 1 faza, 2 przewody                                                                                                    |  |  |  |  |
|         |                        |                                                                                                    | 2 fazy, 3 przewody (neutralny oddzielony)                                                                                                    |  |  |  |  |
|         |                        |                                                                                                    | 3 fazy, brak przewodu neutralnego (3ph3w)                                                                                                    |  |  |  |  |
|         |                        |                                                                                                    | 3 fazy i przewód neutralny (3ph4w)*                                                                                                    |  |  |  |  |
|         |                        |                                                                                                    | 3 fazy, High-Leg Delta                                                                                                    |  |  |  |  |
|         |                        | Źródło 2                                                                                                    | 1 faza, 2 przewody                                                                                                    |  |  |  |  |
|         |                        |                                                                                                    | 2 fazy, 3 przewody (neutralny oddzielony)                                                                                                    |  |  |  |  |
|         |                        |                                                                                                    | 3 fazy, brak przewodu neutralnego (3ph3w)                                                                                                    |  |  |  |  |
|         |                        |                                                                                                    | 3 fazy i przewód neutralny (3ph4w)*                                                                                                    |  |  |  |  |
|         |                        |                                                                                                    | 3 fazy, High-Leg Delta                                                                                                    |  |  |  |  |
|         | Napięcie<br>znamionowe | 200 V (3ph), 208<br>V (3ph), 347 V (3p<br>(3ph), 460 V (3ph<br>240 V (1ph), 254<br>(1ph), 347 V (1ph)<br>460 V (1ph), 480 | V (3ph), 220 V (3ph), 230 V (3ph), 240 V (3ph), 277<br>sh), 380 V (3ph), <b>400 V (3ph)</b> *, 415 V (3ph), 440 V<br>), 480 V (3ph), 200 V (1ph), 220 V (1ph), 230 V (1ph),<br>V (1ph), 265 V (1ph), 277 V (1ph), 318 V (1ph), 333 V<br>1, 380 V (1ph), 400 V (1ph), 415 V (1ph), 440 V (1ph),<br>V (1ph) |  |  |  |  |
|         | Częstotliwość          | 50 Hz*                                                                                                    |                                                                                                    |  |  |  |  |
|         | znamionowa             | 60 Hz                                                                                                    |                                                                                                    |  |  |  |  |
|         | Punkt neutralı         | ny Biegun 4*                                                                                                    |                                                                                                    |  |  |  |  |
|         |                        | Biegun 1                                                                                                    |                                                                                                    |  |  |  |  |
|         | Kolejność faz          | ABC*                                                                                                    | ABC*                                                                                                    |  |  |  |  |
|         |                        | ACB                                                                                                    |                                                                                                    |  |  |  |  |
|         |                        | Nieaktywna                                                                                                    | Nieaktywna                                                                                                    |  |  |  |  |

Ciąg dalszy na następnej stronie

н

| Paramet | try (cd.)                          |                                                               |                   | *Domyślne                                                                                                    |
|---------|------------------------------------|---------------------------------------------------------------|-------------------|----------------------------------------------------------------------------------------------------|
|         | Parametry urza                     | ądzenia                                                       |                   |                                                                                                    |
| 191     | Monitoro                           | wanie przesunięci                                             | a fazowego        |                                                                                                    |
|         |                                    | Aktywne                                                       | Wył.*             |                                                                                                    |
|         |                                    |                                                               | Zał.              |                                                                                                    |
|         |                                    | Zwłoka synchro-<br>nizacji                                    | 0*60 s            |                                                                                                    |
|         | Zwłoki cz                          | asowe                                                         |                   |                                                                                                    |
|         |                                    | Zwłoka prze-<br>łączenia na<br>obsługę ręczną<br>po awarii S1 | 060 s (2* s)      | Priorytet S1: Określa, jak długo urządzenie oczekuje<br>na przywrócenie S1 przed rozpoczęciem sekwencji<br>przełączenia na S2. Priorytet S2: Określa, jak długo<br>urządzenie zasila odbiornik po awarii S1, mimo że S2<br>jest już dostępne.                                                                                                    |
|         | Zwłoka przełą-<br>czenia z S1 na S | Zwłoka przełą-<br>czenia z S1 na S2                           | 060 min<br>(2* s) | Priorytet S1: Określa, jak długo urządzenie zasila<br>odbiornik po awarii S1 i po przywróceniu dostępno-<br>ści S2. Priorytet S2: Określa czas oczekiwania urzą-<br>dzenia przed rozpoczęciem sekwencji powtórnego<br>przełączania na dostępne S2. W przypadku awarii S1<br>zwłoka ta jest omijana przez "Override S1 Failure"<br>(Zwłoka przełączenia na obsługę ręczną po zaniku<br>napięcia z S1). |
|         |                                    | Zwłoka przed<br>przełączeniem z<br>S1 na S2                   | 0*300 s           | Aktywowana tylko wtedy, gdy dowolne wyjście cy-<br>frowe jest skonfigurowane jako "Pre-transfer Signal"<br>(Sygnał zwłoki przed przełączeniem).<br>Określa, jak długo urządzenie utrzymuje aktywność<br>tego sygnału przed przełączeniem z S1 na S2.                                                                                                    |
|         |                                    | Zwłoka wyśrod-<br>kowania                                     | 0*300 s           | Dotyczy tylko przejścia opóźnionego I – O – II.<br>Określa czas zatrzymania przełącznika na pozycji O<br>podczas przełączania z S1 na S2 lub z S2 na S1, gdy<br>pierwotne źródło nie jest całkowicie wyłączone.<br>Zwłoka ta jest pomijana w każdym przypadku braku<br>fazy w pierwotnym źródle, z którego następuje<br>przełączenie.                                                                 |
|         |                                    | Zwłoka po<br>przełączeniu z S1<br>na S2                       | 0*300 s           | Aktywowana tylko wtedy, gdy dowolne wyjście cy-<br>frowe jest skonfigurowane jako "Pre-transfer Signal"<br>(Sygnał zwłoki przed przełączeniem).<br>Określa, jak długo urządzenie utrzymuje aktywność<br>tego sygnału po przełączeniu z S1 na S2.                                                                                                    |

Ciąg dalszy na następnej stronie

| rametry (cd.)  |                                                                     | I                   | *Domyślne                                                                                                    |
|----------------|---------------------------------------------------------------------|---------------------|----------------------------------------------------------------------------------------------------|
| Parametry urzą | dzenia (cd.)                                                        |                     |                                                                                                    |
| Zwłoki cza     | asowe (cd.)                                                         |                     |                                                                                                    |
|                | Zwłoka<br>przełączenia na<br>obsługę ręczną<br>po awarii S2         | 0*60 s<br>(2* s)    | Priorytet S1: Określa, jak długo urządzenie zasila<br>odbiornik po awarii S2, mimo że S1 jest już dostępne.<br>Priorytet S2: Określa, jak długo urządzenie oczekuje<br>na przywrócenie S2 przed rozpoczęciem sekwencji<br>przełączenia na S1.                                                                                                    |
|                | Zwłoka<br>przełączenia z S2<br>na S1                                | 0120 min<br>(2* s)  | Priorytet S1: Określa czas oczekiwania urządzenia<br>przed rozpoczęciem sekwencji powtórnego<br>przełączania na dostępne S1. W przypadku awarii S2<br>zwłoka ta jest omijana przez "Override S2 Failure"<br>(Zwłoka przełączenia na obsługę ręczną po zaniku<br>napięcia z S2).<br>Priorytet S2: Określa, jak długo urządzenie zasila<br>odbiornik po awarii S2, mimo że S1 jest już dostępne. |
|                | Zwłoka przed<br>przełączeniem z<br>S2 na S1                         | 0*300 s             | Aktywowana tylko wtedy, gdy dowolne wyjście<br>cyfrowe jest skonfigurowane jako "Pre-transfer Signal"<br>(Sygnał zwłoki przed przełączeniem).<br>Określa, jak długo urządzenie utrzymuje aktywność<br>tego sygnału przed przełączeniem z S2 na S1.                                                                                                    |
|                | Zwłoka po<br>przełączeniu z S2<br>na S1                             | 0*300 s             | Aktywowana tylko wtedy, gdy dowolne wyjście<br>cyfrowe jest skonfigurowane jako "Pre-transfer Signal"<br>(Sygnał zwłoki przed przełączeniem).<br>Określa, jak długo urządzenie utrzymuje aktywność<br>tego sygnału po przełączeniu z S2 na S1.                                                                                                    |
|                | Zatrzymanie<br>generatora                                           | 060 min<br>(5* min) | Aktywowana tylko wtedy, gdy generator jest<br>używany. Czas chłodzenia generatora, czas, przez<br>jaki urządzenie podtrzymuje pracę generatora bez<br>obciążenia po powrocie na źródło priorytetowe.                                                                                                    |
|                | Ograniczanie<br>obciążenia                                          | 0*60 s              | Aktywowana tylko wtedy, gdy dowolne wyjście<br>cyfrowe jest skonfigurowane jako "Load Shed"<br>(Ograniczanie obciążenia).<br>Określa czas aktywowania sygnału ograniczania<br>obciążenia przed przełączeniem ze źródła<br>priorytetowego na źródło niepriorytetowe.                                                                                                    |
|                | Sygnał przed<br>przełączeniem<br>z S1 na S2 dla<br>funkcji Elevator | 0*60 s              | Aktywowana tylko wtedy, gdy dowolne wyjście<br>cyfrowe jest skonfigurowane jako "Elevator pre-<br>signal" (Sygnał zwłoki przed przełączeniem dla funkcji<br>Elevator).<br>Określa, jak długo urządzenie utrzymuje aktywność<br>tego sygnału przed przełączeniem z S1 na S2.                                                                                                    |
|                | Sygnał po<br>załączeniu z S1<br>na S2 dla funkcji<br>Elevator       | 0*60 s              | Aktywowana tylko wtedy, gdy dowolne wyjście<br>cyfrowe jest skonfigurowane jako "Elevator pre-signal"<br>(Sygnał przed przełączeniem dla funkcji Elevator).<br>Określa, jak długo urządzenie utrzymuje aktywność<br>tego sygnału po przełączeniu z S1 na S2.                                                                                                    |
|                | Sygnał przed<br>przełączeniem<br>z S2 na S1 dla<br>funkcji Elevator | 0*60 s              | Aktywowana tylko wtedy, gdy dowolne wyjście<br>cyfrowe jest skonfigurowane jako "Elevator pre-signal"<br>(Sygnał przed przełączeniem dla funkcji Elevator).<br>Określa, jak długo urządzenie utrzymuje aktywność<br>tego sygnału przed przełączeniem z S2 na S1.                                                                                                    |
|                | Sygnał po<br>załączeniu z S2<br>na S1 dla funkcji<br>Elevator       | 0*60 s              | Aktywowana tylko wtedy, gdy dowolne wyjście<br>cyfrowe jest skonfigurowane jako "Elevator pre-signal"<br>(Sygnał przed przełączeniem dla funkcji Elevator).<br>Określa, jak długo urządzenie utrzymuje aktywność<br>tego sygnału po przełączeniu z S2 na S1.                                                                                                    |

н

Ekran dotykowy

÷

Ekran dotykowy

|       | )                                                                                        |                                | *Domyślne                                                                                                    |
|-------|------------------------------------------------------------------------------------------|--------------------------------|----------------------------------------------------------------------------------------------------|
| Param | ietry urządzenia (cd.)                                                                   |                                |                                                                                                    |
| 194 N | lastawy napięcia i częstotl                                                              | iwości                         | Określa dopuszczalne wartości graniczne napięcia<br>i częstotliwości dla źródła. Źródło ma anomalię,<br>gdy zmierzone napięcie / zmierzona częstotliwość<br>wykracza poza dolną/górną wartość graniczną<br>zakresu odpadania styków. Źródło staje się<br>dopuszczalne, gdy zmierzone napięcie / zmierzona<br>częstotliwość wraca do poziomu dolnej/górnej<br>wartości granicznej zakresu załączenia. |
|       | Nastawy S1                                                                               |                                |                                                                                                    |
|       |                                                                                          | Napięcie                       | Górna wartość graniczna 102120% Un (115*% Un)                                                                                                    |
|       |                                                                                          | odpadania<br>styków S1         | Dolna wartość graniczna 7098% Un (85*% Un)                                                                                                    |
|       |                                                                                          | Napięcie                       | Górna wartość graniczna 101119% Un (114*% Un)                                                                                                    |
|       | załączania S1<br>Częstotliwoś<br>odpadania<br>styków S1<br>Częstotliwoś<br>załączania S1 | załączania S1 –                | Dolna wartość graniczna 7199% Un (86*% Un)                                                                                                    |
|       |                                                                                          | Częstotliwość                  | Górna wartość graniczna 101120% fn (115*% fn)                                                                                                    |
|       |                                                                                          | odpadania<br>styków S1         | Dolna wartość graniczna 8099% fn (85*% fn)                                                                                                    |
|       |                                                                                          | Częstotliwość<br>załączania S1 | Górna wartość graniczna 100,5119,5% fn (114*%<br>fn)                                                                                                    |
|       |                                                                                          |                                | Dolna wartość graniczna 80,599,5% fn (86*% fn)                                                                                                    |
|       | Nastawy S1                                                                               |                                |                                                                                                    |
|       |                                                                                          | Napięcie                       | Górna wartość graniczna 102120% Un (115*% Un)                                                                                                    |
|       |                                                                                          | odpadania<br>styków S1         | Dolna wartość graniczna 7098% Un (85*% Un)                                                                                                    |
|       |                                                                                          | Napięcie                       | Górna wartość graniczna 101119% Un (114*% Un)                                                                                                    |
|       |                                                                                          | załączania S1                  | Dolna wartość graniczna 7199% Un (86*% Un)                                                                                                    |
|       |                                                                                          | Częstotliwość                  | Górna wartość graniczna 101120% fn (115*% fn)                                                                                                    |
|       | odpac<br>stykóv                                                                          | odpadania<br>styków S1         | Dolna wartość graniczna 8099% fn (85*% fn)                                                                                                    |
|       |                                                                                          | Częstotliwość<br>załączania S1 | Górna wartość graniczna 100,5119,5% fn (114*%<br>fn)                                                                                                    |
|       |                                                                                          |                                | Dolna wartość graniczna 80,599,5% fn (86*% fn)                                                                                                    |

Ciąg dalszy na następnej stronie

| Paramet | ry (cd.)                         |                                    | *Domyślne                                                                                                    |  |  |
|---------|----------------------------------|------------------------------------|----------------------------------------------------------------------------------------------------|--|--|
|         | Parametry urządzenia (cd.)       |                                    |                                                                                                    |  |  |
| 764     | Układy uruchomieniowe generatora |                                    | Działanie przełącznika i generatora można<br>testować automatycznie, a także okresowo<br>przy użyciu czterech niezależnych zdarzeń<br>realizowanych przez układy uruchomieniowe.<br>Funkcja testu pod obciążeniem uruchamia<br>generator i przełącza na niego odbiornik. Funkcja<br>testu bez obciążenia uruchamia generator tylko na<br>czas trwania zdarzenia. Nakładające się zdarzenia<br>mają pierwszeństwo, a zdarzenie 1 ma najwyższy<br>priorytet. |  |  |
|         | Układ uruchomie                  | eniowy 1 / 2 / 3 /                 | 4                                                                                                    |  |  |
|         |                                  | Stan                               | Wyłączony*                                                                                                    |  |  |
|         |                                  |                                    | Nieokresowy                                                                                                    |  |  |
|         |                                  |                                    | Codzienny                                                                                                    |  |  |
|         |                                  |                                    | Raz w tygodniu                                                                                                    |  |  |
|         |                                  |                                    | Dwa razy w tygodniu                                                                                                    |  |  |
|         |                                  |                                    | Raz w miesiącu                                                                                                    |  |  |
|         | Funkcja                          | Raz w roku                         |                                                                                                    |  |  |
|         |                                  | Funkcja                            | Brak funkcji*                                                                                                    |  |  |
|         |                                  |                                    | Test pod obciążeniem                                                                                                    |  |  |
|         |                                  |                                    | Test bez obciążenia                                                                                                    |  |  |
|         |                                  | Czas trwania<br>(gg:mm:ss)         | 00:00:0024:00:59 (00:01:00*)                                                                                                    |  |  |
|         |                                  | Godzina<br>(gg:mm)                 | Godzina rozpoczęcia zdarzenia.<br>00:00*23:59                                                                                                    |  |  |
|         |                                  | Data (miesiąc,<br>dzień, rok)      | Data rozpoczęcia zdarzenia:<br>01 stycznia 2000 r (*)                                                                                                    |  |  |
|         | Zastosowanie                     |                                    |                                                                                                    |  |  |
|         | S1-Transformer/                  | S2-Generator*                      |                                                                                                    |  |  |
|         | S2 — transforma                  | tor / S1 — gene                    | rator                                                                                                    |  |  |
|         | 2 transformatory                 | 2 transformatory / S1 — priorytet  |                                                                                                    |  |  |
|         | 2 transformatory                 | / S2 — prioryte                    | et                                                                                                    |  |  |
|         | 2 transformatory                 | 2 transformatory / Brak priorytetu |                                                                                                    |  |  |

Ciąg dalszy na następnej stronie

н

| Parametry (cd.) |                                    | *Domyślne                                                                                                    |
|-----------------|------------------------------------|----------------------------------------------------------------------------------------------------|
| P               | Parametry urządzenia (cd.)         |                                                                                                    |
| 194             | Ręczne przełączenie powtórne       |                                                                                                    |
|                 | Wył.*                              | Sekwencja automatycznego przełączenia<br>powtórnego aktywna. Odbiornik jest automatycznie<br>przełączany ponownie na źródło priorytetowe po<br>jego przywróceniu.                                                                                                    |
|                 | Zał.                               | Sekwencja automatycznego przełączenia<br>powtórnego nieaktywna. Odbiornik będzie<br>utrzymywany na źródle niepriorytetowym do<br>momentu, gdy operator ręcznie (za pomocą HMI lub<br>uchwytu) lub zdalnie wykona przełączy odbiornik<br>z powrotem na źródło priorytetowe. Odbiornik jest<br>również przełączany ponownie wtedy, gdy funkcja<br>ta jest wyłączona. |
|                 | Potwierdzenie przełączania         |                                                                                                    |
|                 | Wył.*                              | Jeżeli źródło priorytetowe nie działa, urządzenie<br>anuluje sekwencję przełączenia na źródło<br>niepriorytetowe (generator), gdy źródło<br>priorytetowe zostanie przywrócone, zanim źródło<br>niepriorytetowe stanie się dopuszczalne.                                                                                                    |
|                 | Zał.                               | Jeżeli źródło priorytetowe nie działa, urządzenie<br>kontynuuje sekwencję przełączenia na źródło<br>niepriorytetowe (generator), nawet jeśli źródło<br>priorytetowe zostanie przywrócone, zanim źródło<br>niepriorytetowe stanie się dopuszczalne. Sekwencja<br>powtórnego przełączenia zgodna ze zwłokami<br>czasowymi.                                           |
|                 | Przełączenie na źródło niezasilane |                                                                                                    |
|                 | Zał.*                              | Użytkownik może dokonać przełączenia na źródło<br>niedostępne za pomocą klawiszy I/II na HMI lub za<br>pomocą polecenia zdalnego.                                                                                                    |
|                 | Wył.                               | Przełączenie na źródło niedostępne jest niemożliwe.                                                                                                    |
|                 |                                    |                                                                                                    |

÷

| Pomiary |                                    |                           |                              |                                                                                                    |  |
|---------|------------------------------------|---------------------------|------------------------------|----------------------------------------------------------------------------------------------------|--|
|         | Diagnostyka przełącznika           |                           |                              |                                                                                                    |  |
| ?       |                                    | Całkowita liczba operacji |                              | Przełączniki I – O – II: Całkowita liczba operacji I–O,<br>O–II, II–O i O–I.                                  |  |
|         |                                    |                           |                              | Przełączniki I – II: Całkowita liczba operacji I–II i II–I.                                                   |  |
|         | Operacje ręczne                    |                           | e                            | Całkowita liczba operacji przełączenia z wykorzysta-<br>niem uchwytu.                                         |  |
|         | Liczba przełączeń odbiornika       |                           |                              | Całkowita liczba operacji I–II i II–I.                                                                        |  |
|         | Czas przełączenia                  |                           | nia                          | Czas potrzebny na przełączenie odbiornika z jedne-<br>go źródła na drugie (ms).                               |  |
|         | Przełączenia wskutek awarii źródła |                           |                              | Całkowita liczba automatycznych przełączeń wynika-<br>jących z awarii źródła.                                 |  |
|         |                                    | Liczba dni pod            | napięciem                    |                                                                                                    |  |
|         |                                    | Całkowity czas            | na S1                        | W godzinach.                                                                                                  |  |
|         |                                    | Całkowity czas            | na S2                        | W godzinach.                                                                                                  |  |
|         |                                    | Czas dostępno             | ści S1                       | W minutach.                                                                                                   |  |
|         |                                    | Czas dostępno             | ści S2                       | W minutach.                                                                                                   |  |
|         |                                    | Ostatnie uruch            | omienie generatora           | MM DD, RRRR gg:mm:ss                                                                                          |  |
|         |                                    | Czas uruchomi             | enia generatora              | Czas, jaki upłynął, żeby generator mógł zostać do-<br>puszczony po ostatnim uruchomieniu (s).                 |  |
|         |                                    | Czas monitoro<br>fazowego | wania przesunięcia           | Czas osiągnięcia zsynchronizowanego przełączenia<br>przez funkcję monitorowania przesunięcia fazowego<br>(s). |  |
|         | Dziennik z                         | darzeń                    |                              | 250 zdarzeń ze znacznikiem czasu, od najnowszego.                                                             |  |
|         | Harmonic                           | zne                       |                              | Dla wybranej fazy obliczane są składowe harmonicz-<br>ne do 15. rzędu.                                        |  |
|         |                                    | Faza zmierzona            | aWyłączony*                  |                                                                                                    |  |
|         |                                    |                           | Faza 1                       |                                                                                                    |  |
|         |                                    |                           | Faza 2                       |                                                                                                    |  |
|         |                                    |                           | Faza 3                       |                                                                                                    |  |
|         |                                    | Napięcie                  | Zniekształcenia<br>całkowite | THD dla każdej fazy obu źródeł napięcia.                                                                      |  |
|         |                                    |                           | Składowe S1                  | Każda składowa harmoniczna wybranej fazy S1.                                                                  |  |
|         |                                    |                           | Składowe S2                  | Każda składowa harmoniczna wybranej fazy S2.                                                                  |  |
|         | Współczynnik mocy                  |                           |                              | Aktywny jest tylko wtedy, gdy moduł pomiaru prądu jest podłączony.                                            |  |

μ

| Star | ndardowe | ustaw       | /ienia we/wy                                          |                                                                                                    |  |
|------|----------|-------------|-------------------------------------------------------|----------------------------------------------------------------------------------------------------|--|
|      | 101/     | 101/102/103 |                                                       |                                                                                                    |  |
|      | Funkc    | ja          | Brak funkcji                                          | Wejście wyłączone.                                                                                                    |  |
|      |          |             | Zatrzymanie awaryjne*<br>(domyślnie w I 01)           | Przestawienie przełącznika na pozycję O w przypadku<br>przełączników z przejściem opóźnionym I – O – II.<br>Wyłącza tryb sterowania automatycznego zarówno w<br>przypadku przejść opóźnionych, jak i otwartych. |  |
|      |          |             | Zdalny test pod<br>obciążeniem*<br>(domyślnie w I 02) | Rozpoczęcie/zatrzymanie sekwencji testu pod<br>obciążeniem na zboczu narastającym (NO) lub<br>opadającym (NZ) sygnału wejściowego.                                                                              |  |
|      |          |             | Zdalny test bez<br>obciążenia* (domyślnie<br>w I 03)  | Rozpoczęcie/zatrzymanie sekwencji testu bez<br>obciążenia na zboczu narastającym (NO) lub<br>opadającym (NZ) sygnału wejściowego.                                                                               |  |
|      |          |             | Blokowanie trybu<br>automatycznego                    | Uniemożliwia operacje sterowania przełącznikiem,<br>konfigurację, sekwencje testowe i uruchamianie<br>generatora w przypadku awarii źródła priorytetowego                                                       |  |
|      |          |             | Ręczne przełączenie<br>powtórne                       | Wyłącza automatyczne przełączenie powtórne na<br>źródło priorytetowe.                                                                                                    |  |
|      |          |             | Źródło priorytetowe S1                                | Ustala priorytet dla źródła 1 w zastosowaniach typu<br>transformator-transformator.                                                                                                    |  |
|      |          |             | Źródło priorytetowe S2                                | Ustala priorytet dla źródła 2 w zastosowaniach typu<br>transformator-transformator.                                                                                                    |  |
|      |          |             | Blokowanie przełączania                               | Wyłącza automatyczne przełączenie powtórne ze źród<br>priorytetowego na niepriorytetowe.                                                                                                    |  |
|      |          |             | Obejście trwającej<br>zwłoki zadziałania              | Obejście dowolnej aktualnej zwłoki zadziałania.                                                                                                    |  |
|      |          |             | Zdalne sterowanie na S1                               | Przełączenie na S1 w momencie aktywności.<br>Zastępowane przez aktywowany sygnał "Remote<br>Control to OFF" (Zdalne sterowanie na wył.).                                                                        |  |
|      |          |             | Zdalne sterowanie na wył.                             | . Przełączenie na pozycję O w momencie aktywności.                                                                                                    |  |
|      |          |             | Zdalne sterowanie na S2                               | Przełączenie na S2 w momencie aktywności.<br>Zastępowane przez aktywowany sygnał "Remote<br>Control to OFF" (Zdalne sterowanie na wył.) lub<br>"Remote Control to S1" (Zdalne sterowanie na S1).                |  |
|      |          |             | Resetowanie alarmów                                   | Resetowanie wszystkich aktywnych alarmów<br>sterowania przełącznikiem (awaria otwarcia I, awaria<br>zamknięcia I, awaria otwarcia II, awaria zamknięcia II).                                                    |  |
|      |          |             | Tryb ręczny-<br>automatyczny                          | Przełącza tryb sterowania automatycznego / z wyko-<br>rzystaniem HMI, wejście jest aktywne tylko na zboczu<br>narastającym/opadającym zgodnie z typem styku.                                                    |  |
|      |          | Тур         | NZ                                                    | Normalnie zamknięty.                                                                                                    |  |
|      |          | styku       | NO*                                                   | Normalnie otwarty.                                                                                                    |  |
|      | 0 01     |             |                                                       |                                                                                                    |  |
|      |          | Funk-       | Brak funkcji                                          | Wyjscie wyłączone.                                                                                                    |  |
|      |          | cju         | Dostępnosc alarmu/<br>produktu*                       | Sygnalizuje wyłączenie wszystkich aktywnych alarmow<br>lub ATS w przypadku operacji automatycznego<br>przełączania.                                                                                             |  |
|      |          |             | Odbiornik podłączony<br>do S1                         | Przełącznik na pozycji I.                                                                                                    |  |
|      |          |             | Odbiornik odłączony                                   | Przełącznik na pozycji O.                                                                                                    |  |
|      |          |             | Odbiornik podłączony<br>do S2                         | Przełącznik na pozycji II.                                                                                                    |  |

÷

Ciąg dalszy na następnej stronie

| wienia (cd.)   |            |                                                       | *Domyśln                                                                                                    |  |
|----------------|------------|-------------------------------------------------------|----------------------------------------------------------------------------------------------------|--|
| Standardowe us | tawienia   | we/wy (cd.)                                           |                                                                                                    |  |
| O 01 (cd.)     | )          |                                                       |                                                                                                    |  |
| Fu             | unkcja (c  | d.)                                                   |                                                                                                    |  |
|                |            | Sygnał przed<br>przełączeniem                         | Sygnał jest aktywowany, a przełączenie<br>jest opóźnione zgodnie ze zwłoką przed<br>przełączeniem. Sygnał jest utrzymywany w stanie<br>aktywowanym zgodnie ze zwłoką po przełączeniu                                                                                                    |  |
|                |            | Źródło 1 dostępne                                     | Brak anomalii w zasilaniu S1.                                                                                                    |  |
|                |            | Źródło 2 dostępne                                     | Brak anomalii w zasilaniu S2.                                                                                                    |  |
|                |            | Ograniczanie<br>obciążenia 1                          | Służy do odciążania odbiorników nieistotnych<br>przed przełączeniem na źródło niepriorytetowe.<br>Sygnał jest aktywowany przed przełączeniem<br>na źródło niepriorytetowe zgodnie ze zwłoką<br>odciążenia i jest utrzymywany w stanie<br>aktywowanym do momentu powtórnego<br>przełączenia odbiornika na źródło priorytetowe. |  |
|                |            | Sygnał przed<br>przełączeniem dla<br>funkcji Elevator | Sygnał jest aktywowany, a przełączenie jest<br>opóźnione zgodnie ze zwłoką sygnału przed<br>przełączeniem dla funkcji Elevator. Sygnał jest<br>utrzymywany w stanie aktywowanym zgodnie ze<br>zwłoką sygnału po przełączeniu dla funkcji Elevator                                                                             |  |
| Ty             | yp styku   | NZ                                                    | Normalnie zamknięty.                                                                                                    |  |
|                |            | NO*                                                   | Normalnie otwarty.                                                                                                    |  |
| Moduły         |            |                                                       |                                                                                                    |  |
| (zob. pur      | nkt 5 Akce | esoria elektroniczne)                                 |                                                                                                    |  |

| tem                   |                                                                                                    |                                                                                                    |  |  |
|-----------------------|----------------------------------------------------------------------------------------------------|----------------------------------------------------------------------------------------------------|--|--|
| Przywracanie u        | ustawień fabrycznych                                                                                                    | Przywrócenie domyślnych wartości parametrów.                                                                                                    |  |  |
| Data <sup>1)</sup>    |                                                                                                    | Miesiąc, dzień, rok                                                                                                    |  |  |
| Godzina <sup>1)</sup> |                                                                                                    | Godziny:minuty                                                                                                    |  |  |
| Język                 | Angielski*                                                                                                    |                                                                                                    |  |  |
|                       | Włoski                                                                                                    |                                                                                                    |  |  |
|                       | Francuski                                                                                                    |                                                                                                    |  |  |
|                       | Niemiecki                                                                                                    |                                                                                                    |  |  |
|                       | Hiszpański                                                                                                    |                                                                                                    |  |  |
|                       | Rosyjski                                                                                                    |                                                                                                    |  |  |
|                       | Chiński                                                                                                    |                                                                                                    |  |  |
| Nowe hasło            |                                                                                                    | Pięć cyfr                                                                                                    |  |  |
| Jednostka tem         | peratury                                                                                                    |                                                                                                    |  |  |
|                       | Stopnie Celsjusza*                                                                                                    |                                                                                                    |  |  |
|                       | Stopnie Fahrenheita                                                                                                    |                                                                                                    |  |  |
| Format zegara         |                                                                                                    |                                                                                                    |  |  |
|                       | 24 h*                                                                                                    |                                                                                                    |  |  |
|                       | 12 h                                                                                                    |                                                                                                    |  |  |
|                       | tem<br>Przywracanie u<br>Data <sup>1)</sup><br>Godzina <sup>1)</sup><br>Język<br>Nowe hasło<br>Jednostka tem<br>Format zegara | tem Przywracanie ustawień fabrycznych Data <sup>1)</sup> Godzina <sup>1)</sup> Język Angielski* Vłoski Francuski Niemiecki Hiszpański Rosyjski Chiński Nowe hasło Jednostka temperatury Jednostka temperatury Format zegara Eormat zegara 24 h* 12 h |  |  |

<sup>1)</sup> Kondensator RTC musi zostać rozładowany przed wprowadzeniem daty/godziny. Kondensator RTC jest ładowany napięciem źródła (nie pomocniczym). Jego ładowanie trwa około 10 minut. W przypadku braku napięcia źródła kondensator RTC zachowuje zapisaną datę/godzinę przez 48 godzin.

н

| Ustawienia  | a (cd.)             | *Domyślne |
|-------------|---------------------|-----------|
| W           | /idok               |           |
| _ <i>بر</i> | Faza amperomierza   |           |
|             | I maks.*            |           |
|             | Ν                   |           |
|             | L1                  |           |
|             | L2                  |           |
|             | L3                  |           |
|             | Faza woltomierza S1 |           |
|             | V maks.*            |           |
|             | U12                 |           |
|             | U23                 |           |
|             | U31                 |           |
|             | Faza woltomierza S2 |           |
|             | V maks.*            |           |
|             | U12                 |           |
|             | U23                 |           |
|             | U31                 |           |

| Test |                                         |                         | Domyślne                                                                                                |
|------|-----------------------------------------|-------------------------|----------------------------------------------------------------------------------------------------|
| Т    | Ustawienia testu pod obciążeniem        |                         | Przejście do ekranu testowego wyświetlacza i załączenie wszystkich diod LED.                            |
|      | Obejście testu lokalnego                |                         | Obejście w przypadku awarii generatora*.                                                                |
|      |                                         |                         | Pozostanie na generatorze.                                                                              |
|      |                                         | Obejście testu zdalnego | Obejście w przypadku awarii generatora*.                                                                |
|      |                                         |                         | Pozostanie na generatorze.                                                                              |
|      | Test pod obciążeniem                    |                         | Test generatora polegający na przełączeniu odbiornika.<br>Test z wykorzystaniem przełącznika zasilania. |
|      | Test bez obciążenia                     |                         | Test generatora bez przełączania odbiornika. Test bez<br>przełącznika zasilania.                        |
|      | Test HMI                                |                         | Przejście do ekranu testowego wyświetlacza i załączenie wszystkich diod LED.                            |
|      | Moduły dodatkowe (zob. punkt 5 Akcesori |                         | ria elektroniczne)                                                                                      |

Informacje o systemie Numer seryjny HMI HMI i Wersja oprogramowania Wersja podrzędna oprogramowania Kod typu HMI Sterownik Godzina Data Numer seryjny Podstawa normatywna Wersja oprogramowania sterownika Wersja podrzędna oprogramowania sterownika Automatyczny przełącznik zasilania Nazwa typoszeregu Kod typu ATS Numer seryjny ATS Prąd znamionowy Liczba biegunów Typ ATS Moduły (zob. punkt 5 Akcesoria elektroniczne)

## 4.2.1.3 Mierniki analogowe

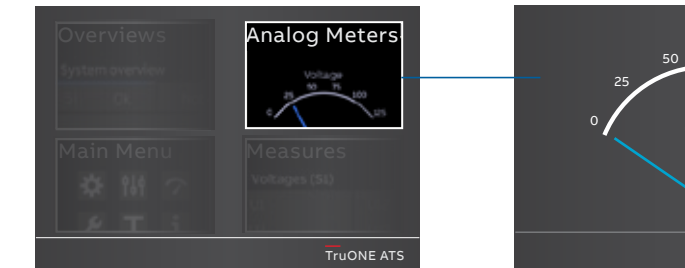

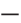

Rys. 4.16 Poprzez dotknięcie w prawym górnym rogu menu Start można przejść do informacji o miernikach analogowych (zob. tabela poniżej).

| Woltomierz S1 |  |  |  |
|---------------|--|--|--|
| Woltomierz S2 |  |  |  |
| Amperomierz   |  |  |  |
| Miernik mocy  |  |  |  |
| Miernik VAR   |  |  |  |
| Miernik VA    |  |  |  |
|               |  |  |  |

## 4.2.1.4 Wartości zmierzone

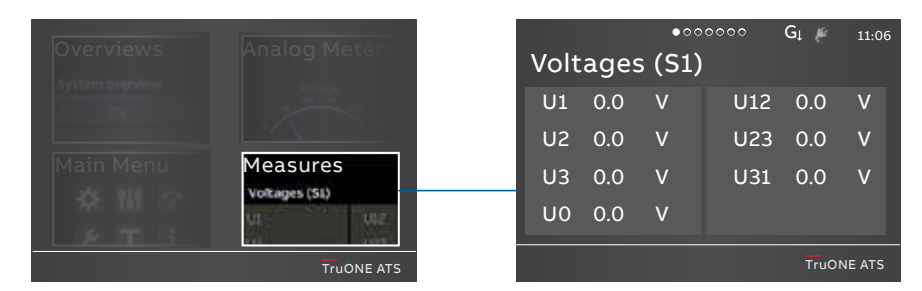

72

## Rys. 4.17 Poprzez dotknięcie w lewym górnym rogu menu Start można przejść do wartości zmierzonych (zob. tabela poniżej).

| Napięcia (S1)    |  |
|------------------|--|
| Napięcia (S2)    |  |
| Prąd             |  |
| Moc czynna       |  |
| Moc bierna       |  |
| Moc pozorna      |  |
| Liczniki energii |  |
# 5. Akcesoria elektroniczne

Oprogramowanie Ekip Connect oraz moduły Ekip Bluetooth i Programming są dostosowane do wszystkich automatycznych przełączników zasilania TruONE® (zob. punkty od 5.1 do 5.3).

- Oprogramowanie Ekip Connect
- Moduł Ekip Bluetooth
- Moduł Ekip Programming

Moduły Ekip Signalling i Com są dostępne dla dwóch przełączników TruONE® ze sterownikami Poziomu 3 i Poziomu 4 (z interfejsami LCD i dotykowym). Moduły te są montowane z modułem zasilania pomocniczego OXEA1 (zob. montaż w części 2, punkt 9 Montaż akcesoriów). Moduły Ekip montowane z modułem zasilania pomocniczego są następujące (zob. punkty od 5.4 do 5.6):

- Moduły Ekip Signalling:
  - Ekip Signalling 2K-1-OX
  - Ekip Signalling 2K-2-OX
  - Ekip Signalling 2K-3-OX
- · Moduły Ekip Com:
  - Ekip Com Modbus RTU-OX
  - Ekip Com Modbus TCP-OX
  - Ekip Com Profibus DP
  - Ekip Com DeviceNet
  - Ekip Com Profinet
  - Ekip Com EtherNet/IP
  - Ekip Com IEC 61850
  - Ekip Com Hub

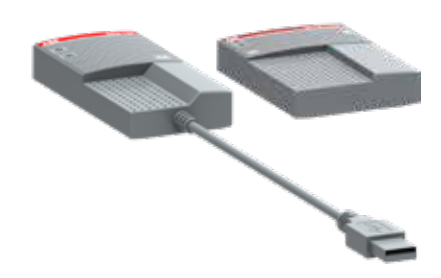

Rys. 5.1 Moduły Ekip Programming i Bluetooth

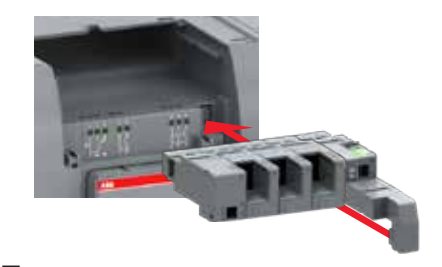

Rys. 5.2 Moduły Ekip Signalling i Com są montowane na przełącznikach TruONE® z modułem zasilania pomocniczego OXEA1

## 5.1 Korzystanie z oprogramowania Ekip Connect

۳

74

Ekip Connect to bezpłatne oprogramowanie do komunikacji i testowania automatycznych przełączników zasilania TruONE®. Jest ono kompatybilne ze wszystkimi automatycznymi przełącznikami zasilania TruONE®. Należy je zainstalować na komputerze z systemem operacyjnym Microsoft Windows®. Jest ono dostępne do pobrania pod poniższym adresem: http://www.abb.com/abblibrary/ DownloadCenter/

| OUNARD BOTH     | POLIO DEVICES                                                 | 121     |
|-----------------|---------------------------------------------------------------|---------|
| Ŷ               | 167                                                           | Case    |
| 0               | serve just<br>surface                                         | - HOPE  |
| (3)             | Burnaria<br>Cardina                                           | - acres |
| (~)             | Phone: Column                                                 | 80/4    |
| HIGP SMOULT VIE | ICRE PROVIDICIMINES                                           |         |
| 1               | Hag 1004 Hold<br>Serie dan Para para dan Kelan Sarihan darkan |         |

Dzięki funkcji komunikacji oprogramowanie to pozwala na:

- Monitorowanie stanu podłączonych automatycznych przełączników zasilania i zapisywanie informacji.
- Konfigurowanie automatycznych przełączników zasilania z wykorzystaniem parametrów niestandardowych.
- Konfigurowanie akcesoriów elektronicznych podłączonych do automatycznego przełącznika zasilania za pomocą magistrali lokalnej.
- Pobieranie informacji z automatycznych przełączników zasilania.
- Sporządzanie raportów dotyczących komunikacji.
- Resetowanie konfiguracji.

Dodatkowe informacje dotyczące aplikacji Ekip Connect można znaleźć pod podanym adresem, a w szczególności w instrukcji 1SDH000891R0002.

## 5.2 Korzystanie z modułu Ekip Bluetooth

Moduł Ekip Bluetooth umożliwia łączenie automatycznych przełączników zasilania z urządzeniami pomocniczymi, na których zainstalowano oprogramowanie Ekip Connect (komputerem stacjonarnym, tabletem lub smartfonem) za pomocą komunikacji Bluetooth. Moduł Ekip Bluetooth jest kompatybilny ze wszystkimi

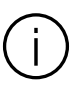

#### Informacja

Moduł Ekip Bluetooth może być używany bez zasilania sieciowego (akcesoria magistrali lokalnej, w tym HMI, wówczas nie działają). automatycznymi przełącznikami zasilania TruONE®.

Jest on zasilany za pomocą akumulatora litowo-polimerowego dostarczanego z urządzeniem. Jest podłączany bezpośrednio do przedniego gniazda programowania (zob. rys. 5.6) i umożliwia zasilanie sterownika bez zasilania pomocniczego. Gniazdo programowania obsługuje tylko moduły Ekip Bluetooth i Ekip Programming.

#### Uwaga

Moduł Ekip Bluetooth zasila wyłącznie sterownik (nie zasila HMI ani modułów). W związku z tym w celu rozpoznania wszystkich podłączonych modułów przy użyciu Ekip Connect należy używać pomocniczego modułu zasilania OXEA1 (zob. punkt 5.4).

#### 5.2.1 Sygnalizacja

Uruchomienie modułu odbywa się poprzez naciśnięcie przycisku zasilania znajdującego się z boku. Jest on wyposażony w dwie diody LED:

- Pierwsza dioda świeci się na zielono, gdy urządzenie jest włączone i stan naładowania akumulatora odpowiedni, a na czerwono, gdy urządzenie jest włączone, a stan naładowania akumulatora niski.
- Druga dioda miga na niebiesko, gdy komunikacja Bluetooth jest aktywna.

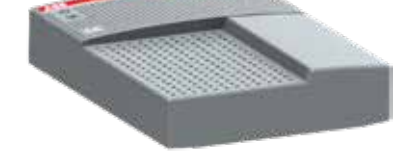

Rys. 5.4 Moduł Ekip Bluetooth

## 5.3 Korzystanie z modułu Ekip Programming

۲

76

Moduł Ekip Programming jest kompatybilny ze wszystkimi automatycznymi przełącznikami zasilania TruONE®. Można go podłączyć do gniazda programowania (zob. rys. 5.6). Gniazdo programowania obsługuje tylko moduły Ekip Programming i Ekip Bluetooth.

Moduł Ekip Programming pozwala na:

Przy użyciu oprogramowania
 Ekip Connect — aktualizowanie
 oprogramowania oraz ładowanie,
 ustawianie i odczytywanie parametrów.

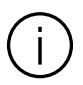

#### Informacja

Moduł Ekip Programming może być używany bez zasilania sieciowego (akcesoria magistrali lokalnej, w tym HMI, wówczas nie działają).

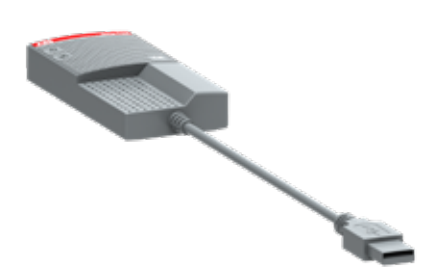

Moduł jest zasilany przez komputer. Z jednej strony jest podłączany bezpośrednio do gniazda programowania (zob. rys. 5.6), a z drugiej do gniazd USB komputera za pomocą dostarczonego kabla.

#### Uwaga

Moduł Ekip Bluetooth zasila wyłącznie wyłącznik główny (nie zasila HMI ani modułów). W związku z tym w celu rozpoznania wszystkich podłączonych modułów przy użyciu Ekip Connect należy używać pomocniczego modułu zasilania OXEA1 (zob. punkt 5.4).

#### 5.3.1 Sygnalizacja

Moduł Ekip Programming załącza się po podłączeniu do komputera. Wyposażony jest w dwie diody LED, zieloną — sygnalizującą włączenie modułu oraz żółtą — sygnalizującą aktywną komunikację.

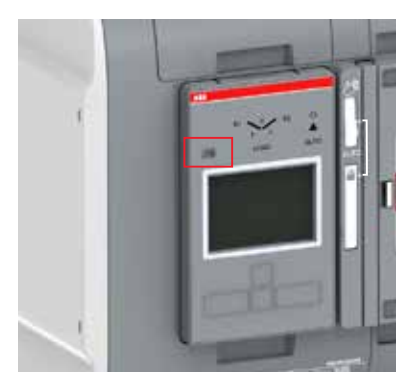

Rys. 5.6 Gniazdo programowania (gniazdo USB) znajduje się z przodu HMI, z lewej strony

## 5.4 Moduł zasilania pomocniczego

Moduł zasilania pomocniczego OXEA1 zasila w sposób niezabezpieczony zewnętrzne moduły Ekip, HMI i główny moduł sterujący. Jest zasilany z zewnętrznego źródła zasilania, na przykład z baterii generatorowej lub z izolowanego transformatora podłączonego do obwodu głównego. Zasilanie urządzenia tylko za pomocą

5.4.1 Charakterystyka elektryczna

W poniższej tabeli podano parametry elektryczne:

| Moduł                 | OXEA1                                                                       |
|-----------------------|-----------------------------------------------------------------------------|
| Napięcie zasilania    | 12–24 V DC ±10%<br>(bardzo niskie napięcie<br>bezpieczne strony<br>wtórnej) |
| Znamionowy pobór mocy | 5–12 W                                                                      |
| Prąd rozruchowy       | Maks. 2 A                                                                   |

Tabela 5.1 Charakterystyka elektryczna modułu zasilania pomocniczego OXEA1

modułu zasilania pomocniczego ogranicza niektóre funkcje głównego modułu sterującego, przykładowo niemożliwe jest wówczas obsługiwanie modułu czujnika. Złącza są sprężynowymi zaciskami wtykowymi, dzięki czemu do podłączania nie trzeba używać żadnych narzędzi. Przekrój kabli zewnętrznych musi mieścić się w zakresie AWG 22–16 / 0,5–1,5 mm².

## 5.4.2 Sygnalizacja

| Dioda LED                       | Wskazanie                         | Objaśnienie                                                   |
|---------------------------------|-----------------------------------|---------------------------------------------------------------|
| Dioda LED<br>zasilania, zielona | Świeci się<br>światłem<br>ciągłym | Zasilanie urządzenia<br>jest doprowadzane<br>do jego wejścia. |
|                                 | Wył.                              | Zasilanie jest<br>wyłączone.                                  |

Tabela 5.2 Sygnalizacja / moduł zasilania pomocniczego OXEA1

— Rys. 5.7 Moduł zasilania pomocniczego OXEA1 jest niezbędny, gdy moduły Ekip Signalling i Com są zamontowane na przełączniku TruONE®

K2 -K1 +

Rys. 5.8 Sygnalizacja modułu zasilania pomocniczego OXEA1

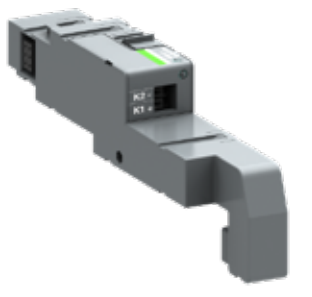

## 5.5 Korzystanie z modułu Ekip Signalling 2K-\_

- Ekip Signalling 2K-\_ to dodatkowy moduł sygnalizacyjny. Jest przystosowany do sterowników Poziomu 3 i Poziomu 4 (z interfejsami LCD i dotykowym). Moduł ten jest wyposażony w:
  - Dwa wejścia cyfrowe i dwa styki sygnałów wyjściowych.
  - Diodę LED stanu zasilania oraz cztery diody LED sygnalizacji (jedna dioda LED na każde wejście/wyjście).

#### Informacja

Na jednym ATS można zamontować maksymalnie trzy moduły Ekip Signalling 2K: jeden moduł 2K-1, jeden moduł 2K-2 i jeden moduł 2K-3. Moduły te różnią się nazwą, oznaczeniem i sposobem podłączenia, ale są identyczne pod względem charakterystyki oraz metody montażu.

# 5.5.1 Charakterystyka elektryczna modułu Ekip Signalling 2K-\_

W poniższej tabeli podano parametry elektryczne modułu:

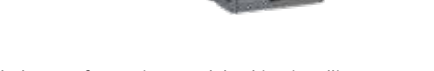

| Element          | Charakterystyka                                                                                  |
|------------------|--------------------------------------------------------------------------------------------------|
| Styki wyjściowe  | Maksymalne napięcie<br>łączeniowe*: 150 V DC / 250 V AC                                          |
|                  | Prąd wyłączalny*: 2 A dla 30 V DC,<br>0,8 A dla 50 V DC, 0,2 A dla 150 V<br>DC, 4 A dla 250 V AC |
|                  | Wytrzymałość dielektryczna<br>między każdym stykiem a cewką:<br>1000 V AC (1 minuta przy 50 Hz)  |
|                  | Wytrzymałość dielektryczna<br>pomiędzy otwartymi stykami:<br>1000 V AC (1 minuta przy 50 Hz)     |
| Styki pomocnicze | e 5 V przy 2,5 mA<br>Nie należy ich podłączać<br>do żadnego źródła zasilania                     |

\*Dane dotyczące obciążenia rezystancyjnego.

Tabela 5.3 Charakterystyka elektryczna modułu Signalling 2K-\_

## 5.5.2 Dostęp do modułu Ekip Signalling 2K-\_ z wyświetlacza

Gdy moduł jest zasilony, a magistrala lokalna jest załączona, obecność modułu w gnieździe powoduje aktywację dodatkowych menu na wyświetlaczu:

- Menu do konfiguracji wejść i styków wyjściowych.
- Menu do wyświetlania informacji dotyczących modułu oraz stanu wejść i wyjść.

Poniższa tabela przedstawia ścieżkę pozwalającą uzyskać dostęp (przy użyciu wyświetlacza) do parametrów konfiguracyjnych modułu.

| Ustawienia (*domyślne)  |                                          | Objaśnienie                                                                                                    |
|-------------------------|------------------------------------------|----------------------------------------------------------------------------------------------------|
| Moduły (moduły opcjonal | lne)                                     |                                                                                                    |
| Ekip Signalling 2K-     | -1 / -2 / -3                             |                                                                                                    |
| 11/12,   21/22          | 2,   31/32                               |                                                                                                    |
| Funkcja                 | Brak funkcji*                            | Wejście wyłączone.                                                                                                    |
|                         | Zatrzymanie awaryjne                     | Przestawienie przełącznika na pozycję O w przypadku<br>przełączników z przejściem opóźnionym I – O – II. Wyłącza tryb<br>sterowania automatycznego zarówno w przypadku przejść<br>opóźnionych, jak i otwartych. |
|                         | Zdalny test pod<br>obciążeniem           | Rozpoczęcie/zatrzymanie sekwencji testu pod obciążeniem<br>na zboczu narastającym (NO) lub opadającym (NZ) sygnału<br>wejściowego.                                                                              |
|                         | Zdalny test bez obciążenia               | Rozpoczęcie/zatrzymanie sekwencji testu bez obciążenia<br>na zboczu narastającym (NO) lub opadającym (NZ) sygnału<br>wejściowego.                                                                               |
|                         | Blokowanie trybu<br>automatycznego       | Uniemożliwia operacje sterowania przełącznikiem, konfigurację,<br>sekwencje testowe i uruchamianie generatora w przypadku<br>awarii źródła priorytetowego.                                                      |
|                         | Ręczne przełączenie<br>powtórne          | Wyłącza automatyczne przełączenie powtórne na źródło priorytetowe.                                                                                                    |
|                         | Źródło priorytetowe S1                   | Ustala priorytet dla źródła 1 w zastosowaniach typu<br>transformator-transformator.                                                                                                    |
|                         | Źródło priorytetowe S2                   | Ustala priorytet dla źródła 2 w zastosowaniach typu transformator-transformator.                                                                                                    |
|                         | Blokowanie przełączania                  | Wyłącza automatyczne przełączenie powtórne ze źródła<br>priorytetowego na źródło niepriorytetowe.                                                                                                    |
|                         | Obejście trwającej zwłoki<br>zadziałania | Obejście dowolnej aktualnej zwłoki zadziałania.                                                                                                    |
|                         | Zdalne sterowanie na S1                  | Przełączenie na S1 w momencie aktywności. Zastępowane przez<br>aktywowany sygnał "Remote Control to OFF" (Zdalne sterowanie<br>na wył.).                                                                        |
|                         | Zdalne sterowanie na wył.                | Sygnał "Remote Control to OFF" (Zdalne sterowanie na wył.).                                                                                                    |
|                         | Zdalne sterowanie na S2                  | Przełączenie na S2 w momencie aktywności. Zastępowane przez<br>aktywowany sygnał "Remote Control to OFF" (Zdalne sterowanie<br>na wył.) lub "Remote Control to S1" (Zdalne sterowanie na S1).                   |
|                         | Resetowanie alarmów                      | Resetowanie wszystkich aktywnych alarmów sterowania<br>przełącznikiem (awaria otwarcia I, awaria zamknięcia I, awaria<br>otwarcia II, awaria zamknięcia II).                                                    |
|                         | Tryb ręczny-automatyczny                 | Przełącza tryb sterowania automatycznego / z wykorzystaniem<br>HMI, wejście jest aktywne tylko na zboczu narastającym/<br>opadającym zgodnie z typem styku.                                                     |
|                         | NZ                                       | Normalnie zamknięty.                                                                                                    |
|                         | NO*                                      | Normalnie otwarty.                                                                                                    |
| 0 11/12, 0 21/          | 22, O 31/32                              |                                                                                                    |
| Funkcja                 | Brak funkcji*                            | Wyjście wyłączone.                                                                                                    |
|                         | Dostępność alarmu/<br>produktu           | Sygnalizuje wyłączenie wszystkich aktywnych alarmów lub ATS w przypadku operacji automatycznego przełączania.                                                                                                   |
|                         | Odbiornik podłączony<br>do S1            | Przełącznik na pozycji I.                                                                                                    |
|                         | Odbiornik odłączony                      | Przełącznik na pozycji O.                                                                                                    |
|                         | Odbiornik podłączony<br>do S2            | Przełącznik na pozycji II.                                                                                                    |
|                         | Sygnał przed<br>przełączeniem            | Sygnał jest aktywowany, a przełączenie jest opóźnione zgodnie<br>ze zwłoką przed przełączeniem. Sygnał jest utrzymywany<br>w stanie aktywowanym zgodnie ze zwłoką po przełączeniu.                              |

H

| Ustawienia (*domyślne) (cd.) |                                                       | Objaśnienie                                                                                                    |  |
|------------------------------|-------------------------------------------------------|----------------------------------------------------------------------------------------------------|--|
| Moduły (moduły opcjor        | nalne) (cd.)                                          |                                                                                                    |  |
| Ekip Signalling 2K           | -1 / -2 / -3 (cd.)                                    |                                                                                                    |  |
| O 11/12, O 21                | /22, O 31/32 (cd.)                                    |                                                                                                    |  |
| Funkcja                      | (cd.)                                                 |                                                                                                    |  |
|                              | Źródło 1 dostępne                                     | Brak anomalii w zasilaniu S1.                                                                                                    |  |
|                              | Źródło 2 dostępne                                     | Brak anomalii w zasilaniu S2.                                                                                                    |  |
|                              | Ograniczanie<br>obciążenia 1                          | Służy do odciążania odbiorników nieistotnych przed<br>przełączeniem na źródło niepriorytetowe. Sygnał jest<br>aktywowany przed przełączeniem na źródło niepriorytetowe<br>zgodnie ze zwłoką odciążenia i jest utrzymywany w stanie<br>aktywowanym do momentu powtórnego przełączenia<br>odbiornika na źródło priorytetowe. |  |
|                              | Sygnał przed<br>przełączeniem<br>dla funkcji Elevator | Sygnał jest aktywowany, a przełączenie jest opóźnione<br>zgodnie ze zwłoką sygnału przed przełączeniem dla funkcji<br>Elevator. Sygnał jest utrzymywany w stanie aktywowanym<br>zgodnie ze zwłoką sygnału po przełączeniu dla funkcji<br>Elevator.                                                                         |  |
| Тур                          | NZ                                                    | Normalnie zamknięty.                                                                                                    |  |
| styku                        | NO*                                                   | Normalnie otwarty.                                                                                                    |  |

| Test                           |                  |  |
|--------------------------------|------------------|--|
| :                              |                  |  |
| Moduły (moduły opcjonalne)     |                  |  |
| Ekip Signalling 2K-1 / -2 / -3 | Test samoczynny. |  |
|                                |                  |  |

Tabela 5.5 Konfiguracja i parametry testowe modułu Ekip Signalling 2K-\_ w HMI

W poniższej tabeli przedstawiono ścieżkę pozwalającą uzyskać dostęp do informacji dotyczących modułu:

| Informacje o systemie |                          | Objaśnienie                                                            |  |
|-----------------------|--------------------------|------------------------------------------------------------------------|--|
| :                     |                          |                                                                        |  |
| Moduły (mo            | oduły opcjonalne)        |                                                                        |  |
| Ekip S                | ignalling 2K-1 / -2 / -3 |                                                                        |  |
|                       | NS                       | Numer seryjny                                                          |  |
|                       | Wersja                   | Wersja oprogramowania                                                  |  |
|                       | Wejście 1                | Stan logiczny wejść:                                                   |  |
|                       | Wejście 2                | "Wył.", gdy nieaktywne, "Zał.", gdy aktywne.                           |  |
|                       | Wyjście 1                | Stan styków wyjściowych:                                               |  |
|                       | Wyjście 2                | "Otwarty" w przypadku otwarcia, "Zamknięty"<br>w przypadku zamknięcia. |  |

Tabela 5.4 Informacje o module Ekip Signalling 2K-\_ w HMI

н

## 5.5.3 Sygnały i wejścia/wyjścia modułu Ekip Signalling 2K-\_

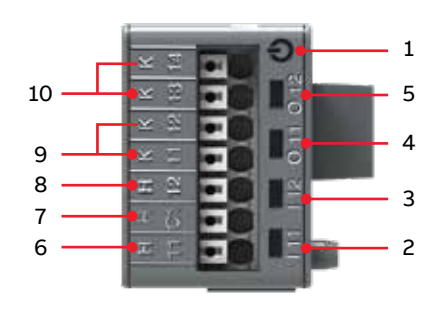

Rys. 5.10 Sygnały i wejścia/wyjścia modułu Ekip Signalling 2K-\_

- 1 Dioda LED zasilania, zielona Możliwe stany diody:
  - Wyłączona: brak zasilania.
  - Świeci się światłem ciągłym: zasilanie i komunikacja z urządzeniem są obecne (opcja diody LED aktywności dezaktywowana na wyzwalaczu).
  - Miga raz na sekundę (zsynchronizowana z zieloną diodą LED na urządzeniu): zasilanie i komunikacja z wyzwalaczem są obecne (opcja diody LED aktywności aktywowana na urządzeniu).
  - Miga szybko dwa razy na sekundę (niezsynchronizowana z zieloną diodą LED na urządzeniu): zasilanie obecne, komunikacja z urządzeniem niedostępna (na przykład z powodu dezaktywacji magistrali lokalnej)<sup>(1)</sup>.
- 2 Dioda3) LED sygnalizacji stanu
   fizycznego wejścia H x1, zielona<sup>2)</sup>.
   Możliwe stany diody:
  - Wyłączona: wejście nieuziemione.
  - Świeci się światłem ciągłym: zwarcie wejścia w H Cx<sup>2</sup>).

- 3 Dioda<sup>3)</sup> LED sygnalizacji stanu fizycznego wejścia H x2, zielona<sup>2)</sup>. Możliwe stany diody:
  - Wyłączona: wejście nieuziemione.
  - Świeci się światłem ciągłym: zwarcie wejścia w H Cx.
- 4 Dioda<sup>3)</sup> LED stanu styku
   sygnalizacyjnego K x1 K x2, zielona<sup>2)</sup>.
   Możliwe stany diody:
  - Wyłączona: styk otwarty.
  - Świeci się światłem ciągłym: styk zamknięty.
- 5 Dioda<sup>3)</sup> LED stanu styku
   sygnalizacyjnego K x3 K x4, zielona<sup>2)</sup>.
   Możliwe stany diody:
  - Wyłączona: styk otwarty.
  - Świeci się światłem ciągłym: styk zamknięty.
- 6 Wejście I x1.
- 7 Część przewodząca wejść H x1 i H x2<sup>2</sup>).
- 8 Wejście I x2<sup>2)</sup>.
- 9 Styk wyjściowy, pin O x1<sup>2)</sup>.
- 10 Styk wyjściowy, pin O x22).
- Brak komunikacji jest sygnalizowany niezwłocznie przez diodę LED zasilania, w przeciwieństwie do wyjść, które (za wyjątkiem wyjść zaprogramowanych na aktywację w przypadku odłączenia) są dezaktywowane, jeśli stan taki utrzymuje się przez co najmniej 8 s.
- 2) Gdy x = 1, 2 lub 3.
- Dioda LED zaświeca się i gaśnie zgodnie ze stanem fizycznym wejścia, bez uwzględnienia sposobu ustawienia parametru zwłoki.

Złącza są sprężynowymi zaciskami wtykowymi, dzięki czemu do podłączania nie trzeba używać żadnych narzędzi.

Przekrój kabli zewnętrznych musi mieścić się w zakresie AWG 22–16 / 0,5–1,5 mm².

## 5.6 Korzystanie z modułów Ekip Com\_

Modułami Ekip Com\_ są:

- Ekip Com Modbus RTU-OX
- Ekip Com Modbus TCP-OX
- Ekip Com Profibus DP
- Ekip Com DeviceNet
- Ekip Com Profinet
- Ekip Com EtherNet/IP
- Ekip Com IEC 61850
- Ekip Com Hub

## 5.6.1 Moduł Ekip Com Modbus RTU

Ekip Com Modbus RTU to dodatkowy moduł komunikacyjny, który zapewnia integrację automatycznego przełącznika zasilania z siecią przemysłową do zdalnego nadzorowania urządzeń i sterowania urządzeniami. Jest przystosowany do sterowników Poziomu 3 i Poziomu 4 (z interfejsami LCD i dotykowym).

Można go podłączyć do sieci RS-485 z użyciem protokołu komunikacyjnego Modbus RTU, co umożliwia:

- Podłączenie automatycznego przełącznika zasilania do sieci z funkcją komunikacji dialogowej.
- Przekazywanie informacje o stanie automatycznego przełącznika zasilania (otwarty, zamknięty).

Dla linii komunikacyjnych W1 i W2 należy zastosować kable typu Belden 3105A lub ich odpowiedniki.

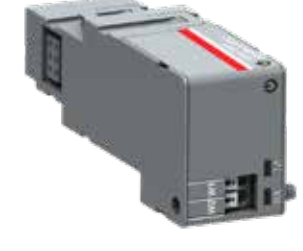

## 5.6.1.1 Sygnalizacja

W poniższej tabeli przedstawiono elementy sygnalizacyjne oraz ich znaczenie:

| Dioda LED                        | Wskazanie                              | Objaśnienie                                                |
|----------------------------------|----------------------------------------|------------------------------------------------------------|
| Dioda LED                        | Wył.                                   | Brak zasilania.                                            |
| zasilania,<br>zielona            | Świeci się<br>światłem<br>ciągłym      | Zasilanie<br>i komunikacja<br>z urządzeniem<br>są obecne.  |
|                                  | Dwa szybkie<br>mignięcia na<br>sekundę | Obecność zasilania<br>i brak komunikacji<br>z urządzeniem. |
| Diody LED<br>RX i TX,<br>zielone | Wył.                                   | Komunikacja<br>Modbus RTU<br>nieaktywna.                   |
|                                  | Miga szybko                            | Komunikacja<br>Modbus RTU<br>aktywna.                      |

Tabela 5.6 Sygnalizacja / moduł Ekip Com Modbus RTU

## 5.6.1.2 Rezystor końcowy

W module Ekip Com Modbus RTU można aktywować rezystancję końcową Rterm = 120 Ω. Aby aktywować wartość Rterm, odpowiednie przełączniki DIP 1 i 2 (z boku modułu) należy przestawić na pozycję ZAŁ. Opcję tę należy wybrać przed zamontowaniem modułu. W modułach Ekip Com Modbus RTU przełączniki DIP 3 i 4 do rezystancji polaryzacji (Rpol) nie są wykorzystywane.

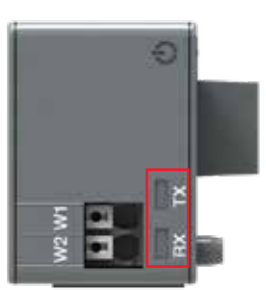

Rys. 5.12 Sygnalizacja modułu Ekip Com

Modbus RTU

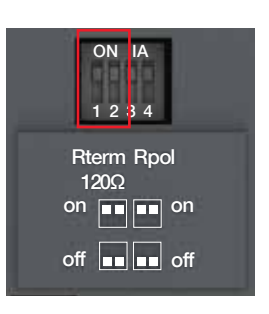

Rys. 5.13 Rezystor końcowy. Aby aktywować wartość Rterm, przełączniki DIP 1 i 2 muszą być ustawione na pozycji ZAŁ. Opcję tę należy wybrać przed zamontowaniem modułu.

83

## 5.6.1.3 Dostęp do modułu Ekip Com Modbus RTU z wyświetlacza

Gdy moduł jest zasilony, obecność modułu w gnieździe powoduje aktywację dodatkowych menu na wyświetlaczu. W poniższej tabeli przedstawiono ścieżkę pozwalającą uzyskać dostęp (przy użyciu wyświetlacza) do parametrów konfiguracyjnych modułów:

| Jstawienia (*domyślne)     |                                            | Objaśnienie                                                                                                    |  |
|----------------------------|--------------------------------------------|----------------------------------------------------------------------------------------------------|--|
|                            |                                            |                                                                                                    |  |
| Moduły (moduły opcjonalne) |                                            |                                                                                                    |  |
| Ekip Com Modbus RTU        |                                            |                                                                                                    |  |
| Adres portu<br>szeregowego | 1 247, domyślnie 247 *                     | Adres przypisywany modułom. UWAGA: urządzenia<br>podłączone do tej samej sieci muszą posiadać<br>różne adresy.                                                                                                    |  |
| Prędkość transmisji        | 9600 bit/s, 19 200 bit/s*,<br>38 400 bit/s | Prędkość transmisji danych                                                                                                    |  |
| Protokół fizyczny          | 8.E,1*, 8.O,1, 8.N,2, 8.N,1                | <ul> <li>8.E,1 = 8 bitów danych, 1 bit parzystości, 1 bit stopu.</li> <li>8.O,1 = 8 bitów danych, 1 bit nieparzystości, 1 bit stopu.</li> <li>8.N,2 = 8 bitów danych, brak bitu kontroli parzystości, 2 bity stopu.</li> <li>8.N,1 = 8 bitów danych, brak bitu kontroli parzystości, 1 bit stopu.</li> </ul> |  |

-

Tabela 5.7 Ścieżka pozwalająca uzyskać dostęp (przy użyciu wyświetlacza) do parametrów konfiguracyjnych modułu Ekip Com Modbus RTU

## W poniższej tabeli przedstawiono ścieżkę pozwalającą uzyskać dostęp do informacji dotyczących modułu:

| Informacje o systemie      | Objaśnienie           |  |
|----------------------------|-----------------------|--|
| :                          |                       |  |
| Moduły (moduły opcjonalne) |                       |  |
| Ekip Com Modbus RTU        |                       |  |
| NS                         | Numer seryjny         |  |
| Wersja                     | Wersja oprogramowania |  |
|                            |                       |  |

Tabela 5.8 Informacje o module Ekip Com Modbus RTU w HMI

## 5.6.2 Moduł Ekip Com Profibus DP

Ekip Com Profibus DP to dodatkowy moduł komunikacyjny, który zapewnia integrację automatycznego przełącznika zasilania z siecią przemysłową do zdalnego nadzorowania urządzeń i sterowania urządzeniami.

Jest przystosowany do sterowników Poziomu 3 i Poziomu 4 (z interfejsami LCD i dotykowym). Można go podłączyć do sieci RS-485 przy użyciu protokołu komunikacji Profibus, umożliwiając realizację następujących zadań:

- Podłączenie automatycznego przełącznika zasilania jako urządzenia podrzędnego do sieci z funkcją komunikacji dialogowej.
- Przekazywanie informacje o stanie automatycznego przełącznika zasilania (otwarty, zamknięty).

Dla linii komunikacyjnych W5 i W6 należy zastosować kable typu Belden 3079A lub ich odpowiedniki.

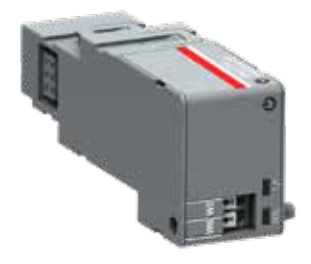

## 5.6.2.1 Sygnalizacja

W poniższej tabeli przedstawiono elementy sygnalizacyjne oraz ich znaczenie:

| Dioda LED                | Wskazanie                        | Objaśnienie                                             |
|--------------------------|----------------------------------|---------------------------------------------------------|
| Dioda LED zasilania,     | Wył.                             | Brak zasilania.                                         |
| zielona                  | Świeci się światłem ciągłym      | Zasilanie i komunikacja z urządzeniem<br>są obecne.     |
|                          | Dwa szybkie mignięcia na sekundę | Obecność zasilania i brak<br>komunikacji z urządzeniem. |
| Dioda LED RX,<br>zielona | Wył.                             | Komunikacja nieaktywna.                                 |
|                          | Świeci się światłem ciągłym      | Komunikacja aktywna.                                    |
| Dioda LED TX,            | Wył.                             | Komunikacja nieaktywna.                                 |
| zielona                  | Miga                             | Komunikacja aktywna.                                    |

Tabela 5.9 Sygnalizacja / moduł Ekip Com Profibus DP

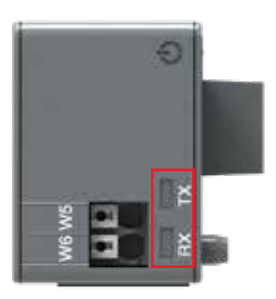

н

### 5.6.2.2 Rezystor końcowy

Moduły Ekip Com Profibus DP umożliwiają zastosowanie rezystora końcowego 220 Ω na magistrali RS-485 poprzez ustawienie przełączników DIP Rterm (1 i 2) po stronie modułów w pozycji ZAŁ.

W przypadku zakończenia magistrali na linii należy także zamontować rezystor podwyższający lub obniżający 390 Ω i ustawić przełączniki DIP Rpol (3 i 4) w pozycji ZAŁ.

Opcje tę należy wybrać przed zamontowaniem modułów.

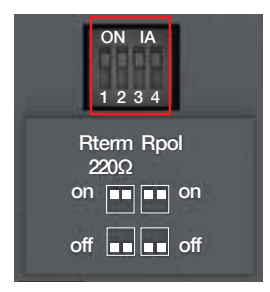

Rys. 5.16 Rezystor końcowy. Aby aktywować wartość Rterm, przełączniki DIP 1 i 2 muszą być ustawione na pozycji ZAŁ. Po aktywowaniu wartości Rterm należy również aktywować wartość Rpol. W tym celu przełączniki DIP 3 i 4 należy ustawić na pozycji ZAŁ. Opcje tę należy wybrać przed zamontowaniem modułów.

## 5.6.2.3 Dostęp do modułu Ekip Com Profibus DP z wyświetlacza

Gdy moduł jest zasilony, obecność modułu w gnieździe powoduje aktywację dodatkowych menu na wyświetlaczu. W poniższej tabeli przedstawiono ścieżkę pozwalającą uzyskać dostęp (przy użyciu wyświetlacza) do parametrów konfiguracyjnych modułów:

| Ustawienia (*domyślne)     |                      | Objaśnienie                                                                                                |
|----------------------------|----------------------|----------------------------------------------------------------------------------------------------|
| :                          |                      |                                                                                                    |
| Moduły (moduły opcjonalne) |                      |                                                                                                    |
| Ekip Com Profibus DP       |                      |                                                                                                    |
| Adres portu<br>szeregowego | 1125, domyślnie 125* | Adres przypisywany modułom. UWAGA:<br>urządzenia podłączone do tej samej sieci muszą<br>mieć różne adresy. |
|                            |                      |                                                                                                    |

Tabela 5.10 Konfiguracja modułu Ekip Com Profibus DP w HMI

W poniższej tabeli przedstawiono ścieżkę pozwalającą uzyskać dostęp do informacji dotyczących modułu z poziomu wyświetlacza.

| Informacje o systemie      | Objaśnienie           |  |
|----------------------------|-----------------------|--|
| :                          |                       |  |
| Moduły (moduły opcjonalne) |                       |  |
| Ekip Com Profibus DP       |                       |  |
| NS                         | Numer seryjny         |  |
| Wersja                     | Wersja oprogramowania |  |
|                            |                       |  |

-

Tabela 5.11 Informacje o module Ekip Com Profibus DP w HMI

## 5.6.3 Moduł Ekip Com DeviceNet

Ekip Com DeviceNet to dodatkowy moduł komunikacyjny, który zapewnia integrację automatycznego przełącznika zasilania z siecią przemysłową do zdalnego nadzorowania urządzeń i sterowania urządzeniami. Jest przystosowany do sterowników Poziomu 3 i Poziomu 4 (z interfejsami LCD i dotykowym). Moduł ten można podłączyć do sieci CAN z użyciem protokołu komunikacji DeviceNet, zapewniając realizację poniższych funkcji:

- Podłączenie automatycznego przełącznika zasilania jako urządzenia podrzędnego do sieci z funkcją komunikacji dialogowej.
- Przekazywanie informacje o stanie automatycznego przełącznika zasilania (otwarty, zamknięty).

Dla linii komunikacyjnych należy zastosować kable typu Belden 3084A lub ich odpowiedniki.

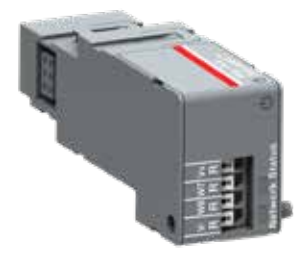

## 5.6.3.1 Sygnalizacja

W poniższej tabeli przedstawiono elementy sygnalizacyjne oraz ich znaczenie:

| Dioda LED                    | Wskazanie                        | Objaśnienie                                                                                                    |
|------------------------------|----------------------------------|----------------------------------------------------------------------------------------------------|
| Dioda LED zasilania,         | Wył.                             | Brak zasilania.                                                                                                    |
| zielona                      | Świeci się światłem ciągłym      | Zasilanie i komunikacja z urządzeniem<br>są obecne.                                                                                   |
|                              | Dwa szybkie mignięcia na sekundę | Obecność zasilania i brak<br>komunikacji z urządzeniem.                                                                               |
| Dioda LED sieci,<br>czerwona | Wył.                             | Urządzenie niepodłączone (gdy czerwona<br>dioda LED TX jest wyłączona)1) lub wystąpił<br>błąd (gdy czerwona dioda LED TX świeci się). |
|                              | Świeci się światłem ciągłym      | Urządzenie podłączone i przydzielone do<br>urządzenia nadrzędnego (gotowość do pracy).                                                |
|                              | Miga                             | Urządzenie podłączone, ale nieprzydzielone<br>do urządzenia nadrzędnego (urządzenie<br>gotowe do komunikacji).                        |
| Dioda LED zasilania,         | Wył.                             | Brak błędu.                                                                                                    |
| zielona                      | Świeci się światłem ciągłym      | Brak podłączenia urządzenia do magistrali<br>lub brak zasilania sieciowego.                                                           |
|                              | Miga                             | Upłynął czas połączenia we/wy (dane<br>cykliczne).                                                                                    |

<sup>1)</sup> Urządzenie nie przesłało jeszcze sekwencji zduplikowanego ID.

Tabela 5.12 Sygnalizacja / moduł Ekip Com DeviceNet

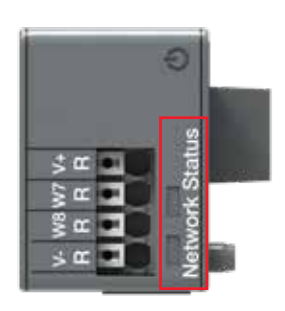

### 5.6.3.2 Rezystor końcowy

Moduły umożliwiają zastosowanie rezystora końcowego 120 Ω na magistrali CAN poprzez ustawienie przełączników DIP Rterm (1 i 2) po stronie modułów na pozycji ZAŁ. Opcję tę należy wybrać przed zamontowaniem modułów. W modułach Ekip Com DeviceNet przełączniki DIP 3 i 4 do rezystancji polaryzacji (Rpol) nie są wykorzystywane.

#### Informacja

Rezystory końcowe nie mogą być nigdy uwzględniane w węzłach. Uwzględnienie tej możliwości mogłoby z łatwością doprowadzić do niewłaściwego zakończenia sieci (zbyt wysokiej lub zbyt niskiej impedancji), a to z kolei mogłoby doprowadzić do awarii. Na przykład usunięcie węzła, który zawiera rezystor końcowy, może spowodować awarię sieci. Rezystory końcowe nie mogą być montowane na końcu odgałęzienia (linii doprowadzającej), tylko na dwóch końcach głównej sieci szkieletowej (linii dalekosiężnej).

ы

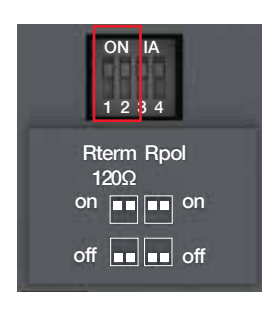

Rys. 5.19 Rezystor końcowy. Aby aktywować wartość Rterm, przełączniki DIP 1 i 2 muszą być ustawione na pozycji ZAŁ. Opcję tę należy wybrać przed zamontowaniem modułu.

## 5.6.3.3 Dostęp do modułu Ekip Com DeviceNet z wyświetlacza

Gdy moduł jest zasilony, obecność modułu w gnieździe powoduje aktywację dodatkowych menu na wyświetlaczu.

W poniższej tabeli przedstawiono ścieżkę pozwalającą uzyskać dostęp (przy użyciu wyświetlacza) do parametrów konfiguracyjnych modułów:

| Ustawienia (*domyślne)     |                                     | Objaśnienie                                                                                                |  |
|----------------------------|-------------------------------------|----------------------------------------------------------------------------------------------------|--|
| :                          |                                     |                                                                                                    |  |
| Moduły (moduły opcjonalne) |                                     |                                                                                                    |  |
| Ekip Com DeviceNet         |                                     |                                                                                                    |  |
| Adres MAC                  | 1 63, domyślnie 63*                 | Adres przypisywany modułom. UWAGA:<br>urządzenia podłączone do tej samej<br>sieci muszą mieć różne adresy. |  |
| Prędkość transmisji        | 125 kbit/s, 250 kbit/s*, 500 kbit/s | Prędkość transmisji danych                                                                                 |  |
| :                          |                                     |                                                                                                    |  |

Tabela 5.13 Ścieżka pozwalająca uzyskać dostęp (przy użyciu wyświetlacza) do parametrów konfiguracyjnych modułu Ekip Com DeviceNet

W poniższej tabeli przedstawiono ścieżkę pozwalającą uzyskać dostęp do informacji dotyczących modułu:

| Informacje o systemie      | Objaśnienie              |  |
|----------------------------|--------------------------|--|
| :                          |                          |  |
| Moduły (moduły opcjonalne) |                          |  |
| Ekip Com DeviceNet         |                          |  |
| NS                         | Numer seryjny            |  |
| Wersja                     | Wersja<br>oprogramowania |  |
| :                          |                          |  |

Tabela 5.14 Informacje o module Ekip Com DeviceNet w HMI

## 5.6.4 Moduł Ekip Com Modbus TCP

Ekip Com Modbus TCP to modu akcesoriów, który może pełnić funkcję modułu komunikacyjnego, zapewniającego integrację automatycznego przełącznika zasilania z siecią przemysłową do zdalnego nadzorowania urządzeń i sterowania urządzeniami, lub serwera HTTP. Jest przystosowany do sterowników Poziomu 3 i Poziomu 4 (z interfejsami LCD i dotykowym).

Moduł pełniący funkcję modułu komunikacyjnego można podłączyć do sieci Ethernet z użyciem protokołu komunikacyjnego Modbus TCP, zapewniając realizację poniższych funkcji:

- Podłączenie automatycznego przełącznika zasilania do sieci z funkcją komunikacji dialogowej.
- Przekazywanie informacje o stanie automatycznego przełącznika zasilania (otwarty, zamknięty).

Jeżeli moduł pełni funkcję serwera HTTP połączonego z siecią Ethernet umożliwia dostęp tylko do odczytu do informacji automatycznego przełącznika zasilania. Dostęp ten jest możliwy z poziomu przeglądarki. W tym celu należy wstawić adres IP modułu jako adres URL. Po wyszukaniu przełącznika otwierana jest strona logowania, na której należy wprowadzić hasło użytkownika - to samo hasło, które jest wprowadzane na wyświetlaczu w celu edytowania parametrów.

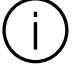

#### Informacja

Ponieważ moduł umożliwia uzyskiwanie dostępu do danych zawartych w automatycznym przełączniku zasilania, można go podłączyć wyłącznie do sieci spełniających wszystkie wymagania dotyczące bezpieczeństwa i zapobiegania uzyskiwaniu dostępu przez osoby nieupoważnione (np. sieci systemu sterowania systemem). Instalator ponosi odpowiedzialność za zapewnienie wszelkich koniecznych środków bezpieczeństwa (np. zastosowanie zapory sieciowej). Modułu nie wolno podłączać bezpośrednio do Internetu. Zaleca się podłączanie wyłącznie do dedykowanych sieci Ethernet za pośrednictwem protokołu komunikacyjnego Modbus TCP.

Dla magistrali komunikacyjnej należy zastosować kabel typu Cat.6 S/FTP (Cat.6 z podwójnym ekranowaniem S/FTP).

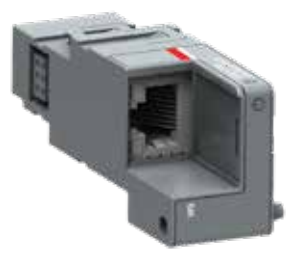

LCD, Ekran dotykowy

## W poniższej tabeli przedstawiono informacje dotyczące gniazd używanych przez moduł:

| Gniazdo | Usługa      | Uwagi                                                         |
|---------|-------------|---------------------------------------------------------------|
| 502/tcp | Modbus TCP  | Gdy moduł pełni funkcję modułu komunikacyjnego Modbus TCP/IP. |
| 80/tcp  | Serwer HTTP | Gdy moduł pełni funkcję serwera HTTP.                         |
| 319/udp | IEEE 1588   | Gdy aktywowano protokół IEEE 1588.                            |
| 320/udp |             |                                                               |

Tabela 5.15 Gniazda modułu Ekip Com Modbus TCP

## 5.6.4.1 Sygnalizacja

W poniższej tabeli przedstawiono elementy sygnalizacyjne oraz ich znaczenie:

| Dioda LED                | Wskazanie                        | Objaśnienie                                             |
|--------------------------|----------------------------------|---------------------------------------------------------|
| Dioda LED zasilania,     | Wył.                             | Brak zasilania.                                         |
| zielona                  | Świeci się światłem ciągłym      | Zasilanie i komunikacja<br>z urządzeniem są obecne.     |
|                          | Dwa szybkie mignięcia na sekundę | Obecność zasilania i brak<br>komunikacji z urządzeniem. |
| Dioda LED łącza, zielona | Wył.                             | Błąd połączenia (brak sygnału).                         |
|                          | Świeci się światłem ciągłym      | Poprawić połączenie.                                    |
| Dioda LED aktywności,    | Wył.                             | Brak aktywności na linii.                               |
| żółta —                  | Miga                             | Aktywność na linii<br>(odbieranie i/lub transmisja).    |

Tabela 5.16 Sygnalizacja / moduł Ekip Com Modbus TCP

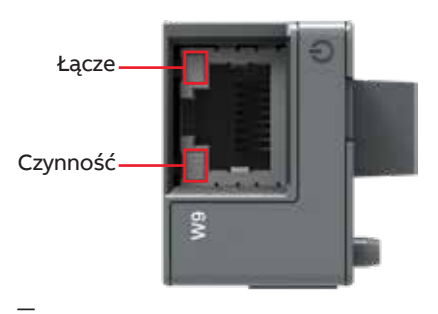

Rys. 5.21 Sygnalizacja modułu Ekip Com Modbus TCP

н

## 5.6.4.2 Dostęp do modułu Ekip Com Modbus TCP z wyświetlacza

Gdy moduł jest zasilony, obecność modułu w gnieździe powoduje aktywację dodatkowych menu na wyświetlaczu.

- Menu do ustawiania funkcji i adresów modułów.
- Menu do wyświetlenia informacji dotyczących modułów.

W poniższej tabeli przedstawiono ścieżkę pozwalającą ustawić funkcje i adresy modułów.

#### Informacje o systemie

Objaśnienie

| •  |                          |             |                                                                                                    |
|----|--------------------------|-------------|----------------------------------------------------------------------------------------------------|
| Mo | luły (moduły opcjonalne) |             |                                                                                                    |
|    | Ekip Com Modbus TCP      |             |                                                                                                    |
|    | Funkcja                  | Serwer HTTP | Tryb pracy serwera HTTP.                                                                                                    |
|    |                          | TCPModbus*  | Tryb pracy modułu komunikacyjnego.                                                                                                    |
|    | Wymuszenie               | Wył.*       | Dynamiczny adres IP.                                                                                                    |
|    | statycznego adresu IP    | Zał.        | Statyczny adres IP.                                                                                                    |
|    | Statyczny adres IP       |             | Wyświetla się w przypadku aktywacji statycznego<br>adresu IP. Należy wybrać tę opcję w celu<br>wprowadzenia adresu IP modułów.                                                                       |
|    | Statyczna maska pods     | ieci        | Wyświetla się w przypadku aktywacji statycznego<br>adresu IP. Należy wybrać tę opcję w celu<br>wprowadzenia maski podsieci modułów.                                                                  |
|    | Statyczny adres bramy    | ,           | Wyświetla się w przypadku aktywacji statycznego<br>adresu IP. Należy wybrać tę opcję, gdy dostępnych<br>jest wiele podsieci w celu wprowadzenia adresu IP<br>węzła, do którego podłączone są moduły. |
|    |                          |             |                                                                                                    |

:

Tabela 5.17 Ścieżka ustawiania funkcji i adresów modułów Ekip Com Modbus TCP z poziomu wyświetlacza

W poniższej tabeli przedstawiono ścieżkę pozwalającą uzyskać dostęp do informacji dotyczących modułu:

| Informacje o systemie      | Objaśnienie                                                                                                    |
|----------------------------|----------------------------------------------------------------------------------------------------|
| :                          |                                                                                                    |
| Moduły (moduły opcjonalne) |                                                                                                    |
| Ekip Com Modbus TCP        |                                                                                                    |
| NS                         | Numer seryjny                                                                                                    |
| Wersja                     | Wersja oprogramowania                                                                                                    |
| Adres IP                   | Jest to adres przypisywany modułom w momencie<br>podłączenia do sieci. Składa się z czterech bajtów<br>(łącznie 32 bitów). Każdy z nich może mieć<br>wartość od 0 do 255. Domyślnie przydzielanie jest<br>dynamiczne. Dynamiczne przydzielanie adresu<br>oznacza, że moduły oczekują na otrzymanie adresu<br>IP z serwera DHCP. Bez serwera DHCP moduły<br>przyjmują automatyczny adres IP w zakresie 169.254.<br>xxx.xxx, generowany w sposób pseudolosowy tak,<br>aby przy każdym włączeniu był taki sam. Można<br>również aktywować opcję statycznego adresu IP,<br>która umożliwia wymuszenie adresu IP. W takim<br>przypadku należy upewnić się, że wprowadzony<br>adres IP jest inny niż adresy IP urządzeń<br>podłączonych w obrębie tej samej sieci. |
| Maska podsieci             | Jest to maska podsieci określająca metodę<br>rozpoznawania podsieci, do której należą moduły,<br>z możliwością wyszukiwania modułów w ramach<br>zdefiniowanego zestawu odbiorców. W przypadku<br>aktywacji opcji Statyczny adres IP należy także<br>wprowadzić poprawną maskę podsieci.                                                                                                    |
| Adres bramy                | Adres IP węzła, do którego podłączony jest moduł,<br>w przypadku gdy dostępnych jest wiele podsieci.<br>W przypadku aktywacji opcji Statyczny adres IP<br>należy także wprowadzić poprawny adres bramy.                                                                                                    |
| Klient TCP                 | Dostępne są trzy adresy IP urządzeń klienckich<br>podłączonych do modułów.                                                                                                    |
| Adres MAC                  | Jest to adres przydzielany przez firmę ABB, gdzie OU<br>to ac:d3:641).                                                                                                    |

<sup>1)</sup> Identyfikator organizacji OUI utworzony z trzech pierwszych bajtów adresu MAC. Identyfikuje w sposób unikalny producenta urządzenia Ethernet.

н

LCD, Ekran dotykowy

Tabela 5.18 Informacje o module Ekip Com Modbus TCP w HMI

### 5.6.5 Moduł Ekip Com Profinet

Ekip Com Profinet to dodatkowy moduł komunikacyjny, który zapewnia integrację automatycznego przełącznika zasilania z siecią przemysłową do zdalnego nadzorowania urządzeń i sterowania urządzeniami. Jest przystosowany do sterowników Poziomu 3 i Poziomu 4 (z interfejsami LCD i dotykowym).

Moduł można podłączyć do sieci Ethernet z użyciem protokołu komunikacyjnego Profinet, zapewniając realizację poniższych funkcji:

- Podłączenie automatycznego przełącznika zasilania do sieci z funkcją komunikacji dialogowej.
- Przekazywanie informacje o stanie automatycznego przełącznika zasilania (otwarty, zamknięty).

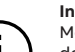

#### Informacja

Moduł ten można podłączać wyłącznie do sieci spełniających wszystkie wymagania dotyczące bezpieczeństwa i zapobiegania uzyskiwaniu dostępu przez osoby nieupoważnione (np. sieci systemu sterowania systemem). Instalator ponosi odpowiedzialność za zapewnienie wszelkich koniecznych środków bezpieczeństwa (np. zastosowanie zapory sieciowej). Zaleca się podłączanie wyłącznie do dedykowanych sieci Ethernet za pośrednictwem protokołu komunikacyjnego Profinet. Modułu nie wolno podłączać do Internetu.

Dla magistrali komunikacyjnej należy zastosować kabel typu Cat.6 S/FTP (Cat.6 z podwójnym ekranowaniem S/FTP).

97

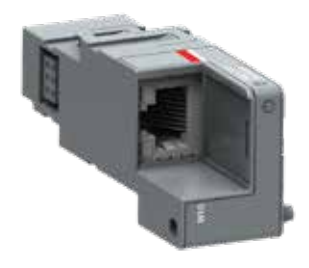

## W poniższej tabeli przedstawiono informacje dotyczące gniazd używanych przez moduł:

| EtherType         | Gniazdo   | Usługa                              | Uwagi                                              |
|-------------------|-----------|-------------------------------------|----------------------------------------------------|
| 0x88CC            | -         | LLDP                                | Protokół Link Layer Discovery<br>Protocol.         |
| 0x8892 (Profinet) | -         | Profinet IO                         | Dotyczy komunikacji w czasie<br>rzeczywistym (RT). |
| 0x0800            | 34964/udp | Profinet-cm (menedżer<br>kontekstu) | DCE/RP                                             |

Tabela 5.19 Gniazda modułu Ekip Com Profinet

## 5.6.5.1 Sygnalizacja

W poniższej tabeli przedstawiono elementy sygnalizacyjne oraz ich znaczenie:

| Dioda LED                    | Wskazanie                           | Objaśnienie                                             |
|------------------------------|-------------------------------------|---------------------------------------------------------|
| Dioda LED zasilania, zielona | Wył.                                | Brak zasilania.                                         |
|                              | Świeci się światłem ciągłym         | Zasilanie i komunikacja z urządzeniem<br>są obecne.     |
|                              | Dwa szybkie mignięcia na<br>sekundę | Obecność zasilania i brak<br>komunikacji z urządzeniem. |
| Dioda LED łącza, zielona     | Wył.                                | Błąd połączenia (brak sygnału).                         |
|                              | Świeci się światłem ciągłym         | Poprawić połączenie.                                    |
| Dioda LED aktywności, żółta  | Wył.                                | Brak aktywności na linii.                               |
|                              | Miga                                | Aktywność na linii (odbieranie i/lub<br>transmisja).    |

Tabela 5.20 Sygnalizacja / moduł Ekip Com Profinet

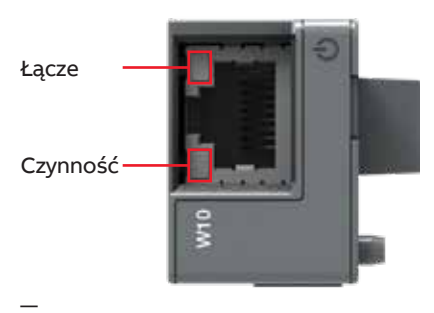

Rys. 5.23 Sygnalizacja modułu Ekip Com Profinet

H

## 5.6.5.2 Dostęp do modułu Ekip Com Profinet z wyświetlacza

W poniższej tabeli przedstawiono ścieżkę pozwalającą uzyskać dostęp do informacji dotyczących modułu:

| Informacje o systemie |                         | Objaśnienie                                                                                                    |  |
|-----------------------|-------------------------|----------------------------------------------------------------------------------------------------|--|
| :                     |                         |                                                                                                    |  |
| Modu                  | ły (moduły opcjonalne)  |                                                                                                    |  |
|                       | Moduł Ekip Com Profinet |                                                                                                    |  |
|                       | NS                      | Numer seryjny                                                                                                    |  |
|                       | Wersja                  | Wersja oprogramowania                                                                                                    |  |
|                       | Adres MAC               | Adres przydzielony przez firmę ABB<br>z identyfikatorem organizacji OUI (utworzony<br>z trzech pierwszych bajtów adresu MAC, identyfikuje<br>w sposób unikalny producenta urządzenia Ethernet),<br>tj. ac:d3:64. |  |

<u>.</u>

Tabela 5.21 Informacje o module Ekip Com Profinet

### 5.6.6 Moduł Ekip Com EtherNet/IP

Ekip Com EtherNet/IP to moduł akcesoriów, który może pełnić funkcję modułu komunikacyjnego, zapewniającego integrację automatycznego przełącznika zasilania z siecią przemysłową do zdalnego nadzorowania urządzeń i sterowania urządzeniami. Jest przystosowany do sterowników Poziomu 3 i Poziomu 4 (z interfejsami LCD i dotykowym).

Moduł można podłączyć do sieci Ethernet z użyciem protokołu komunikacyjnego Ethernet/IP™, zapewniając realizację poniższych funkcji:

- Podłączenie automatycznego przełącznika zasilania do sieci z funkcją komunikacji dialogowej.
- Przekazywanie informacje o stanie automatycznego przełącznika zasilania (otwarty, zamknięty).

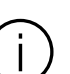

#### Informacja

Ponieważ moduł umożliwia uzyskiwanie dostępu do danych zawartych w automatycznym przełączniku zasilania, można go podłączyć wyłącznie do sieci spełniających wszystkie wymagania dotyczące bezpieczeństwa i zapobiegania uzyskiwaniu dostępu przez osoby nieupoważnione (np. sieci systemu sterowania systemem). Instalator ponosi odpowiedzialność za zapewnienie wszelkich koniecznych środków ostrożności (np. zastosowanie zapory sieciowej). Modułu nie wolno podłączać bezpośrednio do Internetu. Zaleca się podłączanie wyłącznie do dedykowanych sieci Ethernet za pośrednictwem protokołu komunikacyjnego EtherNet/IP™.

Dla magistrali komunikacyjnej należy zastosować kabel typu Cat.6 S/FTP (Cat.6 z podwójnym ekranowaniem S/FTP).

W poniższej tabeli przedstawiono informacje dotyczące gniazd używanych przez moduł:

| Protokół | Uwagi                                                                              |
|----------|------------------------------------------------------------------------------------|
| TCP      | Protokół kapsułkowania<br>(przykład: ListIdentity, UCMM,<br>CIP Transport Class 3) |
| UDP      | Protokół kapsułkowania<br>(przykład: ListIdentity)                                 |
| UDP      | CIP Transport Class 0 lub 1                                                        |
|          | Protokół<br>TCP<br>UDP<br>UDP                                                      |

Tabela 5.22 Gniazda modułu Ekip Com EtherNet/IP

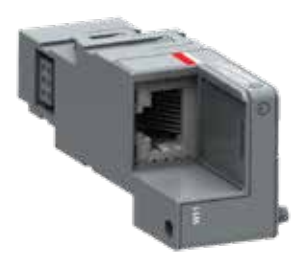

## 5.6.6.1 Sygnalizacja

W poniższej tabeli przedstawiono elementy sygnalizacyjne oraz ich znaczenie:

| Dioda LED                           | Wskazanie                        | Objaśnienie                                             |
|-------------------------------------|----------------------------------|---------------------------------------------------------|
| Dioda LED zasilania, —<br>zielona — | Wył.                             | Brak zasilania.                                         |
|                                     | Świeci się światłem ciągłym      | Zasilanie i komunikacja<br>z urządzeniem są obecne.     |
|                                     | Dwa szybkie mignięcia na sekundę | Obecność zasilania i brak<br>komunikacji z urządzeniem. |
| Dioda LED łącza, zielona            | Wył.                             | Błąd połączenia (brak sygnału).                         |
|                                     | Świeci się światłem ciągłym      | Poprawić połączenie.                                    |
| Dioda LED aktywności,<br>żółta –    | Wył.                             | Brak aktywności na linii.                               |
|                                     | Miga                             | Aktywność na linii (odbieranie i/lub<br>transmisja).    |

Tabela 5.23 Sygnalizacja / moduł Ekip Com EtherNet/IP

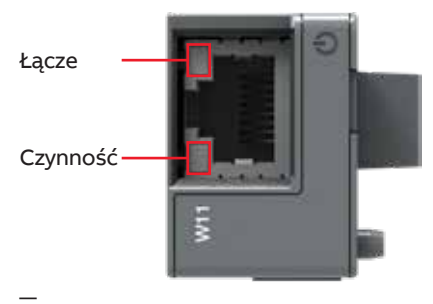

Rys. 5.25 Sygnały modułu Ekip Com EtherNet/IP

## 5.6.6.2 Dostęp do modułu Ekip Com EtherNet/IP z wyświetlacza

Gdy moduł jest zasilony, obecność modułu w gnieździe powoduje aktywację dodatkowych menu na wyświetlaczu.

- Menu do ustawiania adresów modułów.
- Menu do wyświetlenia informacji dotyczących modułów.

W poniższej tabeli przedstawiono ścieżkę pozwalającą ustawić funkcje i adresy modułów.

| Ustawienia (*domyślne) |                          |       | Objaśnienie                                                                                                    |
|------------------------|--------------------------|-------|----------------------------------------------------------------------------------------------------|
| :                      |                          |       |                                                                                                    |
| Moduły                 | (moduły opcjonalne)      |       |                                                                                                    |
| E                      | kip Com EtherNet/IP      |       |                                                                                                    |
|                        | Wymuszenie statycznego   | Wył.* | Dynamiczny adres IP.                                                                                                    |
|                        | adresu IP                | Zał.  | Statyczny adres IP.                                                                                                    |
|                        | Statyczny adres IP       |       | Wyświetla się w przypadku aktywacji statycznego<br>adresu IP. Należy wybrać tę opcję w celu<br>wprowadzenia adresu IP modułów.                                                                       |
|                        | Statyczna maska podsieci |       | Wyświetla się w przypadku aktywacji statycznego<br>adresu IP. Należy wybrać tę opcję w celu<br>wprowadzenia maski podsieci modułów.                                                                  |
|                        | Statyczny adres bramy    |       | Wyświetla się w przypadku aktywacji statycznego<br>adresu IP. Należy wybrać tę opcję, gdy dostępnych<br>jest wiele podsieci w celu wprowadzenia adresu IP<br>węzła, do którego podłączone są moduły. |
|                        |                          |       |                                                                                                    |

Tabela 5.24 Ścieżka ustawiania funkcji i adresowania modułów modułu Ekip Com EtherNet/IP z poziomu wyświetlacza

н

## W poniższej tabeli przedstawiono ścieżkę pozwalającą uzyskać dostęp do informacji dotyczących modułu:

| Informacje o systemie      | Objaśnienie                                                                                                    |
|----------------------------|----------------------------------------------------------------------------------------------------|
| :                          |                                                                                                    |
| Moduły (moduły opcjonalne) |                                                                                                    |
| Ekip Com EtherNet/IP       |                                                                                                    |
| NS                         | Numer seryjny                                                                                                    |
| Wersja                     | Wersja oprogramowania                                                                                                    |
| Adres IP                   | Jest to adres przypisywany modułom w momencie<br>podłączenia do sieci. Składa się z czterech bajtów<br>(łącznie 32 bitów). Każdy z nich może mieć<br>wartość od 0 do 255. Domyślnie przydzielanie jest<br>dynamiczne. Dynamiczne przydzielanie adresu<br>oznacza, że moduły oczekują na otrzymanie adresu<br>IP z serwera DHCP. Bez serwera DHCP moduły<br>przyjmują automatyczny adres IP w zakresie 169.254.<br>xxx.xxx, generowany w sposób pseudolosowy tak,<br>aby przy każdym włączeniu był taki sam. Można<br>również aktywować opcję statycznego adresu IP,<br>która umożliwia wymuszenie adresu IP. W takim<br>przypadku należy upewnić się, że wprowadzony<br>adres IP jest inny niż adresy IP urządzeń<br>podłączonych w obrębie tej samej sieci. |
| Maska podsieci             | Jest to maska podsieci określająca metodę<br>rozpoznawania podsieci, do której należą moduły,<br>z możliwością wyszukiwania modułów w ramach<br>zdefiniowanego zestawu odbiorców. W przypadku<br>aktywacji opcji Statyczny adres IP należy także<br>wprowadzić poprawną maskę podsieci.                                                                                                    |
| Adres bramy                | Adres IP węzła, do którego podłączony jest moduł,<br>w przypadku gdy dostępnych jest wiele podsieci.<br>W przypadku aktywacji opcji Statyczny adres IP<br>należy także wprowadzić poprawny adres bramy.                                                                                                    |
| Klient TCP                 | Dostępne są trzy adresy IP urządzeń klienckich<br>podłączonych do modułów.                                                                                                    |
| Adres MAC                  | Jest to adres przydzielany przez firmę ABB, gdzie OUI to ac:d3:641).                                                                                                    |

:

<sup>1)</sup> Identyfikator organizacji OUI utworzony z trzech pierwszych bajtów adresu MAC. Identyfikuje w sposób unikalny producenta urządzenia Ethernet.

Tabela 5.25 Informacje o module Ekip Com EtherNet/IP w HMI

#### 5.6.7 Moduł Ekip Com IEC 61850

Ekip Com IEC 61850 to moduł akcesoriów, który może pełnić funkcję modułu komunikacyjnego, zapewniającego integrację automatycznego przełącznika zasilania z siecią przemysłową do zdalnego nadzorowania urządzeń i sterowania urządzeniami.

Jest przystosowany do sterowników Poziomu 3 i Poziomu 4 (z interfejsami LCD i dotykowym).

Moduł można podłączyć do sieci Ethernet z użyciem protokołu komunikacyjnego IEC 61850, zapewniając realizację poniższych funkcji:

- Podłączenie automatycznego przełącznika zasilania do sieci z funkcją komunikacji dialogowej.
- Przekazywanie informacje o stanie automatycznego przełącznika zasilania (otwarty, zamknięty).
- Realizowanie komunikacji pionowej (raportowania) w kierunku systemów nadzoru wyższego poziomu (SCADA) w celu przesyłania informacji o stanie i pomiarach (ponowna transmisja zachodzi zawsze i tylko wtedy, gdy informacje te zmienią się w odniesieniu do poprzedniego raportu).

i

#### Informacja

Poniewaź moduł umożliwia uzyskiwanie dostępu do danych zawartych w automatycznym przełączniku zasilania, można go podłączyć wyłącznie do sieci spełniających wszystkie wymagania dotyczące bezpieczeństwa i zapobiegania uzyskiwaniu dostępu przez osoby nieupoważnione (np. sieci systemu sterowania systemem). Instalator ponosi odpowiedzialność za zapewnienie wszelkich koniecznych środków ostrożności (np. zastosowanie zapory sieciowej). Modułu nie wolno podłączać bezpośrednio do Internetu. Zaleca się podłączanie wyłącznie do dedykowanych sieci Ethernet za pośrednictwem protokołu komunikacyjnego IEC 61850.

Dla magistrali komunikacyjnej należy zastosować kabel typu Cat.6 S/FTP (Cat.6 z podwójnym ekranowaniem S/FTP).

104

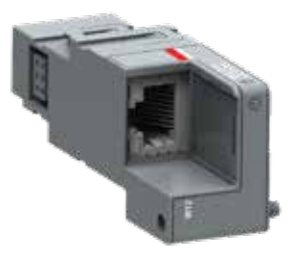

## W poniższej tabeli przedstawiono informacje dotyczące gniazd używanych przez moduł:

| EtherType   | Gniazdo | Protokół                                                                                          |
|-------------|---------|---------------------------------------------------------------------------------------------------|
| 0x0800 - IP | 102     | Kapsułkowanie usług ISO w modelu TCP (tzw. ISO<br>Transport Service on top of the TCP) (RFC 1006) |
| 0x88B8      | -       | Komunikaty GOOSE                                                                                  |
| 0x0800 - IP | 123 UDP | NTP (Network Time Protocol)                                                                       |
| 0x0800 - IP | 69 UDP  | TFTP (Trivial File Transfer Protocol)                                                             |

Tabela 5.26 Gniazda modułu Ekip Com IEC 61850

## 5.6.7.1 Sygnalizacja

W poniższej tabeli przedstawiono elementy sygnalizacyjne oraz ich znaczenie:

| Dioda LED                       | Wskazanie                        | Objaśnienie                                             |
|---------------------------------|----------------------------------|---------------------------------------------------------|
| Dioda LED zasilania,<br>zielona | Wył.                             | Brak zasilania.                                         |
|                                 | Świeci się światłem ciągłym      | Zasilanie i komunikacja<br>z urządzeniem są obecne.     |
|                                 | Dwa szybkie mignięcia na sekundę | Obecność zasilania i brak<br>komunikacji z urządzeniem. |
| Dioda LED łącza, zielona        | Wył.                             | Błąd połączenia (brak sygnału).                         |
|                                 | Świeci się światłem ciągłym      | Poprawić połączenie.                                    |
| Dioda LED aktywności,<br>żółta  | Wył.                             | Brak aktywności na linii.                               |
|                                 | Miga                             | Aktywność na linii<br>(odbieranie i/lub transmisja).    |

Tabela 5.27 Sygnalizacja / moduł Ekip Com IEC 61850

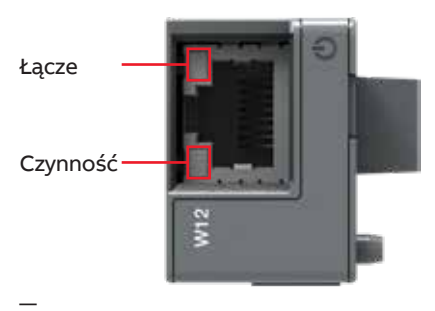

Rys. 5.27 Sygnalizacja modułu Ekip Com IEC 61850

## 5.6.7.2 Dostęp do modułu Ekip Com IEC 61850 z wyświetlacza

Gdy moduł jest zasilony, obecność modułu w gnieździe powoduje aktywację dodatkowych menu na wyświetlaczu.

- Menu do ustawiania adresów modułów.
- Menu do wyświetlenia informacji dotyczących modułów.

W poniższej tabeli przedstawiono ścieżkę pozwalającą ustawić funkcje i adresy modułów.

| Ustawienia (*domyślne)     |              | Objaśnienie                                                                                                    |
|----------------------------|--------------|----------------------------------------------------------------------------------------------------|
| :                          |              |                                                                                                    |
| Moduły (moduły opcjonalne) |              |                                                                                                    |
| Ekip Com IEC 61850         |              |                                                                                                    |
| Wymuszenie staty           | cznego Wył.* | Dynamiczny adres IP.                                                                                                    |
| adresu IP                  | Zał.         | Statyczny adres IP.                                                                                                    |
| Klient SNTP                | Wył.*        | Synchronizm z wyłączonym sygnałem zegara SNTP.                                                                                                    |
|                            | Zał.         | Synchronizm z załączonym sygnałem zegara SNTP.                                                                                                    |
| Statyczny adres IP         |              | Wyświetla się w przypadku aktywacji statycznego<br>adresu IP. Należy wybrać tę opcję w celu<br>wprowadzenia adresu IP modułów.                                                                       |
| Statyczna maska p          | oodsieci     | Wyświetla się w przypadku aktywacji statycznego<br>adresu IP. Należy wybrać tę opcję w celu<br>wprowadzenia maski podsieci modułów.                                                                  |
| Statyczny adres br         | amy          | Wyświetla się w przypadku aktywacji statycznego<br>adresu IP. Należy wybrać tę opcję, gdy dostępnych<br>jest wiele podsieci w celu wprowadzenia adresu IP<br>węzła, do którego podłączone są moduły. |
| Pośr. serwer SNTP          |              | Wyświetlanie z aktywowanym klientem SNTP. Należy<br>wybrać opcję "Zał.", aby wstawić adres IP serwera,<br>z którego sygnałem zegara SNTP moduły mają<br>zostać zsynchronizowane.                     |

Tabela 5.28 Ścieżka do ustawiania funkcji i adresowania modułów modułu Ekip Com IEC 61850 z poziomu wyświetlacza

н

## W poniższej tabeli przedstawiono ścieżkę pozwalającą uzyskać dostęp do informacji dotyczących modułu:

| Informacje o | systemie         | Objaśnienie                                                                                                    |
|--------------|------------------|----------------------------------------------------------------------------------------------------|
| :            |                  |                                                                                                    |
| Moduły (mod  | luły opcjonalne) |                                                                                                    |
| Ekip Co      | om IEC 61850     |                                                                                                    |
| NS           | ;                | Numer seryjny                                                                                                    |
| We           | ersja            | Wersja oprogramowania                                                                                                    |
| Ad           | res IP           | Jest to adres przypisywany modułom w momencie<br>podłączenia do sieci. Składa się z czterech bajtów<br>(łącznie 32 bitów). Każdy z nich może mieć<br>wartość od 0 do 255. Domyślnie przydzielanie jest<br>dynamiczne. Dynamiczne przydzielanie adresu<br>oznacza, że moduły oczekują na otrzymanie adresu<br>IP z serwera DHCP. Bez serwera DHCP moduły<br>przyjmują automatyczny adres IP w zakresie 169.254.<br>xxx.xxx, generowany w sposób pseudolosowy tak,<br>aby przy każdym włączeniu był taki sam. Można<br>również aktywować opcję statycznego adresu IP,<br>która umożliwia wymuszenie adresu IP. W takim<br>przypadku należy upewnić się, że wprowadzony<br>adres IP jest inny niż adresy IP urządzeń<br>podłączonych w obrębie tej samej sieci. |
| Ma           | aska podsieci    | Jest to maska podsieci określająca metodę<br>rozpoznawania podsieci, do której należą moduły,<br>z możliwością wyszukiwania modułów w ramach<br>zdefiniowanego zestawu odbiorców. W przypadku<br>aktywacji opcji Statyczny adres IP należy także<br>wprowadzić poprawną maskę podsieci.                                                                                                    |
| Ad           | res bramy        | Adres IP węzła, do którego podłączony jest moduł,<br>w przypadku gdy dostępnych jest wiele podsieci.<br>W przypadku aktywacji opcji Statyczny adres IP<br>należy także wprowadzić poprawny adres bramy.                                                                                                    |
| Kli          | ent TCP          | Dostępne są trzy adresy IP urządzeń klienckich podłączonych do modułów.                                                                                                    |
| Ad           | res MAC          | Jest to adres przydzielany przez firmę ABB, gdzie OUI to ac:d3:641).                                                                                                    |
|              |                  |                                                                                                    |

:

<sup>1)</sup> Identyfikator organizacji OUI utworzony z trzech pierwszych bajtów adresu MAC. Identyfikuje w sposób unikalny producenta urządzenia Ethernet.

Tabela 5.29 Informacje o module Ekip Com IEC 61850 w HMI

5.6.8 Moduł Ekip Com Hub

Ekip Com Hub to moduł komunikacyjny do realizowania funkcji łączności w chmurze dzięki systemowi sterowania rozdziałem energii elektrycznej ABB Ability™ (EDCS).

Przełącznik TruONE® wyposażony w moduł Ekip Com Hub może ustanowić połączenie z systemem ABB Ability™ na poziomie całej tablicy rozdzielczej niskiego napięcia. Wystarczy umieścić ten specjalny, kasetowy moduł komunikacyjny w przełączniku TruONE® i ustanowić połączenie z Internetem.

Jest przystosowany do sterowników Poziomu 3 i Poziomu 4 (z interfejsami LCD i dotykowym).

#### Informacja

W zakresie wyłącznej odpowiedzialności użytkownika leży stałe zapewnianie bezpiecznego połączenia pomiędzy modułem Ekip Com Hub i siecią użytkownika lub inną dowolną, siecią (w zależności od przypadku). Kierownik instalacji musi ustanowić i podejmować niezbędne środki (takie jak między innymi instalacja zapór sieciowych, zastosowanie środków uwierzytelniania, szyfrowanie danych, instalowanie programów antywirusowych itd.) w celu zabezpieczenia produktu, sieci, systemu użytkownika i interfejsu przed dowolnymi naruszeniami bezpieczeństwa, nieupoważnionym dostępem, zakłóceniami, włamaniami, utratą i/lub kradzieżą danych lub informacji. Firma ABB i podmioty z nią powiązane nie ponoszą odpowiedzialności za szkody i/lub straty związane z takimi naruszeniami bezpieczeństwa, nieuprawnionym dostępem, zakłóceniami, włamaniami, utratą i/lub kradzieżą danych bądź informacji.

Moduły Ekip Com Modbus RTU i Ekip Com Modbus TCP mogą być skonfigurowane tak, aby obsługiwać moduł Ekip Com Hub w zbiorze danych wysyłanych do chmury. Dla magistrali komunikacyjnej należy zastosować kabel typu Cat.6 S/FTP (Cat.6 z podwójnym ekranowaniem S/FTP).

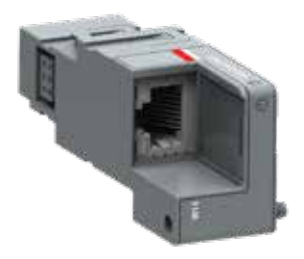

.CD, Ekran dotykowy
### W poniższej tabeli przedstawiono informacje dotyczące gniazd używanych przez moduł:

| Gniazdo       | Usługa      | Uwagi                                                                    |  |
|---------------|-------------|--------------------------------------------------------------------------|--|
| 67/udp 68/udp | Klient DHCP | Klient DHCP aktywowany jako alternatywa wob<br>opcji Adres statyczny = Z |  |
| 443/tcp       | HTTPS       | Zawsze aktywna, gdy moduł jest włączony.                                 |  |
| 123/udp       | SNTP        | Aktywna przy włączonym kliencie SNTP.                                    |  |
| 53/udp        | DNS         | Zawsze aktywna.                                                          |  |

Tabela 5.30 Gniazda modułu Ekip Com Hub

### 5.6.8.1 Sygnalizacja

W poniższej tabeli przedstawiono elementy sygnalizacyjne oraz ich znaczenie:

| Dioda LED                   | Wskazanie                        | Objaśnienie                                             |
|-----------------------------|----------------------------------|---------------------------------------------------------|
| Dioda LED zasilania,        | Wył.                             | Brak zasilania.                                         |
| zielona                     | Świeci się światłem ciągłym      | Zasilanie i komunikacja<br>z urządzeniem są obecne.     |
|                             | Dwa szybkie mignięcia na sekundę | Obecność zasilania i brak<br>komunikacji z urządzeniem. |
| Dioda LED łącza,<br>zielona | Wył.                             | Błąd połączenia (brak sygnału).                         |
|                             | Świeci się światłem ciągłym      | Poprawić połączenie.                                    |
| Dioda LED aktywności,       | Wył.                             | Brak aktywności na linii.                               |
| żółta                       | Miga                             | Aktywność na linii<br>(odbieranie i/lub transmisja).    |

Tabela 5.31 Sygnalizacja / moduł Ekip Com Hub

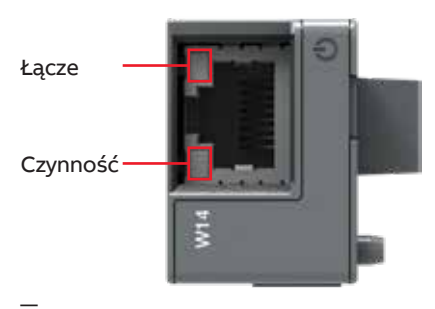

Rys. 5.29 Sygnały modułu Ekip Com Hub

### 5.6.8.2 Dostęp do modułu Ekip Com Hub z wyświetlacza

Gdy moduł jest zasilony, obecność modułu w gnieździe powoduje aktywację dodatkowych menu na wyświetlaczu.

- · Menu do ustawiania adresów modułów.
- · Menu do wyświetlenia informacji dotyczących modułów.

W poniższej tabeli przedstawiono ścieżkę pozwalającą ustawić funkcje i adresy modułów.

| Ustawienia (*domyślne) |                                       |                       | Objaśnienie                                                                                     |  |  |
|------------------------|---------------------------------------|-----------------------|-------------------------------------------------------------------------------------------------|--|--|
| :                      |                                       |                       |                                                                                                 |  |  |
| Moduły (               | moduły opcjonalne)                    |                       |                                                                                                 |  |  |
| Ek                     | ip Com Hub                            |                       |                                                                                                 |  |  |
|                        | Aktywne                               | Wył.*                 | Przełączanie komunikacji pomiędzy modułem                                                       |  |  |
|                        |                                       | Zał.                  | a serwerem                                                                                      |  |  |
|                        | Wymuszenie statycznego<br>adresu IP   | Wył.*                 | Dynamiczny adres IP                                                                             |  |  |
|                        |                                       | Zał.                  | Statyczny adres IP                                                                              |  |  |
|                        |                                       | Se                    | Wszystkie powiązane parametry są aktywne                                                        |  |  |
|                        | Statyczny adres IP                    | 0.0.0.0*              | Umożliwia wybór statycznego adresu IP                                                           |  |  |
|                        | Maska podsieci przy<br>statycznym IP  | 0.0.0.0*              | Umożliwia wybór maski podsieci                                                                  |  |  |
|                        | Statyczny adres bramy                 | 0.0.0.0*              | W przypadku wielu podsieci umożliwia wybór<br>adresu IP węzła, do którego podłączony jest moduł |  |  |
|                        | Klient SNTP aktywny                   | Wył.*                 | Aktywacja protokołu SNTP do celów dystrybucji                                                   |  |  |
|                        |                                       | Zał.                  | sygnału zegara i synchronizacji                                                                 |  |  |
|                        | Adres serwera SNTP                    | 0.0.0.0*              | Umożliwia ustawienie serwera sieciowego<br>dostarczającego protokół SNTP                        |  |  |
|                        | Hasło                                 |                       | Kod wymagany do zarejestrowania modułu<br>w chmurze                                             |  |  |
|                        | Zdalna aktualizacja<br>oprogramowania |                       | Umożliwia aktualizację oprogramowania<br>sprzętowego modułu.                                    |  |  |
|                        | sprzętowego                           | Wył.<br>automatyczna* |                                                                                                 |  |  |
|                        |                                       | Aktywne               | Konfiguracja pobierania oprogramowania<br>sprzętowego                                           |  |  |
|                        |                                       | Automatyczna          | Automatyczne aktualizowanie modułu                                                              |  |  |

:

н

### W poniższej tabeli przedstawiono ścieżkę pozwalającą uzyskać dostęp do informacji dotyczących modułu:

| Informacje o systemie      | Objaśnienie                                                                                                    |
|----------------------------|----------------------------------------------------------------------------------------------------|
| :                          |                                                                                                    |
| Moduły (moduły opcjonalne) |                                                                                                    |
| Ekip Com Hub               |                                                                                                    |
| NS                         | Numer seryjny                                                                                                    |
| Wersja                     | Wersja oprogramowania                                                                                                    |
| Adres IP                   | Adres modułu, przypisywany do modułu przez<br>serwer DHCP w momencie połączenia z siecią<br>w przypadku konfiguracji z dynamicznym IP,<br>lub ustawiany za pomocą menu w przypadku<br>konfiguracji ze statycznym IP.<br>UWAGA: bez serwera DHCP moduł automatycznie<br>przyjmuje losowy adres IP w zakresie 169.254.xxx.<br>xxx. |
| Maska podsieci             | Jest to maska podsieci określająca metodę<br>rozpoznawania podsieci, do której należą moduły,<br>z możliwością wyszukiwania modułów w ramach<br>zdefiniowanego zestawu odbiorców.                                                                                                    |
| Adres bramy                | Adres IP węzła, do którego podłączony jest moduł,<br>w przypadku gdy dostępnych jest wiele podsieci.                                                                                                    |
| Adres MAC                  | Adres przydzielony przez firmę ABB z<br>identyfikatorem organizacji OUI, identyfikuje w<br>sposób unikalny producenta urządzenia Ethernet,<br>tj. ac:d3:64.                                                                                                    |

:

Tabela 5.33 Informacje o module Ekip Com Hub w HMI

# 6. Rozwiązywanie problemów

# 6.1 Alarmy

| Komunikat                                                                      | Błąd                                                                                                    | Działanie                                                                                                    |
|--------------------------------------------------------------------------------|----------------------------------------------------------------------------------------------------|----------------------------------------------------------------------------------------------------|
| Blokada, dioda LED alarmu<br>świeci się                                        | Aktywowane wejście blokady.                                                                                                    | Odblokować.                                                                                                    |
| Przełącznik w trybie innym<br>niż automatyczny, dioda<br>LED alarmu świeci się | Przełącznik suwakowy znajduje się w położeniu<br>uchwytu lub blokady.                                                                                                    | Ustawić przełącznik suwakowy<br>na pozycji trybu automatycznego.                                                                 |
| Skrzyżowanie faz                                                               | Różna kolejność faz źródeł 1 i 2.                                                                                                    | Podłączyć fazy obu źródeł w tej samej<br>kolejności.                                                                             |
| Zbyt niskie napięcie S1                                                        | Napięcie źródła 1 znajduje się poniżej wartości<br>granicznej określonej parametrem "Dropout<br>voltage, lower threshold" (Napięcie odpadania<br>styków, dolna wartość graniczna).                                                                                                    | Sprawdzić korelację między źródłem<br>zasilania a konfiguracją urządzenia.                                                       |
| Zbyt wysokie napięcie S1                                                       | Napięcie źródła 1 znajduje się powyżej wartości<br>granicznej określonej parametrem "Dropout<br>voltage, upper threshold" (Napięcie odpadania<br>styków, górna wartość graniczna).                                                                                                    | Sprawdzić korelację między źródłem<br>zasilania a konfiguracją urządzenia.                                                       |
| Brak fazy na S1                                                                | Brak jednej fazy lub dwóch faz źródła 1.                                                                                                    | Sprawdzić źródło zasilania i połączenia.                                                                                         |
| Asymetria S1                                                                   | Fazy źródła 1 nie są symetryczne.                                                                                                    | Sprawdzić źródło zasilania.                                                                                                    |
| Kolejność faz S1                                                               | Kolejność faz źródła 1 różni się od wartości<br>parametru "Phase sequence" (Kolejność faz).                                                                                                    | Podłączyć fazy zgodnie z konfiguracją.                                                                                           |
| Nieprawidłowa<br>częstotliwość S1                                              | Częstotliwość źródła 1 wykracza poza zakres<br>ustawiony w parametrach "Drop-out frequency,<br>upper threshold" (Częstotliwość odpadania<br>styków, górna wartość graniczna) i "Drop-out<br>frequency, lower threshold" (Częstotliwość<br>odpadania styków, dolna wartość graniczna). | Sprawdzić korelację między źródłem<br>zasilania a konfiguracją urządzenia.                                                       |
| Zbyt niskie napięcie S2                                                        | Napięcie źródła 2 znajduje się poniżej wartości<br>granicznej określonej parametrem "Dropout<br>voltage, lower threshold" (Napięcie odpadania<br>styków, dolna wartość graniczna).                                                                                                    | Sprawdzić korelację między źródłem<br>zasilania a konfiguracją urządzenia.                                                       |
| Zbyt wysokie napięcie S2                                                       | e napięcie S2 Napięcie źródła 2 znajduje się powyżej wartości Sprawdzić korela<br>granicznej określonej parametrem "Dropout zasilania a konfig<br>voltage, upper threshold" (Napięcie odpadania<br>styków, górna wartość graniczna).                                                  |                                                                                                    |
| Brak fazy na S2                                                                | Brak jednej fazy lub dwóch faz źródła 2.                                                                                                    | Sprawdzić źródło zasilania i połączenia.                                                                                         |
| Asymetria S2                                                                   | Fazy źródła 2 nie są symetryczne.                                                                                                    | Sprawdzić źródło zasilania.                                                                                                    |
| Kolejność faz S2                                                               | Kolejność faz źródła 2 różni się od wartości<br>parametru "Phase sequence" (Kolejność faz).                                                                                                    | Podłączyć fazy zgodnie z konfiguracją.                                                                                           |
| Różnica częstotliwości                                                         | Różnica częstotliwości źródeł napięcia<br>jest większa niż 3 Hz, podczas gdy funkcja<br>monitorowania przesunięcia fazowego jest<br>załaczona.                                                                                                    | Alarm jest aktywny, a operacje<br>przełączania są wyłączone, dopóki<br>różnica częstotliwości przekracza<br>dopuszczalny poziom. |

Ekran LCD

Ekran

dotykowy

Tabela 6.1 Lista alarmów na Poziomach 3 i 4, interfejsy ekranu LCD i ekranu dotykowego

н

| Komunikat                                                       | Błąd                                                                                                    | Działanie                                                                                                    |
|-----------------------------------------------------------------|----------------------------------------------------------------------------------------------------|----------------------------------------------------------------------------------------------------|
| Nieprawidłowa<br>częstotliwość S2                               | Częstotliwość źródła 2 wykracza poza<br>zakres ustawiony w parametrach<br>"Drop-out frequency, upper threshold"<br>(Częstotliwość odpadania styków, górna<br>wartość graniczna) i "Drop-out frequency,<br>lower threshold" (Częstotliwość odpadania<br>styków, dolna wartość graniczna). | Sprawdzić korelację między źródłem<br>zasilania a konfiguracją urządzenia.                                                          |
| Alarm wysokiego<br>natężenia prądu                              | Zmierzona wartość prądu jest większa niż<br>dziesięciokrotność znamionowej wartości<br>prądu.                                                                                                    | Alarm jest aktywny, a operacje przełączania są<br>wyłączone, dopóki występuje stan wysokiego<br>natężenia prądu.                    |
| Awaria otwarcia I, dioda<br>LED alarmu miga                     | Przełączanie z pozycji I na O lub II nie<br>powiodło się.                                                                                                    | Zresetować alarm, naciskając przycisk Auto<br>lub z poziomu strony menu Operation / Alarm<br>Reset (Obsługa / Resetowanie alarmów). |
| Awaria zamknięcia I, dioda<br>LED alarmu miga                   | Przełączanie na pozycję I nie powiodło się.                                                                                                    | Zresetować alarm, naciskając przycisk Auto<br>lub z poziomu strony menu Operation / Alarm<br>Reset (Obsługa / Resetowanie alarmów). |
| Awaria otwarcia II, dioda<br>LED alarmu miga                    | Przełączanie z pozycji II na O lub I nie<br>powiodło się.                                                                                                    | Zresetować alarm, naciskając przycisk Auto<br>lub z poziomu strony menu Operation / Alarm<br>Reset (Obsługa / Resetowanie alarmów). |
| Awaria zamknięcia II, dioda<br>LED alarmu miga                  | Przełączanie na pozycję II nie powiodło się.                                                                                                    | Zresetować alarm, naciskając przycisk Auto<br>lub z poziomu strony menu Operation / Alarm<br>Reset (Obsługa / Resetowanie alarmów). |
| Alarm położenia<br>przełącznika, dioda LED<br>alarmu świeci się | Aktywowane jest więcej niż jedno wejście<br>sygnalizacji położenia przełącznika.                                                                                                    | Wymagana interwencja serwisanta.                                                                                                    |
| Alarm dotyczący<br>temperatury bieguna                          | Zmierzona temperatura bieguna jest zbyt<br>wysoka.                                                                                                    | Wymagana interwencja serwisanta.                                                                                                    |
| Alarm zużycia styków                                            | Zużycie styków przełącznika zbliża się<br>do wartości granicznej wymagającej<br>interwencji.                                                                                                    | Wymagana interwencja serwisanta.                                                                                                    |
| Magistrala lokalna                                              | Komunikacja między HMI a sterownikiem<br>przełącznika jest wyłączona.                                                                                                    | Sprawdzić połączenie.                                                                                                    |
| Połączenie Ethernet<br>rozłączone                               | Moduł Ethernet odłączony.                                                                                                    | Sprawdzić połączenie.                                                                                                    |
| Ochrona ppoż.                                                   | Wejście ochrony ppoż. aktywowane.                                                                                                    | Alarm jest aktywny i uniemożliwia operacje<br>przełączania, dopóki wejście jest aktywne.                                            |
| Awaria napięcia<br>sterującego                                  | Napięcie sterujące spadło podczas<br>sterowania przełącznikiem.                                                                                                    | Sprawdzić źródło zasilania.                                                                                                    |
| Niskie napięcie sterujące                                       | Napięcie sterujące przełącznika jest niższe<br>niż dolna wartość graniczna.                                                                                                    | Sprawdzić źródło zasilania.                                                                                                    |
| Błąd konfiguracji                                               | Nieprawidłowa konfiguracja.                                                                                                    | Sprawdzić wartości parametrów.                                                                                                    |
| Błąd komunikacji IEC<br>61850                                   | Awaria komunikacji IEC 61850.                                                                                                    | Sprawdzić plik konfiguracyjny.                                                                                                    |
| Alarm Ekip Com Hub                                              | Awaria modułu Ekip Com Hub.                                                                                                    | Sprawdzić konfigurację.                                                                                                    |

Tabela 6.1 Lista alarmów na Poziomach 3 i 4, interfejsy ekranu LCD i ekranu dotykowego

# 6.2 Ostrzeżenia

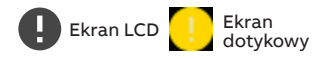

| Komunikat                                    | Przyczyna                                                                                                    |  |
|----------------------------------------------|----------------------------------------------------------------------------------------------------|--|
| Brak synchronizacji S1 i S2                  | Źródła zasilania nie są ze sobą zsynchronizowane                                                                                                    |  |
| Brak kalibracji napięcia                     | Dane kalibracji w module zasilania są nieprawidłowe lub niedostępne                                                                                                    |  |
| Brak kalibracji prądu                        | Dane kalibracji w module pomiaru prądu są nieprawidłowe lub niedostępne                                                                                                    |  |
| Ostrzeżenie dotyczące<br>temperatury bieguna | Zmierzona temperatura bieguna jest zbliżona do poziomu alarmowego                                                                                                    |  |
| Ponowna próba sterowania                     | Nieudana ponowna próba aktywacji sekwencji przełączania                                                                                                    |  |
| Sterowanie automatyczne<br>wyłączone         | Urządzenie działa w trybie pracy ręczne                                                                                                    |  |
| Magistrala lokalna                           | Błąd aktywności modułu                                                                                                    |  |
| Konfiguracja                                 | Porty sesji konfiguracji są otwarte                                                                                                    |  |
| Ładowanie kondensatora RTC                   | Zegar czasu rzeczywistego nie jest jeszcze uruchomiony. Ustawianie daty i<br>godziny jest wyłączone, dopóki to ostrzeżenie jest aktywne. Kondensator<br>RTC jest ładowany napięciem źródła (nie pomocniczym). Jego ładowanie<br>trwa około 10 minut. |  |

Tabela 6.2 Lista ostrzeżeń na Poziomach 3 i 4, interfejsy ekranu LCD i ekranu dotykowego

н

## 6.3 Komunikaty

\_

| Komunikat                    | Objaśnienie                             |
|------------------------------|-----------------------------------------|
| Nieprawidłowa data           | Data nieustawiona                       |
| Test pod obciążeniem         | Aktywna sekwencja testu pod obciążeniem |
| Test bez obciążenia          | Aktywna sekwencja testu bez obciążenia  |
| Dostępność alarmu/produktu   | Funkcja wyjścia cyfrowego aktywna       |
| Pozycja I                    | Funkcja wyjścia cyfrowego aktywna       |
| Pozycja O                    | Funkcja wyjścia cyfrowego aktywna       |
| Pozycja II                   | Funkcja wyjścia cyfrowego aktywna       |
| Sygnał przed przełączeniem   | Funkcja wyjścia cyfrowego aktywna       |
| Źródło 1 dostępne            | Funkcja wyjścia cyfrowego aktywna       |
| Źródło 2 dostępne            | Funkcja wyjścia cyfrowego aktywna       |
| Ograniczanie obciążenia      | Funkcja wyjścia cyfrowego aktywna       |
| Zatrzymanie awaryjne         | Funkcja wejścia cyfrowego aktywna       |
| Zdalny test pod obciążeniem  | Funkcja wejścia cyfrowego aktywna       |
| Zdalny test bez obciążenia   | Funkcja wejścia cyfrowego aktywna       |
| Blokada trybu automatycznego | Funkcja wejścia cyfrowego aktywna       |
| Ręczne przełączenie powtórne | Funkcja wejścia cyfrowego aktywna       |
| Priorytet S1                 | Funkcja wejścia cyfrowego aktywna       |
| Priorytet S2                 | Funkcja wejścia cyfrowego aktywna       |
| Blokowanie przełączania      | Funkcja wejścia cyfrowego aktywna       |
| Obejście zwłok zadziałania   | Funkcja wejścia cyfrowego aktywna       |
| Zdalne sterowanie na S1      | Funkcja wejścia cyfrowego aktywna       |
| Zdalne sterowanie na wył.    | Funkcja wejścia cyfrowego aktywna       |
| Zdalne sterowanie na S2      | Funkcja wejścia cyfrowego aktywna       |
| Resetowanie alarmów          | Funkcja wejścia cyfrowego aktywna       |
| Tryb ręczny-automatyczny     | Funkcja wejścia cyfrowego aktywna       |

Tabela 6.3 Komunikaty o stanie na Poziomach 3 i 4, interfejsy ekranu LCD i ekranu dotykowego

Ekran LCD Ekran dotykowy

÷

# 7. Dane techniczne

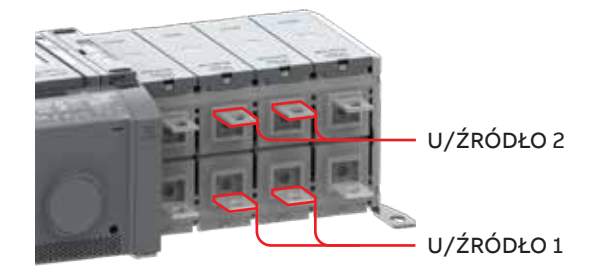

Napięcie robocze dla obwodu sterującego 200...480 V AC. Zasilanie generatora: min. prąd znamionowy 20 kVA.

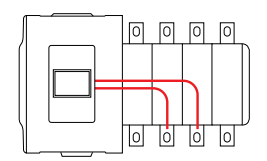

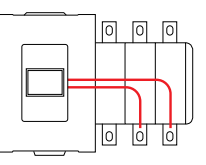

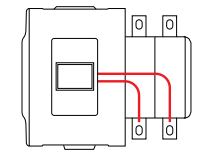

Rys. 7.1 Zasilanie obwodu sterującego, pokazano typ OX\_B (zasilanie na dole)

| Automatyczny przełącznik zasilania, obwód zasilający      | Wartość         |                                                                         |
|-----------------------------------------------------------|-----------------|-------------------------------------------------------------------------|
| Znamionowe napięcie łączeniowe U                          | 200480 V AC     |                                                                         |
| Częstotliwość znamionowa f                                | 50 / 60 Hz      |                                                                         |
| Znamionowe wytrzymywane napięcie udarowe U <sub>imp</sub> | 12 / 8 kV       |                                                                         |
| Czasy operacji przełączania                               | Zob. tabela 7.2 |                                                                         |
| Automatyczny przełącznik zasilania, obwód sterujący       | Wartość         | Uwaga                                                                   |
| Napięcie zasilania                                        | 200480 V AC     | Zintegrowane, zob. rys. 7.1.                                            |
| Zakres napięcia roboczego                                 | ±20%            |                                                                         |
| Dokładność pomiaru napięcia                               |                 |                                                                         |
| Częstotliwość znamionowa f                                | 50 / 60 Hz      |                                                                         |
| Zakres częstotliwości roboczej, Poziom 2                  | ±10%            | Poziom 2 = HMI z przełącznikami<br>DIP.                                 |
| Zakres częstotliwości roboczej, Poziomy 3 i 4             | ±20%            | Poziom 3 = HMI z ekranem LCD,<br>Poziom 4 = HMI z ekranem<br>dotykowym. |
| Dokładność pomiaru częstotliwości                         |                 |                                                                         |
| Znamionowe wytrzymywane napięcie udarowe UjiTip           | 6 kV            |                                                                         |

| Automatyczny przełącznik zasilania, styki we/wy       |                                                                   | Okablowanie             | Parametry znamionowe / Uwagi                                                        |
|-------------------------------------------------------|-------------------------------------------------------------------|-------------------------|-------------------------------------------------------------------------------------|
| Uruchamianie/zatrzymywanie generatora Przekrój kabla: |                                                                   | 0,52,5 mm²<br>2414 AWG  | Długość izolacji do usunięcia: 6,5 mm /<br>0,255 cala                               |
| 1 2 3                                                 | Zasilanie, linia wspólna                                          | 1                       | 5 A przy 250 V AC (AC-1), 5 A przy 30 V DC                                          |
|                                                       | Styk uruchamiania/zatrzymywania generatora NO                     | 2                       |                                                                                     |
| G<br>C NO NC                                          | Styk uruchamiania/zatrzymywania generatora NZ                     | 3                       |                                                                                     |
| Funkcje przekaźnika wyjśc                             | iowego Przekrój kabla:                                            | 0,52,5 mm ²<br>2414 AWG |                                                                                     |
| Zasilanie, linia wspólna                              |                                                                   | 5                       | 5 A przy 250 V AC (AC-1), 5 A przy 30 V DC                                          |
| 56                                                    | Poziom 2                                                          |                         | Poziom 2 = HMI z przełącznikami DIP.                                                |
| <b>.</b>                                              | Dostępność alarmu/produktu                                        | 6                       |                                                                                     |
|                                                       | Poziomy 3 i 4                                                     |                         | Poziom 3 = HMI z ekranem LCD, Poziom 4 =<br>HMI z ekranem dotykowym.                |
| c 01                                                  | Wyjście programowalne (domyślnie:<br>dostępność alarmu/produktu)  | 6                       |                                                                                     |
| Ochrona ppož. Przekrój kabla:                         |                                                                   | 0,52,5 mm²<br>2414 AWG  | Tylko w przełącznikach typu OXB_, przejście<br>opóźnione I – O – II lub II – O – I. |
| 10 11                                                 | Wejście ppoż. 24 V DC (+)                                         | 10                      | SELV                                                                                |
| 6<br>   <br>FiRE<br>24V                               | Wejście ppoż. 24 V DC (-)                                         | 11                      | (bardzo niskie napięcie bezpieczne strony<br>wtórnej)                               |
| Funkcje styku wejściowego Przekrój kabla:             |                                                                   | 0,52,5 mm²<br>2414 AWG  | Nie podłączać do żadnego źródła zasilania.                                          |
| Wejście wspólne                                       |                                                                   | 12                      | 24 VDC, 5 mA                                                                        |
| 12 13                                                 | Poziom 2                                                          |                         | Poziom 2 = HMI z przełącznikami DIP.                                                |
|                                                       | Zatrzymanie awaryjne                                              | 13                      | Tylko w przełącznikach typu OXB_, przejście<br>opóźnione I – O – II lub II – O – I. |
| 12 13 14                                              | Poziom 3                                                          |                         | Poziom 3 = HMI z ekranem LCD.                                                       |
|                                                       | Wejście programowalne<br>(domyślnie: Zatrzymanie awaryjne)        | 13                      |                                                                                     |
|                                                       | Wejście programowalne<br>(domyślnie: Zdalny test pod obciążeniem) | 14                      | Tylko w przełącznikach typu OXB_, przejście<br>opóźnione I – O – II lub II – O – I. |
| 12 13 14 15                                           | Poziom 4                                                          |                         | Poziom 4 = HMI z ekranem dotykowym.                                                 |
|                                                       | Wejście programowalne<br>(domyślnie: Zatrzymanie awaryjne)        | 13                      |                                                                                     |
| $\begin{array}{c c} ++$                               | Wejście programowalne<br>(domyślnie: Zdalny test pod obciążeniem) | 14                      |                                                                                     |
|                                                       | Wejście programowalne<br>(domyślnie: Zdalny test bez obciążenia)  | 15                      | Tylko w przełącznikach typu OXB_, przejście opóźnione I – O – II lub II – O – I.    |

H

| Parametry środowiskowe                                    | Wartość    |
|-----------------------------------------------------------|------------|
| Kategoria środowiskowa                                    | E          |
| Kompatybilność elektromagnetyczna w środowisku            | AiB        |
| Temperatura pracy (bez obniżenia parametrów znamionowych) | -20 +40 °C |
| Temperatura pracy (z obniżeniem parametrów znamionowych)  | -25 +70 °C |
| Temperatura podczas transportu i przechowywania           | -40 +70 °C |
| Wysokość n.p.m. (bez obniżenia parametrów znamionowych)   | Do 2000 m  |

Tabela 7.1 Ogólne dane techniczne automatycznego przełącznika zasilania

| Тур           | Napięcie<br>U <sub>e</sub> [V AC]zr | Prąd<br>namionowy*<br>I <sub>n</sub> [A] | Czas pracy* = czas<br>dopływu prądu<br>I–0, 0–I, II, II–0<br>[ms] | Czas operacji<br>przełączania*<br>w trybie<br>automatycznym<br>I–II lub II–I<br>[ms] | Czas prze-<br>łączania<br>styków*<br>I–II lub II–I<br>[ms] |
|---------------|-------------------------------------|------------------------------------------|-------------------------------------------------------------------|--------------------------------------------------------------------------------------|------------------------------------------------------------|
| OXA30260U_    | 200480                              | 37                                       | -                                                                 | < 500                                                                                | < 50                                                       |
| OXB200400E_   | 200480                              | 37                                       | < 110                                                             | < 500                                                                                | < 50                                                       |
| OXA400600U_   | 200480                              | 40                                       | -                                                                 | < 500                                                                                | < 50                                                       |
| OXB500800E_   | 200480                              | 40                                       | < 130                                                             | < 500                                                                                | < 50                                                       |
| OXA8001200U_  | 200480                              | 40                                       | -                                                                 | < 500                                                                                | < 50                                                       |
| OXB10001600E_ | 200480                              | 40                                       | < 130                                                             | < 500                                                                                | < 50                                                       |

\* W warunkach znamionowych.

Tabela 7.2 Określone dane techniczne dla czasów pracy

| Тур            | lq/<br>500 V  |        |               | l<br>szczyt<br>[kA] | l²t<br>kA²s |
|----------------|---------------|--------|---------------|---------------------|-------------|
|                | lq 100 kA rms |        | OFA_400 A gG  | 35,2                | 803         |
| OX_30250_      |               |        | OFA_400 A aM  | 39                  | 1030        |
|                | lq 50 kA rms  | _~~ ×  | ABB T5L630_   | 29,8                | 2084        |
|                | lq 100 kA rms |        | OFA_630 A gG  | 56,2                | 2790        |
| OX_260OX_400E_ |               |        | OFA_630 A aM  | 56,8                | 3670        |
| _              | lq 50 kA rms  | _~/ ×_ | ABB T6L630_   | 52,0                | 13778       |
|                | lq 100 kA rms |        | OFA_800 A gG  | 68                  | 7311        |
| OX_400U        |               |        | OFA_800 A aM  | 64,2                | 4800        |
|                | lq 50 kA rms  | _~ ×_  | ABB T6L630_   | 53,1                | 14860       |
|                | lq 100 kA rms |        | OFA_1000 A gG | 67,7                | 5235        |
| OX_500800E_    |               |        | OFA_1000 A aM | 77,1                | 7155        |
| _              | lq 50 kA rms  | _~~ ×_ | ABB T6L1000_  | 57,2                | 16800       |
|                | lq 100 kA rms |        | OFA_1600 A gG | 80,8                | 9900        |
| OX_800U-1600_  |               |        | OFA_1250 A aM | 91,3                | 11600       |
|                | lq 85 kA rms  | _~⁄ ×  | ABB T7L1600_  | 111,6               | 44900       |

Tabela 7.3 Wartości znamionowego prądu zwarciowego warunkowego

### 7.1 Schematy zasadnicze połączeń

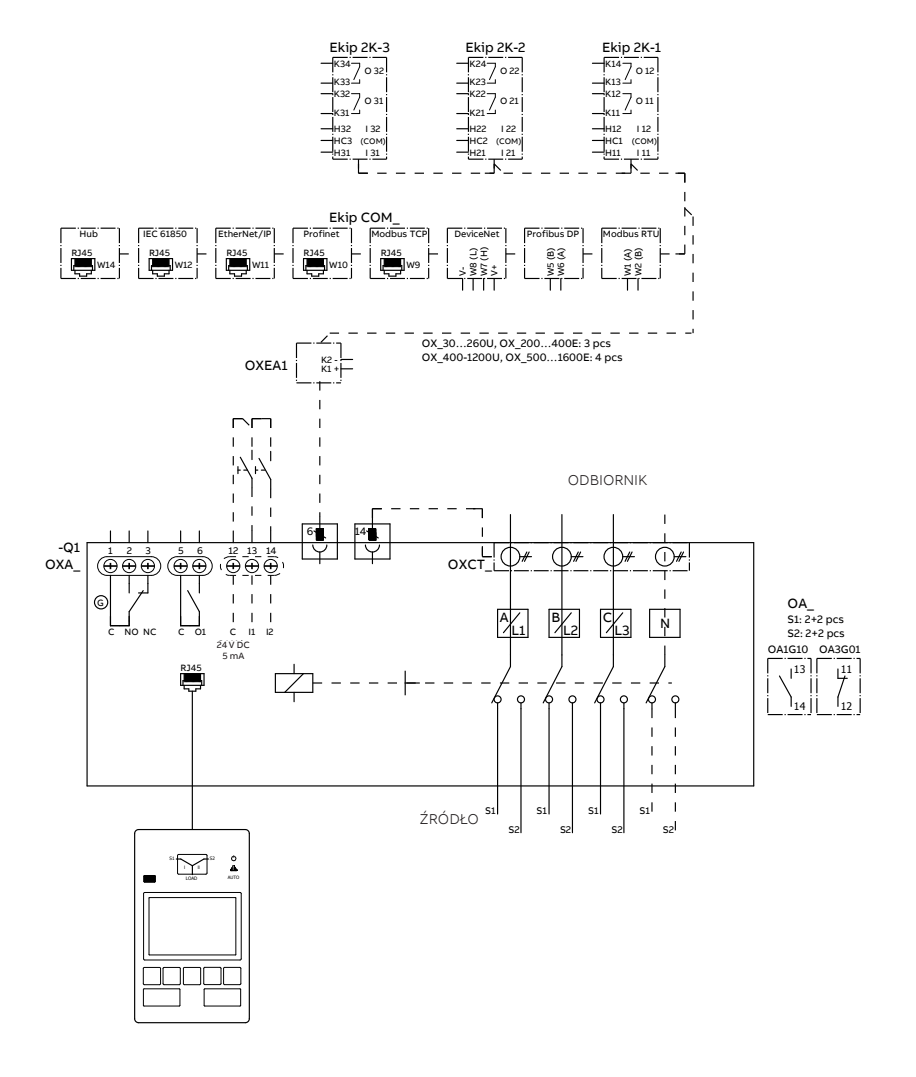

ы

120

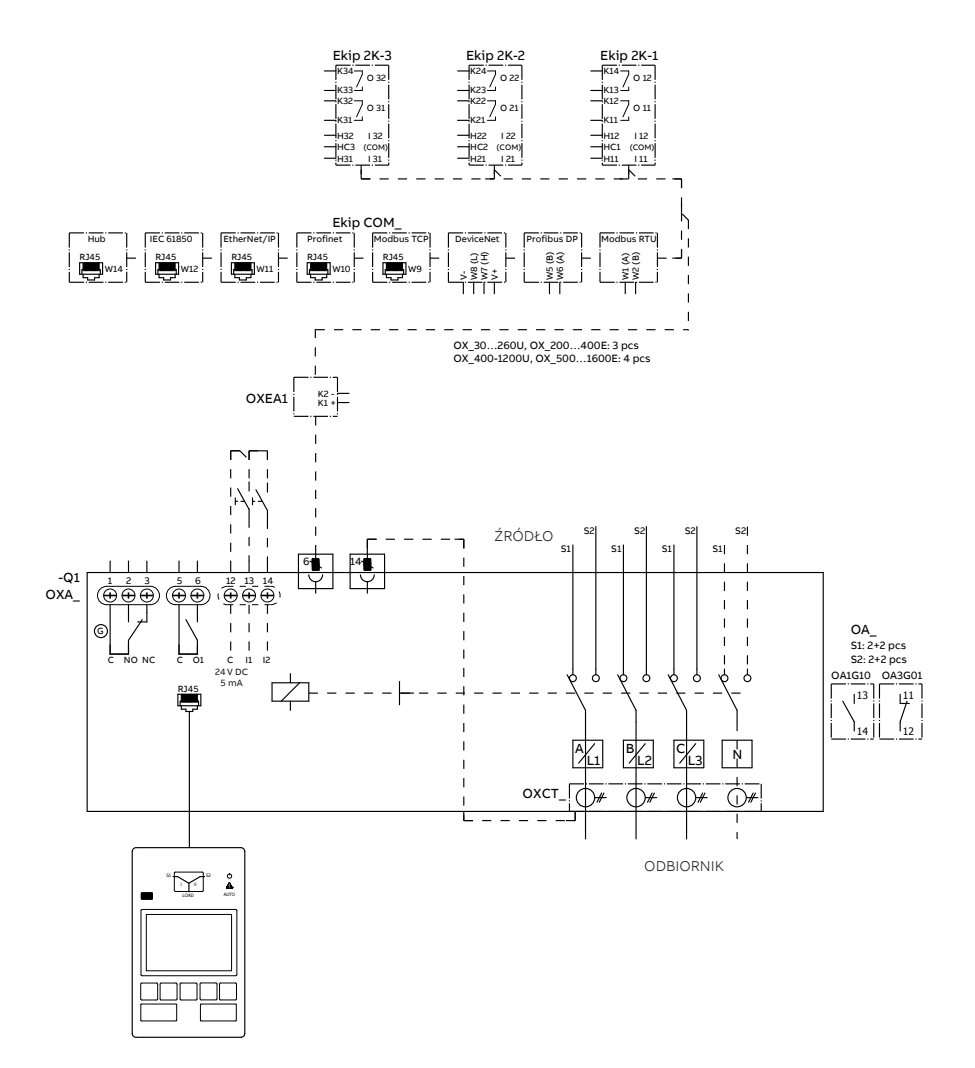

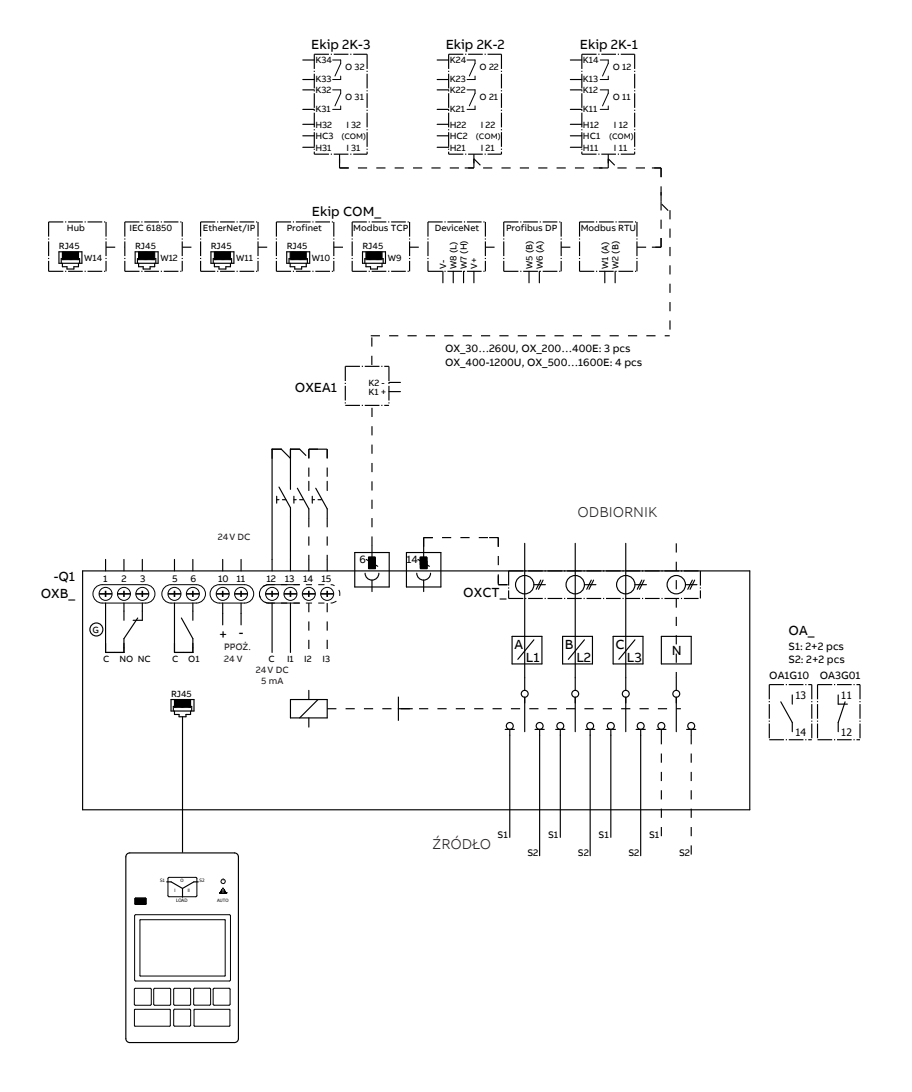

ы

н

122

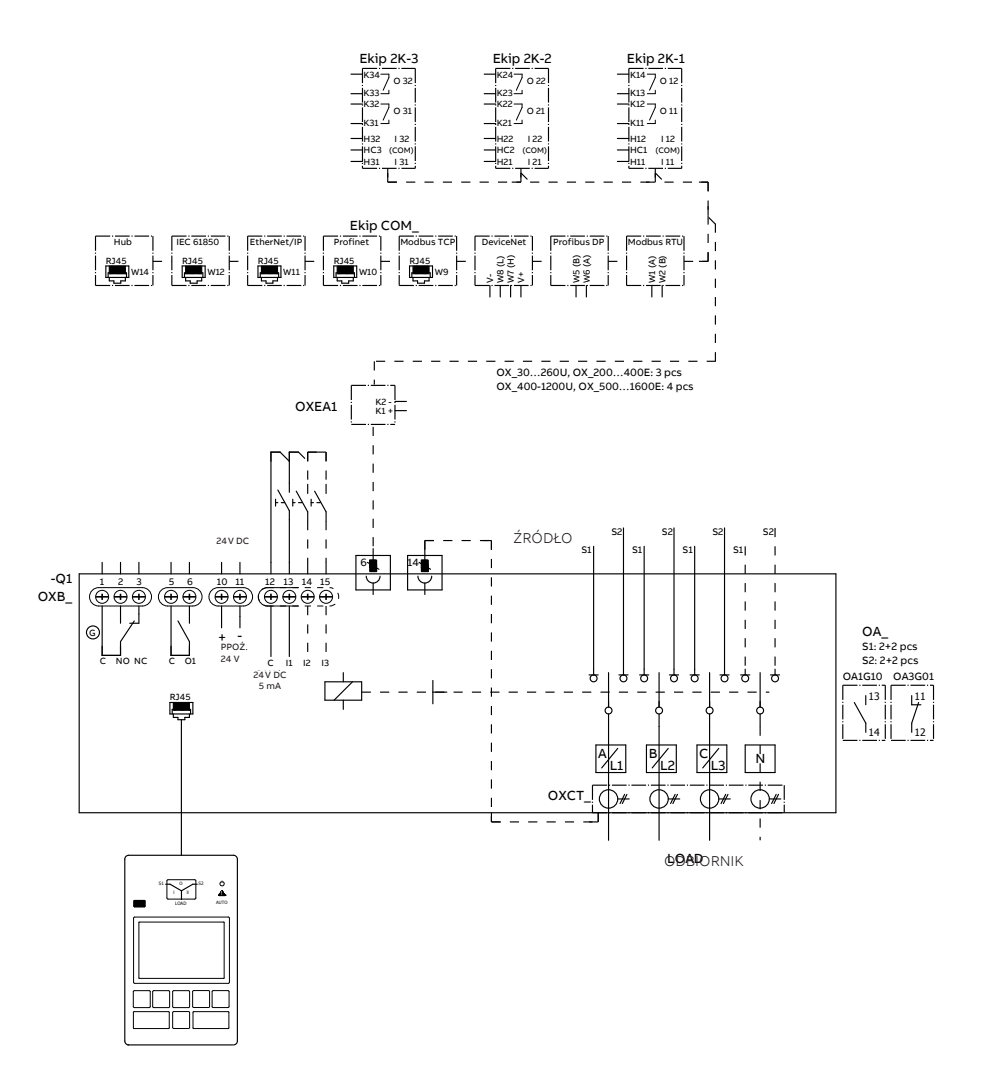

# **Instrukcja montażu** Automatyczne przełączniki zasilania (ang. Automatic transfer switches)

| 8. M | lontaż |                                     | 125 |
|------|--------|-------------------------------------|-----|
| 8.1  | Monta  | aż automatycznego przełącznika      |     |
|      | zasila | nia OX301600                        | 126 |
|      | 8.1.1  | Rozmieszczenie i oznakowanie        |     |
|      |        | otworów wierconych                  | 126 |
|      | 8.1.2  | Ochrona przed dotykiem              |     |
|      |        | bezpośrednim                        | 127 |
| 8.2  | Okabl  | lowanie                             | 128 |
|      | 8.2.1  | Okablowanie / końcówki kablowe      |     |
|      |        | oczkowe przełączników OX_30800      | 128 |
|      | 8.2.2  | Okablowanie / przyłącza szyn        |     |
|      |        | zbiorczych i końcówki kablowe oczko | we  |
|      |        | przełączników OX_800U1600           | 129 |
|      | 8.2.3  | Montaż końcówek kablowych           |     |
|      |        | oczkowych                           | 131 |
|      | 8.2.4  | Przegrody międzyfazowe              | 133 |
| 8.3  | Odste  | py izolacyjne według UL1008         | 133 |
| 8.4  | Monta  | aż uchwytu i HMI                    | 134 |
|      | 8.4.1  | Tryb ręczny; montaż uchwytu         |     |
|      |        | w pozycji pracy                     | 134 |
|      | 8.4.2  | Tryb automatyczny; montaż           |     |
|      |        | uchwytu w gnieździe rezerwowym      | 135 |
|      | 8.4.3  | Montaż HMI                          | 135 |
|      |        |                                     |     |

2

### 9. Montaż akcesoriów 137

| 9.1 | Osłony zacisków                    | 137 |
|-----|------------------------------------|-----|
| 9.2 | Przegrody międzyfazowe             | 138 |
| 9.3 | Styki pomocnicze                   | 139 |
| 9.4 | Moduł czujnika                     | 140 |
| 9.5 | Zasilanie pomocnicze i moduły Ekip | 141 |
| 9.6 | Osłona ochronna HMI                | 143 |
| 9.7 | Szyna zbiorcza zacisków            | 145 |
| 10  | Rysunki wymiarowe                  | 146 |

# 8. Montaż

Przed zamontowaniem produktu należy sprawdzić jego oznaczenie na etykiecie identyfikacyjnej, która znajduje się na panelu przednim pod jednostką interfejsu sterowania (HMI). Na etykiecie podany jest model produktu (numer typu), niektóre ważne dane techniczne, minimalne wymiary obudowy, odpowiednie informacje o okablowaniu itp.

2

## 8.1 Montaż automatycznego przełącznika zasilania OX30...1600

# 8.1.1 Rozmieszczenie i oznakowanie otworów wierconych

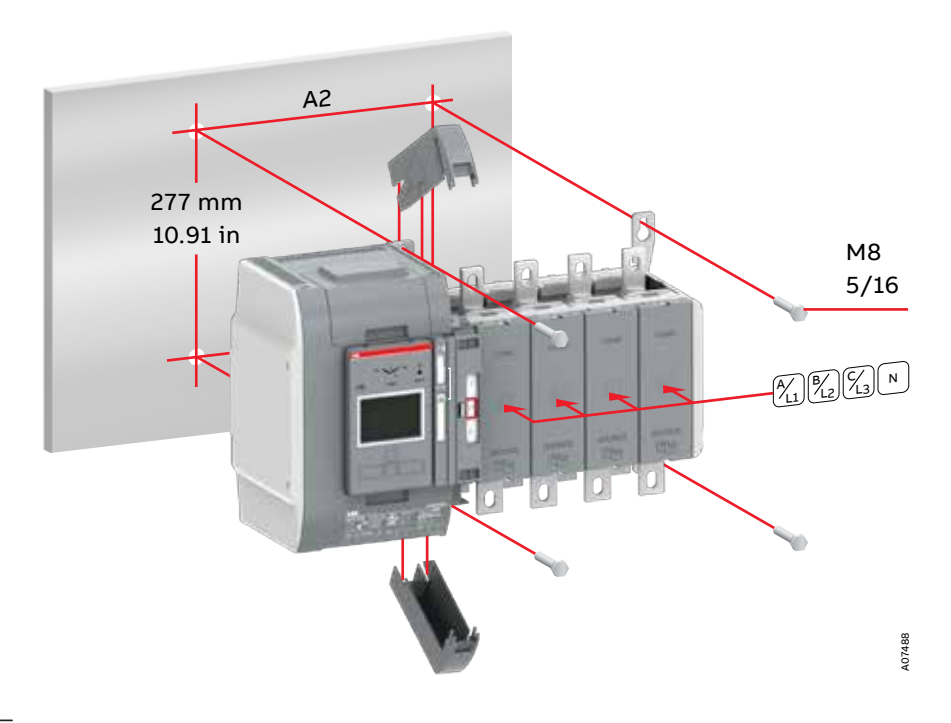

Rys. 8.1 Automatyczne przełączniki zasilania, odległości otworów wiertniczych / mocowanie śrubami [mm/cale] i przyklejanie etykiet samoprzylepnych

| Automatyczny przełącznik |                    |                    | A2 [mm/cale]       |
|--------------------------|--------------------|--------------------|--------------------|
| zasilania                | Wersja 2-biegunowa | Wersja 3-biegunowa | Wersja 4-biegunowa |
| OX_30250_                | 120 / 4,72         | 165 / 6,50         | 210 / 8,27         |
| OX_260400_               | 160 / 6,30         | 225 / 8,86         | 290 / 11,42        |
| OX_500800_               | 160 / 6,30         | 225 / 8,86         | 290 / 11,42        |
| OX_800U1600_             | -                  | 375 / 14,77        | 490 / 19,30        |

Tabela 8.1 Automatyczne przełączniki zasilania — wiercenie otworów

### 8.1.2 Ochrona przed dotykiem bezpośrednim

W celu ochrony przed dotykiem bezpośrednim można stosować osłony zacisków (gdy jest to możliwe) lub osłonę ze szkła organicznego mocowaną na produkcie.

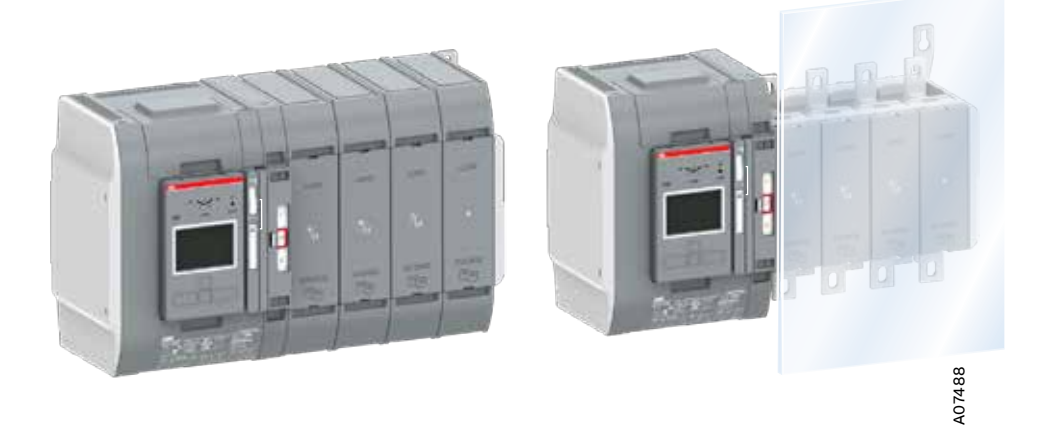

Rys. 8.2 Na górze: Ochrona przed dotykiem bezpośrednim — osłony zacisków. Na dole: Ochrona przed dotykiem bezpośrednim — osłona ze szkła organicznego.

### 8.4 Montaż uchwytu i HMI

# 8.2.1 Okablowanie / końcówki kablowe oczkowe przełączników OX\_30...800

| Automatyczny<br>przełącznik<br>zasilania | Rozmiar<br>śruby | Moment dokręcania T<br>[Nm/lb.in] |
|------------------------------------------|------------------|-----------------------------------|
| OX_30250_                                | M8               | 1522 / 1.3.3195                   |
| OX_260400_                               | M10              | 3044 / 266390                     |
| OX_500800_                               | M12              | 5075 / 443664                     |

Tabela 8.2 Przełączniki OX\_30...800 / rozmiary śrub i momenty dokręcania

| Automatyczny<br>przełącznik<br>zasilania | Maks. odległość od obudowy<br>przełącznika do najbliższego<br>wspornika kabla |           |  |
|------------------------------------------|-------------------------------------------------------------------------------|-----------|--|
|                                          | ŹRÓDŁO                                                                        | ODBIORNIK |  |
|                                          | [mm/cale]                                                                     | [mm/cale] |  |
| OX_30250_                                | 300 / 11,8                                                                    | 150 / 5,9 |  |
| OX_260400_                               | 300 / 11,8                                                                    | 150 / 5,9 |  |
| OX_500800_                               | 300 / 11,8                                                                    | 150 / 5,9 |  |

Tabela 8.3 Przełączniki OX\_30...800 / wspornik kabla z wyłącznikiem lub bezpiecznikami (SCPD)

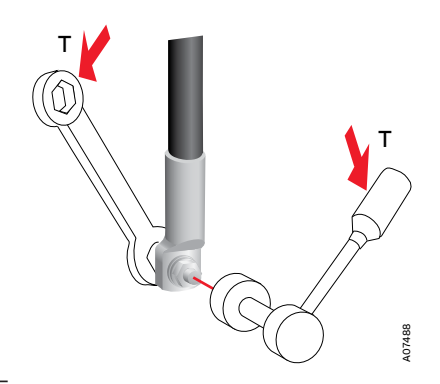

Rys. 8.3 Okablowanie — momenty dokręcania, zob. tabele 8.2 i 8.3

#### Niebezpieczne napięcie

Montaż elementów elektrycznych i konserwację automatycznych przełączników zasilania OX\_ mogą wykonywać wyłącznie uprawnieni elektrycy. Gdy automatyczny przełącznik zasilania OX\_ jest podłączony do sieci elektrycznej, nie wolno podejmować żadnych czynności montażowych ani konserwacyjnych. Przed rozpoczęciem pracy należy upewnić się, że przełącznik jest odłączony od zasilania.

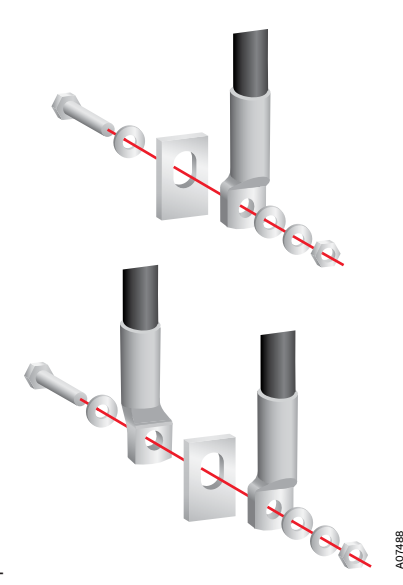

Rys. 8.4 Przełączniki OX\_30...800, okablowanie z wykorzystaniem końcówek kablowych oczkowych

### 8.2.2 Okablowanie / przyłącza szyn zbiorczych i końcówki kablowe oczkowe przełączników OX\_800U...1600

| Automatyczny<br>przełącznik<br>zasilania | Rozmiar<br>śruby | Moment dokręcania<br>[Nm/lb.in] |
|------------------------------------------|------------------|---------------------------------|
| OX_800U1600_                             | M12              | 5075 / 44.3664                  |

Tabela 8.4 Przełączniki OX\_800U...1600 / rozmiary śrub i momenty dokręcania

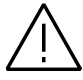

#### Ostrzeżenie ogólne

Końcówkę kablową oczkową należy wcisnąć w owalny otwór zacisku jak najbliżej bieguna przełącznika.

| Automatyczny<br>przełącznik<br>zasilania | Maks. odległość od obudowy<br>przełącznika do najbliższego<br>wspornika kabla / szyny<br>zbiorczej |                        |  |
|------------------------------------------|----------------------------------------------------------------------------------------------------|------------------------|--|
|                                          | ŹRÓDŁO<br>[mm/cale]                                                                                | ODBIORNIK<br>[mm/cale] |  |
| OX_500800_                               | 300 / 11,8                                                                                         | 150 / 5,9              |  |
| - Szyna zbiorcza                         | 225 / 8,9                                                                                          | 150 / 5,9              |  |
| OX_800U1600_                             | 400 / 15,7                                                                                         | 200 / 7,8              |  |

Tabela 8.5 Przełączniki OX\_500...1600 / wspornik kabla / szyny zbiorczej z wyłącznikiem lub bezpiecznikami (SCPD)

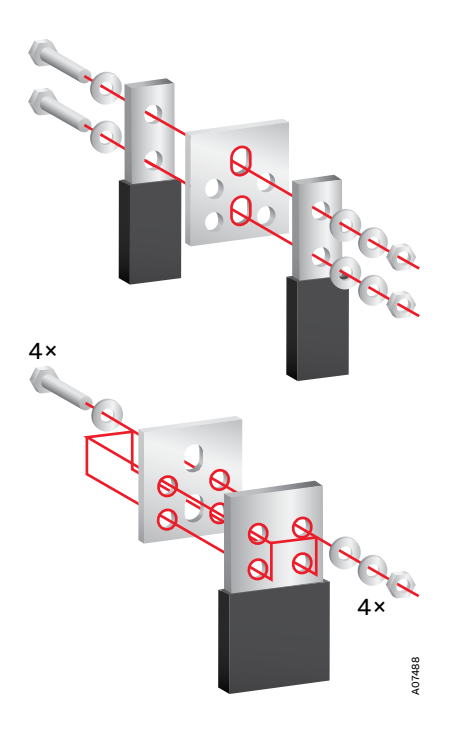

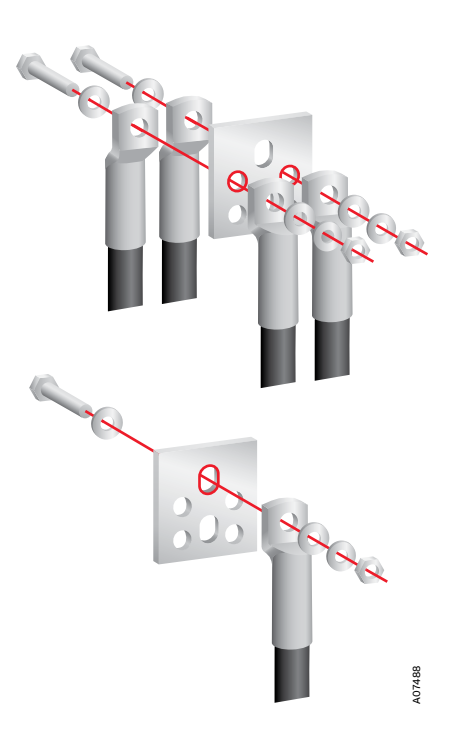

Rys. 8.5 Przełączniki OX\_800U...1600 — przyłącze szyny zbiorczej

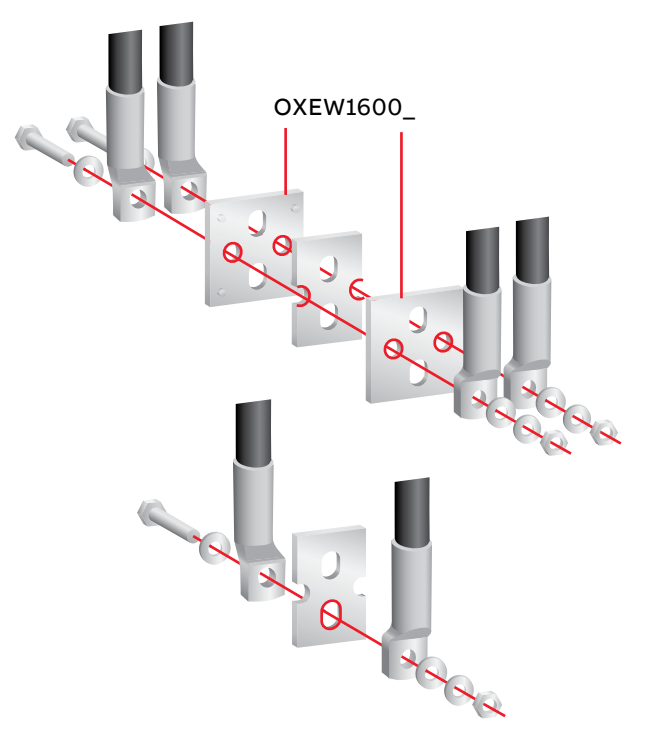

Rys. 8.7 Okablowanie z końcówkami kablowymi oczkowymi w przełącznikach OX\_800U...3200: w przypadku zacisków po stronie odbiornika, szyny zbiorcze OXEW1600\_ są niezbędne do zamontowania po obu stronach zacisku przełącznika w celu podłączenia końcówek kablowych. Moment dokręcania i rozmiar śrub — zob. tabela 8.4

N

### 8.2.3 Montaż końcówek kablowych oczkowych

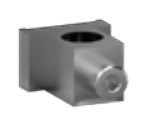

OZXA-100

**OZXA-200** 

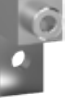

OZXA-24

OZXA-25

OZXA-26

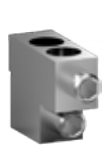

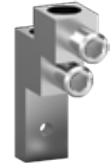

OZXA-800L

OZXA-800E

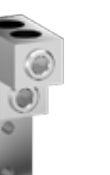

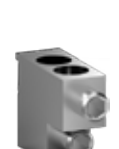

OZXA-30

OZXA-800S

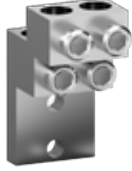

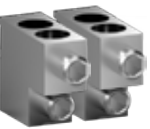

OZXA-1200

A07489

2

OZXA-8005×2

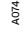

Rys. 8.8 Montaż końcówek kablowych oczkowych

OZXA-400

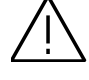

Ostrzeżenie ogólne Dokręcanie końcówek niewłaściwym narzędziem i/lub momentem przekraczającym określone parametry może skutkować uszkodzeniem przełącznika.

| Typ końcówki         | Liczba śrub<br>ustalających /<br>końcówkę [szt.] | Moment dokręcania /<br>końcówkę [lb.in/Nm] | Przekrój<br>kabla | Moment dokrę-<br>cania kabla [lb.<br>in/Nm] |
|----------------------|--------------------------------------------------|--------------------------------------------|-------------------|---------------------------------------------|
| OZXA-100, OZXA-24    | 1                                                | OZXA-100: 124 / 14                         | 1410 AWG          | 35 / 4                                      |
|                      |                                                  | OZXA-24: 132 / 14,9                        | 8 AWG             | 40 / 4,5                                    |
|                      |                                                  |                                            | 64 AWG            | 45 / 5,1                                    |
|                      |                                                  | _                                          | 32/0 AWG          | 50 / 5,6                                    |
| OZXA-200             | 1                                                | 132 / 14,9                                 |                   | 200 / 22,6                                  |
| OZXA-25              | 1                                                | 177 / 20                                   |                   | 275 / 31,1                                  |
| OZXA-400             | 1                                                | 228 / 25,8                                 |                   | 375 / 42,4                                  |
| OZXA-26              | 1                                                | 228 / 25,8                                 |                   | 375 / 42,4                                  |
| OZXA-800E, OZXA-800S | 1                                                | 480 / 54,2                                 |                   | 500 / 56,5                                  |
| OXZA-800L            | 1                                                | 480 / 54,2                                 |                   | 500 / 56,5                                  |
| OZXA-30, OZXA-1200   | 2                                                | 443 / 50,1                                 |                   | 500 / 56,5                                  |

Rys. 8.6 Montaż końcówek kablowych oczkowych — informacje na temat montażu

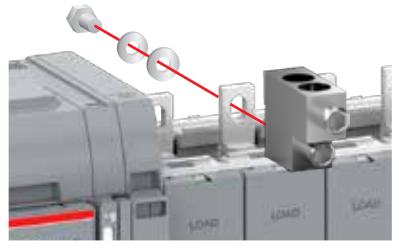

OZXA-100...400, OZXA-800E, OZXA-800S

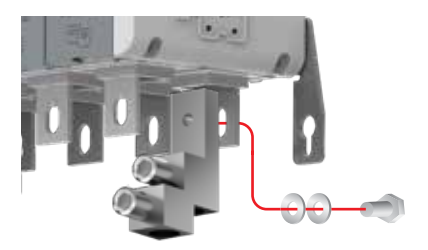

OZXA-24...26, OZXA-800L

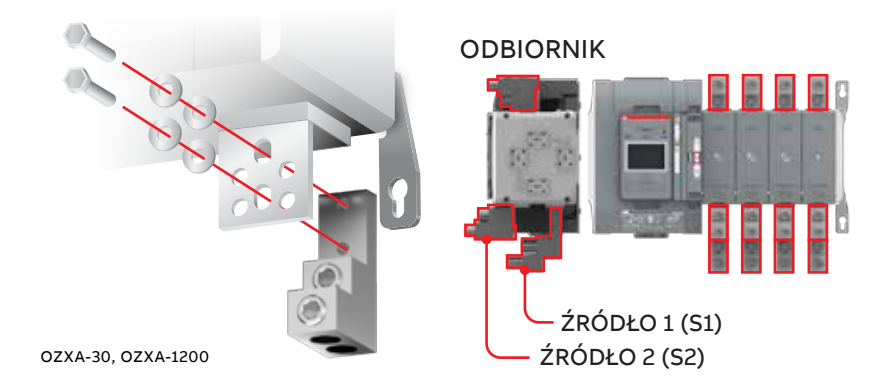

| Automatyczny          |                       |                       | Typ końcówki |
|-----------------------|-----------------------|-----------------------|--------------|
| przełącznik zasilania | ODBIORNIK             | ŹRÓDŁO S2             | ŹRÓDŁO S1    |
| OX_30100_             | OZXA-100              | OZXA-100              | OZXA-24      |
| OX_30200_             | OZXA-200              | OZXA-200              | OZXA-25      |
| OX_260/400_           | OZXA-400              | OZXA-400              | OZXA-26      |
| OX_600_               | OZXA-800E             | OZXA-800E             | OZXA-800L    |
| OX_800_               | OZXA-800S / OZXA-800E | OZXA-800S / OZXA-800E | OZXA-30      |
| OX_1000/1200_         | OZXA-1200             | 2 x OZXA-800S (_E)    | OZXA-1200    |

Tabela 8.7 Przełączniki OX\_30...1200 \_/ odpowiednie zespoły końcówek kablowych oczkowych

| Automatyczny<br>przełącznik zasilania | Maks. odległość od obudowy przełącznika do najbliższego wspo<br>kabla / szyny zbio |                     |  |
|---------------------------------------|------------------------------------------------------------------------------------|---------------------|--|
|                                       | ŹRÓDŁO [cale/mm]                                                                   | ODBIORNIK [cale/mm] |  |
| OX_30200_                             | 11,8 / 300                                                                         | 5,9 / 150           |  |
| OX_260_                               | 11,8 / 300                                                                         | 5,9 / 150           |  |
| OX_400_                               | 11,8 / 300                                                                         | 5,9 / 150           |  |
| OX_600_                               | 11,8 / 300                                                                         | 5,9 / 150           |  |
| OX_800_                               | 15,7 / 400                                                                         | 7,8 / 200           |  |
| OX_1200_                              | 15,7 / 400                                                                         | 7,8 / 200           |  |

Tabela 8.8 Przełączniki OX\_30...1200 / wspornik kabla / szyny zbiorczej z wyłącznikiem lub bezpiecznikami (SCPD)

N

### 8.2.4 Przegrody międzyfazowe

Przegrody międzyfazowe należy umieszczać między zaciskami po strony ODBIORNIKA. Są one przeznaczone do przełączników OX\_400U/500E... 1200U/1600E. Te typy przełączników są fabrycznie wyposażone w przegrody międzyfazowe po stronie ODBIORNIKA. Dodatkowe przegrody międzyfazowe, które należy stosować dla zacisków po stronie ŹRÓDŁA, trzeba w razie potrzeby zamawiać oddzielnie.

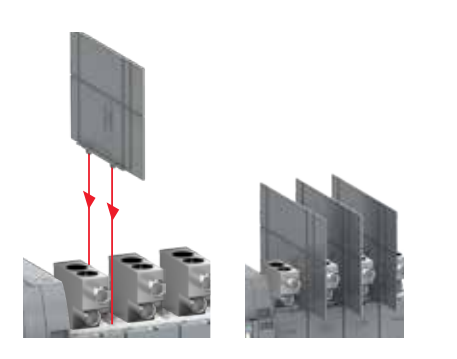

Rys. 8.9 Montaż przegród międzyfazowych

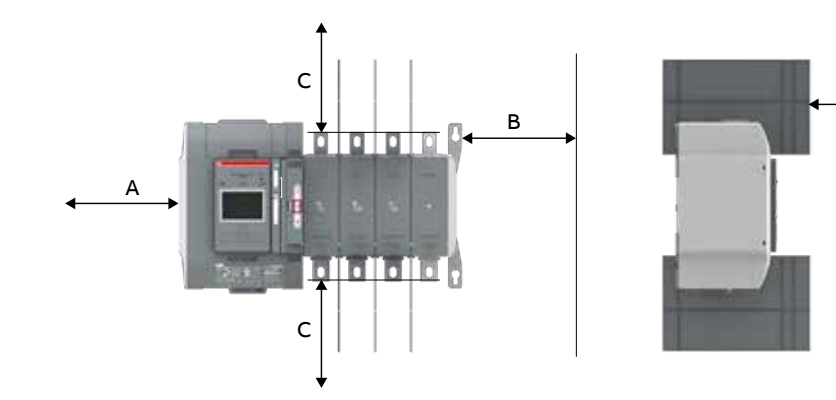

## 8.3 Odstępy izolacyjne według UL1008

Rys. 8.10 Przełączniki zgodne z normami UL, odstępy izolacyjne wg UL1008

| Typ (prąd)       | A [cale/mm] | B [cale/mm] | D [cale/mm] | с |              |
|------------------|-------------|-------------|-------------|---|--------------|
| OX_30200U_       | 1/26        | 0,5 / 13    | 0,5 / 13    |   | Według normy |
| OX_260400U_      | 1/26        | 0,5 / 13    | 0,5 / 13    |   | UL1008       |
| OX_600U_         | 1/26        | 0,5 / 13    | 0,5 / 13    |   |              |
| OX_800UOX_1200U_ | 1/26        | 0,5 / 13    | 0,5 / 13    |   |              |

### Minimalne wymiary lub kubatura obudowy

| Typ (prąd)       | Szerokość [cale/mm] | Wysokość [cale/mm] | Głębokość [cale/mm] |
|------------------|---------------------|--------------------|---------------------|
| OX_30200U_       | 23,6 / 600          | 31,5 / 800         | 11,8 / 300          |
| OX_260400U_      | 23,6 / 600          | 31,5 / 800         | 11,8 / 300          |
| OX_600U_         | 23,6 / 600          | 31,5 / 800         | 11,8 / 300          |
| OX_800UOX_1200U_ | 31,5 / 800          | 39,4 / 1000        | 11,8 / 300          |

A07491

2

A07489

D

## 8.4 Montaż uchwytu i HMI

Więcej informacji na temat obsługi, wskazywania położenia i wyboru trybu pracy podano w punkcie 3.2 Obsługa i blokowanie.

Dodatkowe informacje można uzyskać, oglądając film: Praca w trybie ręcznym i automatycznym — TruONE® ATS (https://youtu.be/bosvSPVi2sM).

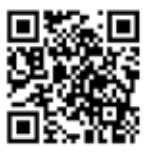

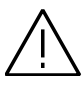

#### Ostrzeżenie ogólne

Przed ręcznym przełączeniem należy sprawdzić stan źródła zasilania. Gdy oba źródła są zasilane, praca w trybie ręcznym może skutkować przełączeniem poza fazę.

# 8.4.1 Tryb ręczny; montaż uchwytu w pozycji pracy

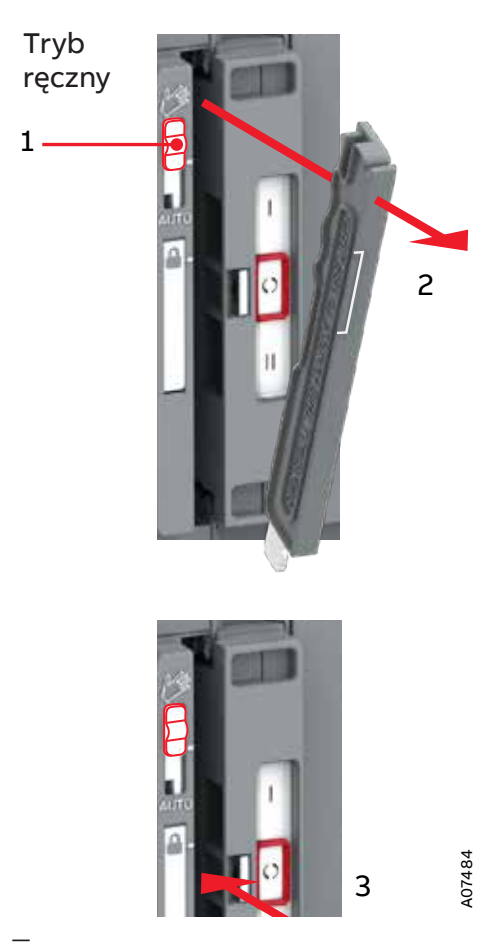

Rys. 8.11 Montaż uchwytu w położeniu pracy; przełącznik suwakowy należy ustawić na tryb ręczny (symbol dłoni), unieść uchwyt i ustawić go w położeniu pracy

# 8.4.2 Tryb automatyczny; montaż uchwytu w gnieździe rezerwowym

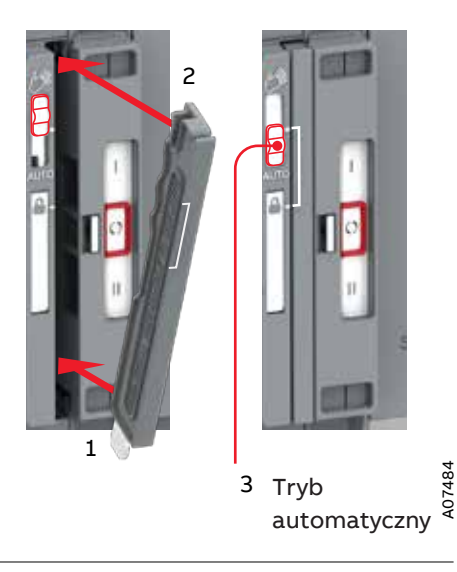

### Informacja

Po ustawieniu przełącznika suwakowego w pozycji AUTO, tryb sterowania automatycznego jest aktywowany po trzysekundowym opóźnieniu.

Dodatkowe informacje można uzyskać, oglądając film: Montaż ATS w panelu i montaż HMI na drzwiach — TruONE® ATS (https://youtu.be/PnvjhCVWQak).

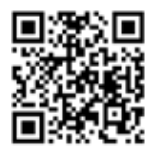

Rys. 8.12 Przed przejściem do trybu automatycznego uchwyt należy umieścić w odpowiednim miejscu. Po umieszczeniu uchwytu z powrotem w odpowiednim miejscu przełącznik suwakowy automatycznie ustawia się na tryb blokady i można w razie potrzeby zablokować go kłódką. W trybie blokady przełącznik suwakowy można przełączyć na tryb automatyczny.

### 8.4.3 Montaż HMI

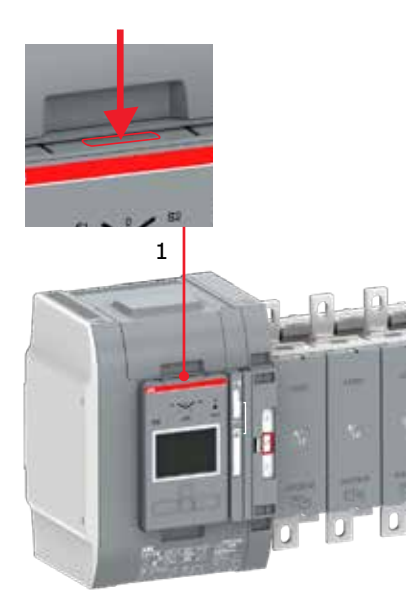

2

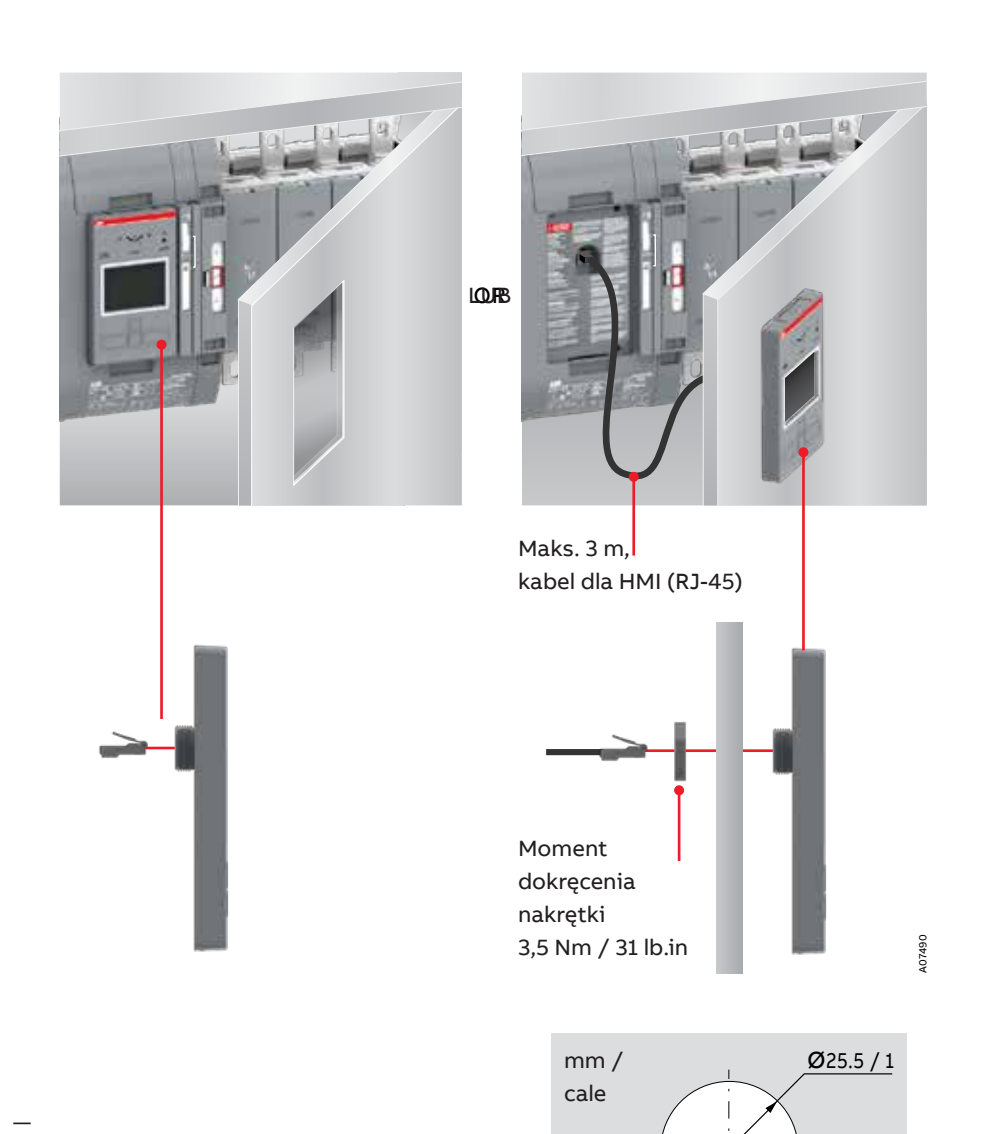

Rys. 8.14 HMI można zamontować na przełączniku lub na drzwiach — wiercenie otworów w drzwiach. Osłona ochronna HMI jest dostępna jako wyposażenie dodatkowe (OXEC21). Zapewnia ona ochronę przed przypadkowym dotknięciem (zob. punkt 9 Montaż akcesoriów).

# 9. Montaż akcesoriów

Dodatkowe informacje można uzyskać, oglądając film: Montaż akcesoriów — TruONE® ATS (https://youtu.be/qV2Kolv38GY).

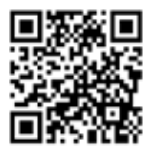

## 9.1 Osłony zacisków

| Automatyczny przełącznik zasilania | Odpowiednia osłona zaciskó<br>G = sza |             |  |
|------------------------------------|---------------------------------------|-------------|--|
|                                    | Typ krótki                            | Typ długi   |  |
| OX_30250                           | OXES250G1S                            | OXES250G1L  |  |
| OX_260800                          | OXES800G1S                            | OXES800G1L  |  |
| OX_800U1600                        | -                                     | OXES1600G1L |  |

Tabela 9.1 Osłony zacisków OXES\_

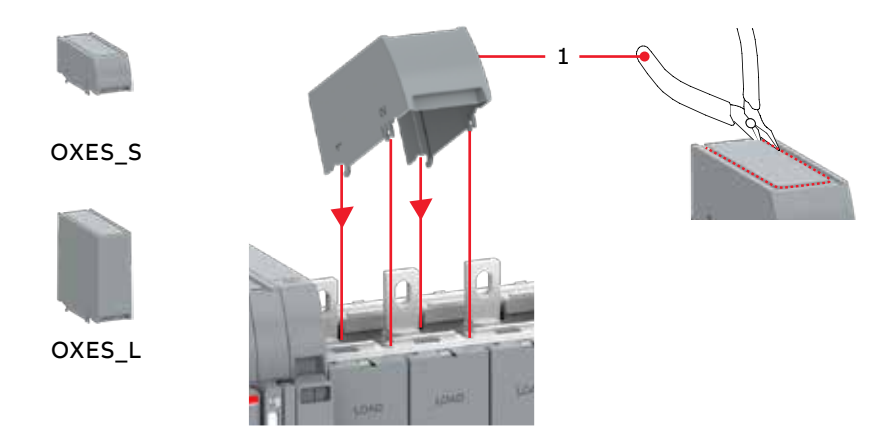

Rys. 9.1 Montaż osłon zacisków na automatycznych przełącznikach zasilania TruONE® ATS

2

A07491

## 9.2 Przegrody międzyfazowe

Przegrody międzyfazowe muszą być stosowane w automatycznych przełącznikach zasilania w celu zachowania odpowiedniego odstępu (1 cal / 2,5 mm).

Nie są one zawarte w standardowej ofercie mechanicznych końcówek kablowych oczkowych wg normy UL, ale mogą być wymagane, gdy połączenia alternatywne nie mają elementów zapobiegających zmianie kolejności faz lub gdy połączenia alternatywne zmniejszają odstęp izolacyjny między przewodami fazowymi do mniej niż 1 cala (2,5 mm).

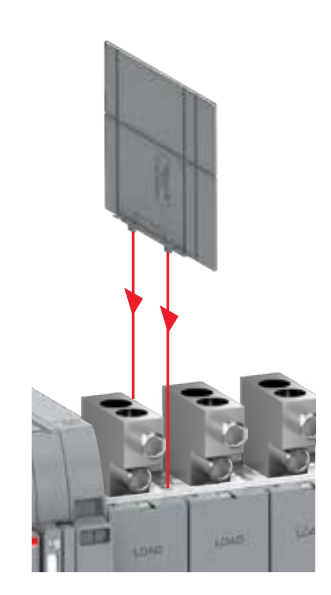

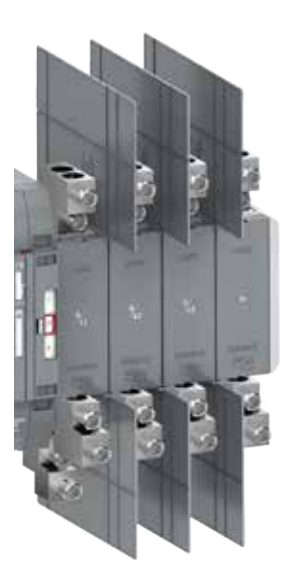

N

# 9.3 Styki pomocnicze

| Pozycja                  | OA1G10 | OA3G01        |
|--------------------------|--------|---------------|
| ŹRÓDŁO 1 (S1), maks. 2+2 |        |               |
| I                        |        |               |
| 0                        |        | $\overline{}$ |
| II                       |        |               |
| ŹRÓDŁO 2 (S2), maks. 2+2 |        |               |
| I                        |        | $\overline{}$ |
| 0                        |        |               |
| II                       | 7      |               |

| 13                | 23                | 11  | 21   |
|-------------------|-------------------|-----|------|
| $\langle \rangle$ | $\langle \rangle$ | 4   | 4    |
| 14                | 24                | 12  | 22   |
| OA1               | G10               | OAB | 3G01 |

Tabela 9.2 Pozycje styków

Rys. 9.4 Etykiety do numeracji styków

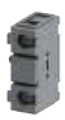

OA\_

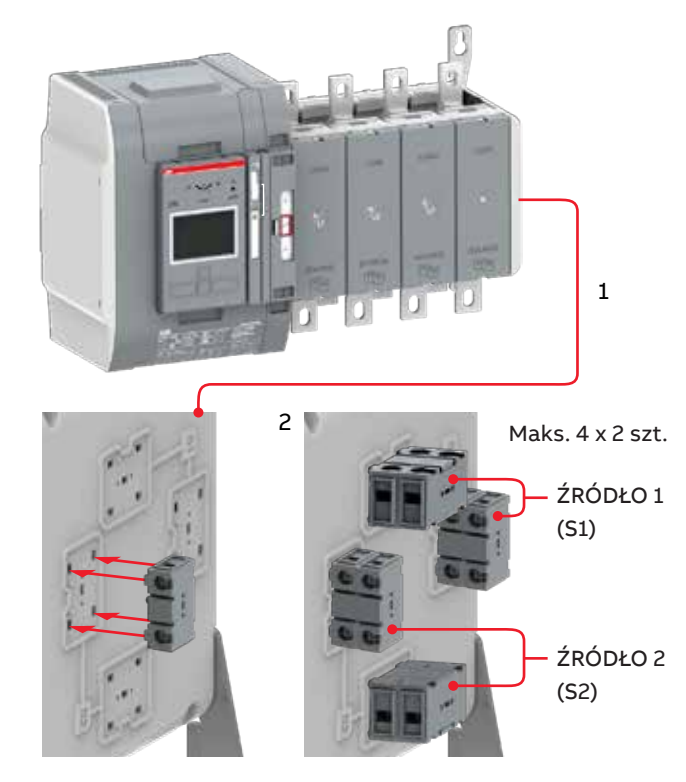

139

## 9.4 Moduł czujnika

Moduł czujnika OXCT\_ służy do pomiaru energii i temperatury. Dostępne są moduły dla przełączników w wykonaniu 2-, 3- i 4-biegunowym i różnych rozmiarów samych przełączników.

| Rozmiar<br>przełącznika | Prąd znamionowy OXCT_ [A] |
|-------------------------|---------------------------|
| OX_30250                | 250                       |
| OX_260800               | 800                       |
| OX_800U1600             | 1600                      |

Tabela 9.3 Wartości prądu znamionowego

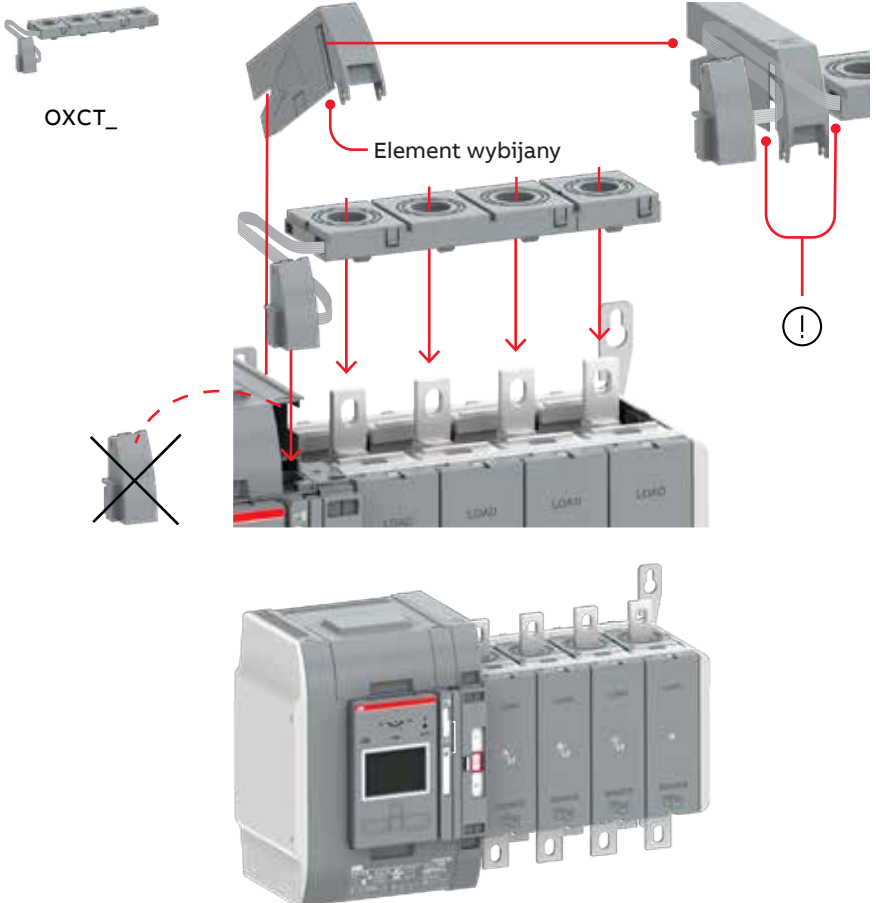

## 9.5 Zasilanie pomocnicze i moduły Ekip

Automatyczne przełączniki zasilania OX\_ można wyposażyć w moduły Ekip. Moduły te są zasilane przez moduł zasilania pomocniczego OXEA1. Kompatybilnymi modułami Ekip są moduły sygnalizacji i łączności. Więcej informacji na ten temat można znaleźć w punkcie 5 Akcesoria elektroniczne. Maks. Moduły Ekip:

- OX\_30...260U, OX\_200...400E: 3 pcs
- OX\_400-1200U, OX\_500...1600E: 4 pcs

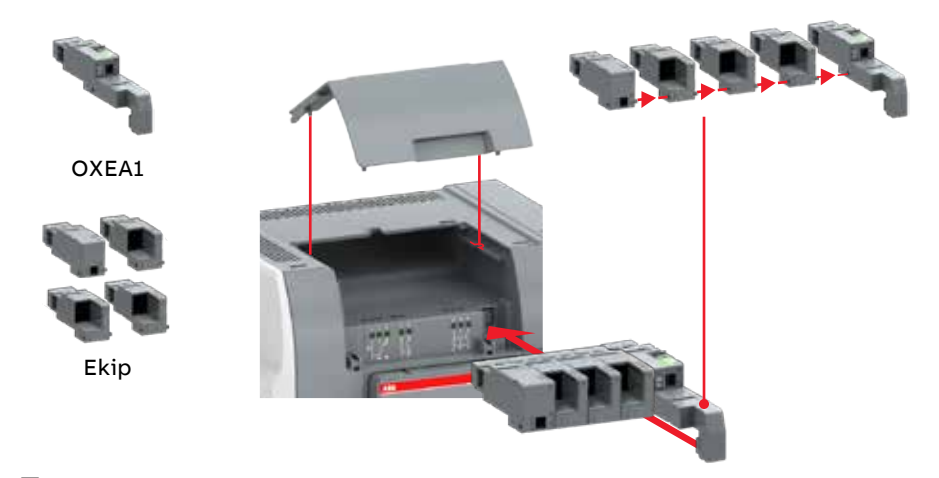

Rys. 9.6 Montaż modułu zasilania pomocniczego OXEA1 i modułów Ekip

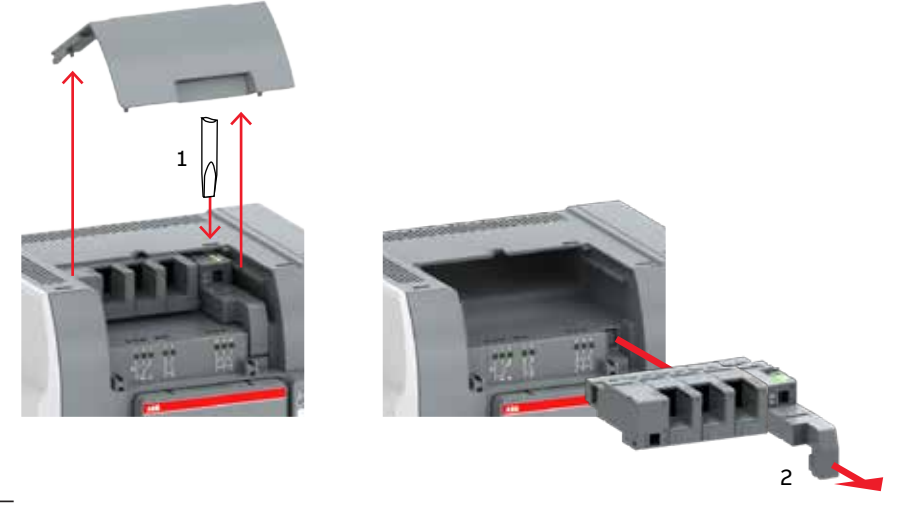

N

A07491

Rys. 9.7 Odłączanie modułu zasilania pomocniczego OXEA1 i modułów Ekip od automatycznego przełącznika zasilania

# 9.6 Osłona ochronna HMI

Osłona ochronna HMI jest dostępna jako wyposażenie dodatkowe (OXEC21). Zapewnia ona ochronę przed przypadkowym dotknięciem.

Rys. 9.8 Montaż osłony ochronnej HMI OXEC21 wiercenie otworu w drzwiach, zob. następna strona

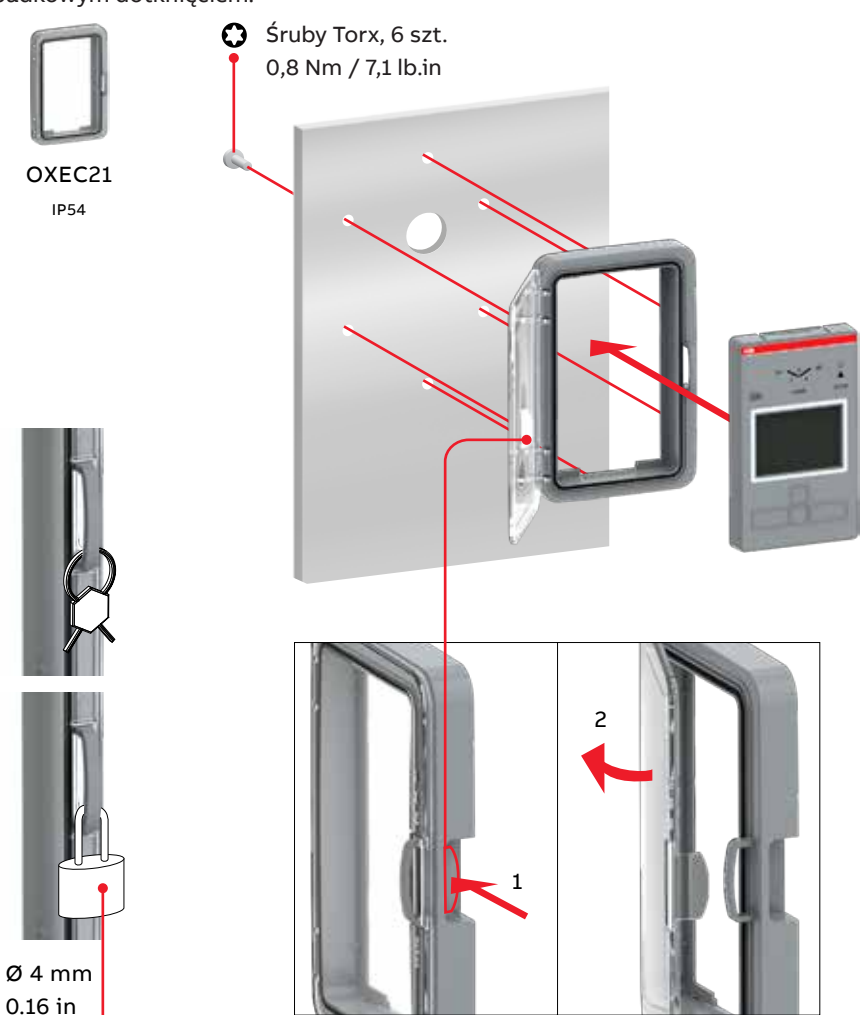

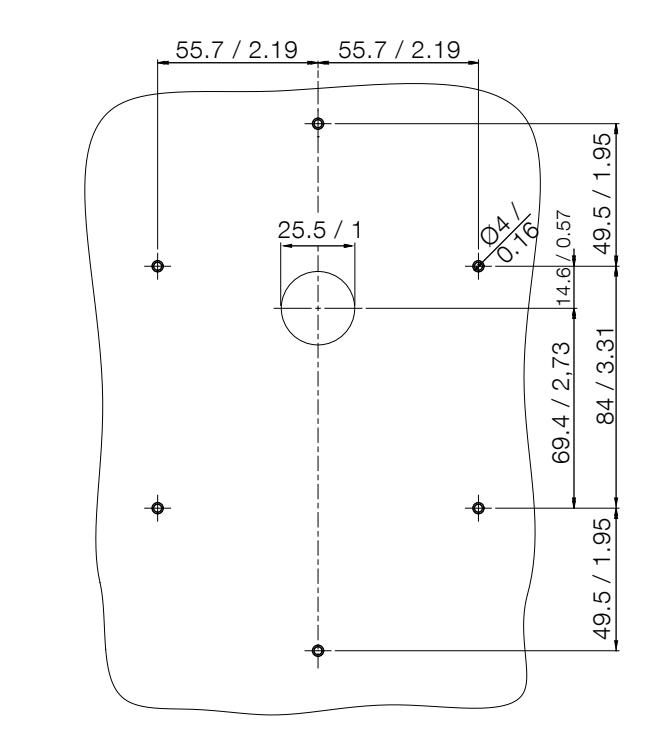

Rys. 9.9 Wiercenie otworu w drzwiach do montażu osłony ochronnej HMI

mm / cale
#### 9.7 Szyna zbiorcza zacisków

Szyna zaciskowa OXEW1600\_ jest wzmagana do przełączników OX\_800U...3200A na zaciskach po stronie ODBIORNIKA, gdy okablowanie jest podłączane do końcówek kablowych oczkowych. Należy ją zamontować po obu stronach zacisku w celu właściwego podłączenia końcówek kablowych.

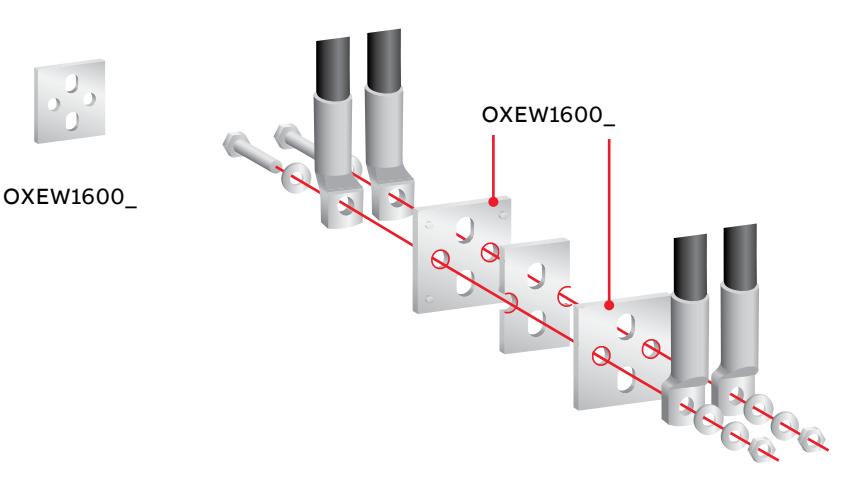

Rys. 9.10 Przełączniki OX\_800U...3200 muszą być wyposażone w szyny zbiorcze zacisków OXEW1600\_ do prawidłowego podłączania końcówek kablowych oczkowych. Szyny zbiorcze należy montować po obu stronach zacisków po stronie odbiornika. Moment dokręcania i rozmiar śrub — zob. tabela 8.4 2

145

# 10. Rysunki wymiarowe

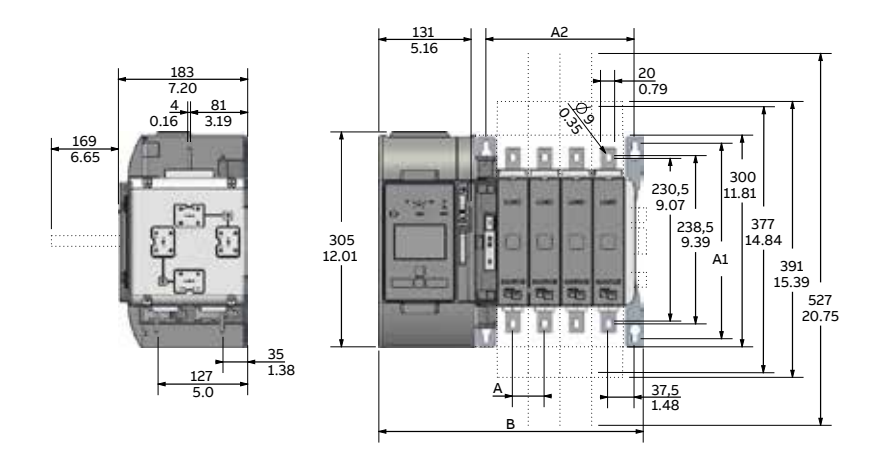

Rys. 10.1 Przełączniki OX\_30...250\_B

| OX_30-250_         |           |           |           |
|--------------------|-----------|-----------|-----------|
| Liczba<br>biegunów | 2         | 3         | 4         |
| A                  | 45/1.77   | 45/1.77   | 45/1.77   |
| A1                 | 277/10.91 | 277/10.91 | 277/10.91 |
| A2                 | 120/4.72  | 165/6.50  | 210/8.27  |
| В                  | 285/11.22 | 330/12.99 | 375/14.76 |

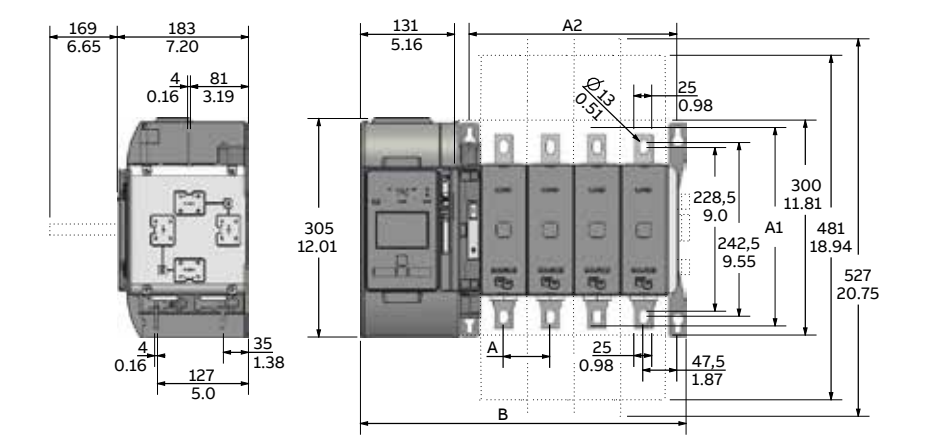

Rys. 10.2 Przełączniki OX\_260...400\_B

| OX_260_400         |           |           |           |
|--------------------|-----------|-----------|-----------|
| Liczba<br>biegunów | 2         | 3         | 4         |
| A                  | 65/2.56   | 65/2.56   | 65/2.56   |
| A1                 | 277/10.91 | 277/10.91 | 277/10.91 |
| A2                 | 160/6.30  | 225/8.86  | 290/11.42 |
| В                  | 325/12.80 | 390/15.35 | 455/17.91 |

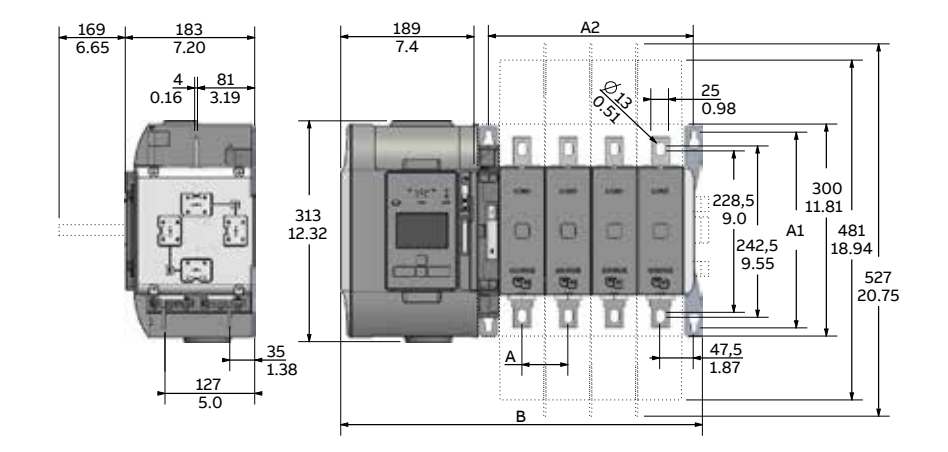

#### Rys. 10.3 Przełączniki OX\_400U\_B

| OX_400U_B          |           |           |           |
|--------------------|-----------|-----------|-----------|
| Liczba<br>biegunów | 2         | 3         | 4         |
| А                  | 65/2.56   | 65/2.56   | 65/2.56   |
| A1                 | 277/10.91 | 277/10.91 | 277/10.91 |
| A2                 | 160/6.30  | 225/8.86  | 290/11.42 |
| В                  | 382/15.04 | 447/17.60 | 512/20.16 |

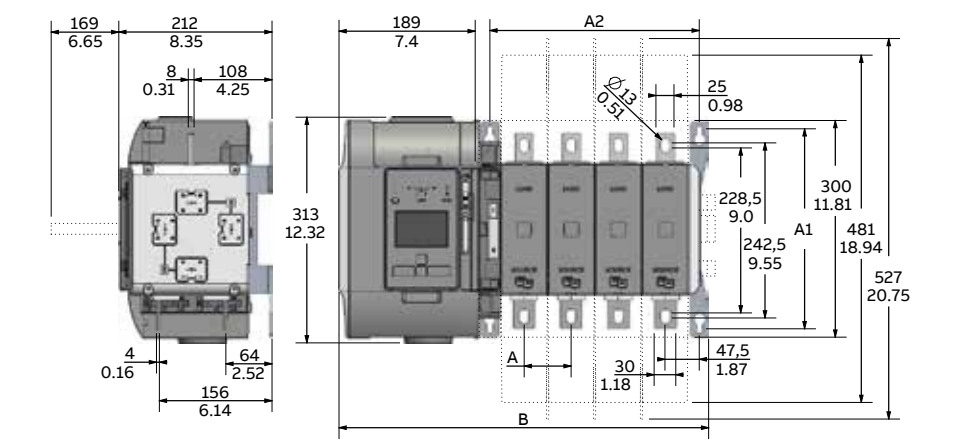

Rys. 10.4 Przełączniki OX\_500...800\_B

| OX_500-800_        |           |           |           |
|--------------------|-----------|-----------|-----------|
| Liczba<br>biegunów | 2         | 3         | 4         |
| A                  | 65/2.56   | 65/2.56   | 65/2.56   |
| A1                 | 277/10.91 | 277/10.91 | 277/10.91 |
| A2                 | 160/6.30  | 225/8.86  | 290/11.42 |
| В                  | 382/15.04 | 447/17.60 | 512/20.16 |

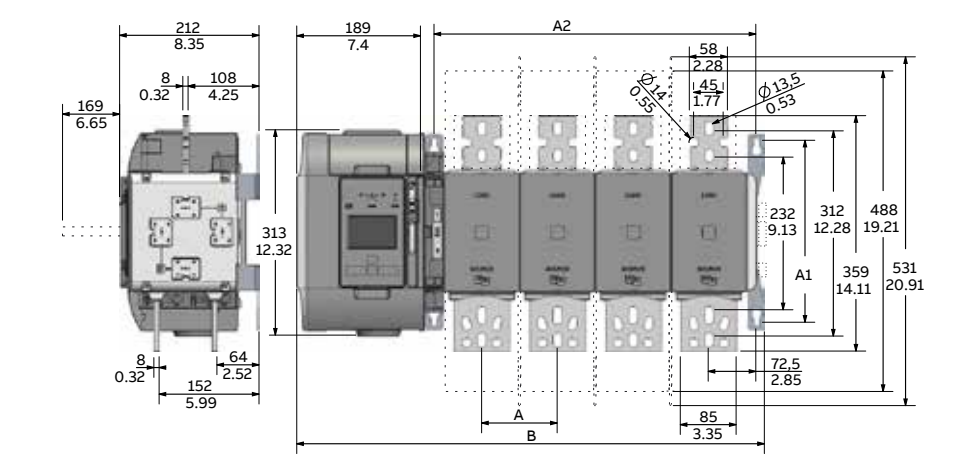

Rys. 10.5 Przełączniki OX\_800U...1600\_B

| OX_800U-1600    |           |           |
|-----------------|-----------|-----------|
| Liczba biegunów | 3         | 4         |
| А               | 115/4.53  | 115/4.53  |
| A1              | 227/10.91 | 227/10.91 |
| A2              | 375/14.77 | 490/19.30 |
| В               | 597/23.51 | 712/28.04 |

#### Dodatkowe informacje

Zastrzegamy sobie prawo do dokonywania zmian technicznych bądź modyfikacji treści niniejszego dokumentu bez uprzedniego powiadamiania. W przypadku zamówień obowiązują uzgodnione wcześniej warunki. Firma ABB nie ponosi żadnej odpowiedzialności za ewentualne błędy lub braki informacji w tym dokumencie.

Zastrzegamy sobie wszelkie prawa do niniejszego dokumentu i jego tematyki oraz zawartych w nim zdjęć i ilustracji. Jakiekolwiek kopiowanie, ujawnianie stronom trzecim lub wykorzystanie jego zawartości w części lub w całości bez uprzedniego uzyskania pisemnej zgody firmy ABB jest zabronione.

|   | BG   | Внимание! Опасно напрежение! Да се монтира само от лице с електротехническа квалификация.                                       |
|---|------|----------------------------------------------------------------------------------------------------|
|   | FR   | Avertissement! Tension électrique dangereuse! Installation uniquement par des personnes qualifiées en électrotechnique.         |
|   | V MT | Twissija! Vultaģģ perikoluż! Ghandu jigi instal at biss minn persuna b'kompetenza elettroteknika.                               |
| _ | HR   | Upozorenje! Opasan napon! Postavljati smije samo elektrotehnički stručnjak.                                                     |
|   | DE   | Warnung! Gefährliche Spannung! Installation nur durch elektrotechnische Fachkraft.                                              |
|   | PL   | Ostrzeżenie! Niebezpieczne napięcie! Instalacji może dokonać wyłącznie osoba z fachową wiedzą w dziedzinie elektrotechniki.     |
|   | CZ   | Varování! Nebezpečné napětí! Montáž smí provádět výhradně elektrotechnik!                                                       |
|   | EL   | Προειδοποίηση! Υψηλή τάση! Η εγκατάσταση πρέπει να γίνεται μόνο από εξειδικευμένους ηλεκτροτεχνικούς.                           |
|   | PT   | Aviso! Tensão perigosa! A instalação só deve ser realizada por um eletricista especializado.                                    |
|   | DA   | Advarsel! Farlig elektrisk spænding! Installation må kun foretages af personer med elektroteknisk ekspertise.                   |
|   | HU   | Figyelmeztetés! Veszélyes feszültség! Csak elektrotechnikai tapasztalattal rendelkező szakember helyezheti üzembe.              |
|   | RO   | Avertizare! Tensiune periculoasă! Instalarea trebuie efectuată numai de către o persoană cu experiență în electrotehnică.       |
|   | NL   | Waarschuwing! Gevaarlijke spanning! Mag alleen geïnstalleerd worden door een deskundige elektrotechnicus.                       |
|   | IE   | Rabhadh! Voltas guaiseach! Ba chóir do dhuine ag a bhfuil saineolas leictriteicniúil, agus an té sin amháin, é seo a shuiteáil. |
|   | SK   | Varovanie! Nebezpečné napätie! Montáž môže vykonávať iba skúsený elektrotechnik.                                                |
|   | EN   | Warning! Hazardous voltage! Installation by person with electrotechnical expertise only.                                        |
|   | IT   | Avvertenza! Tensione pericolosa! Fare installare solo da un elettricista qualificato.                                           |
|   | SL   | Opozorilo! Nevarna napetost! Vgradnjo lahko opravi le oseba z elektrotehničnim strokovnim znanjem.                              |
|   | ET   | Hoiatus! Ohtlik pinge. Paigaldada võib ainult elektrotehnika-alane ekspert.                                                     |
|   | LV   | Uzmanību! Bīstami - elektrība! Montāžas darbus drīkst veikt tikai personas, kurām ir atbilstošas elektrotehniskās zināšanas.    |
|   | ES   | ¡Advertencia! ¡Tensión peligrosa! La instalación deberá ser realizada únicamente por electricistas especializados.              |
|   | Fi   | Varoitus! Vaarallinen jännite! Asennuksen voi tehdä vain sähköalan ammattihenkilö.                                              |
|   | LT   | Dėmesio! Pavojinga įtampa! Dirbti leidžiama tik elektrotechniko patirties turintiems asmenims.                                  |
|   | SE   | Varning! Farlig spänning! Installation får endast utföras av en elektriker.                                                     |
|   | CN   | 警告!电压危险!只能由专业电工进行安装。                                                                                                    |
|   | RU   | Осторожно! Опасное напряжение! Монтаж должен выполняться только специалистом-электриком.                                        |
|   | _    |                                                                                                    |
|   |      |                                                                                                    |

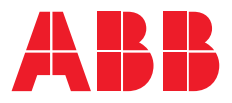

#### Kontakt

#### ABB Oy

P.O. Box 622 FI-65101 Vaasa Finlandia

#### abb.com/lowvoltage

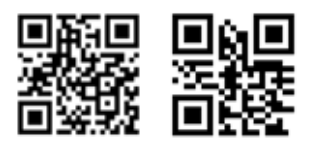

www.abb.com/truone

© Copyright 2019 ABB. Wszelkie prawa zastrzeżone. Dane techniczne mogą ulec zmianie bez zapowiedzi.